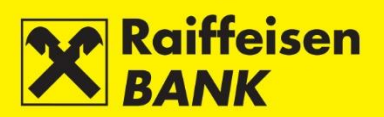

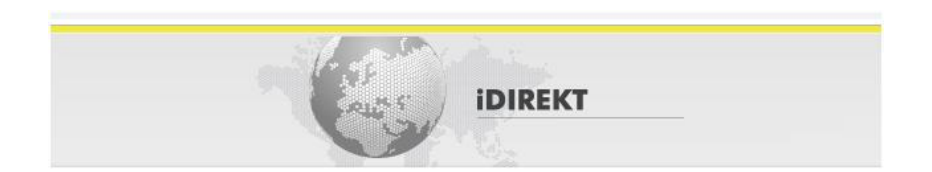

# Uputa za korištenje RBA iDIREKT Internetskog bankarstva za poslovne subjekte

Raiffeisenbank Austria d.d.

Zagreb, veljača 2021

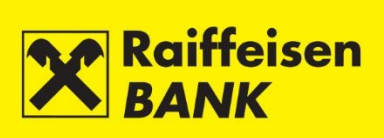

2

# Sadržaj

| ΟΡĆΕΝΙΤΟ                                                         | 6        |
|------------------------------------------------------------------|----------|
| PRISTUP                                                          | 8        |
| Prijava                                                          |          |
| Prijava uz korištenje uređaja USB/SmartCard sa FINA Certifikatom |          |
| RAČUNT                                                           |          |
| Stanja računa                                                    |          |
| Detaliji računa                                                  |          |
| Prometi                                                          |          |
| Redovni izvadci                                                  |          |
| Preuzimanje izvadaka                                             |          |
| Izvješća                                                         |          |
| Rekapitulacija naknada                                           |          |
| Pojedinačne fakture                                              |          |
| Obavijest o obračunu kamata i naknada                            |          |
| QR kod & HUB3A uplatnica                                         |          |
| Kreiranje QR koda                                                |          |
| Kreiranje HUB3A uplatnice                                        |          |
| Pregled QR kodova/HUB3A                                          |          |
| PLAĆANJA                                                         |          |
| Kunski nalog                                                     |          |
| Unos novog kunskog platnog naloga                                |          |
| Unos novoga naloga s ekrana Stanja računa                        | 20       |
| Devizni nalog                                                    |          |
| Unos novog deviznog platnog naloga                               | 20       |
| Unos novoga naloga s ekrana Stanje računa                        | 22       |
| Nalog za kupoprodaju deviza                                      |          |
| Nalog za interni prijenos                                        |          |
| Akreditiv                                                        |          |
| Potvrda upisa naloga                                             |          |
| Spremanje naloga – Ovlast unos                                   | 27       |
| Suglasnost za provedbu naloga – Ovlast autorizacije              | 27       |
| Odabir načina izvršenja                                          |          |
| Kunski nalog                                                     |          |
| Devizni nalog                                                    |          |
| Skupna autorizacija                                              |          |
| Skupno brisanje                                                  |          |
| Dodatne funkcionalnosti                                          |          |
| Pregled hundkih palaga                                           |          |
| Pregleu kunskin naloga                                           |          |
|                                                                  | 33<br>רר |
| Izvi scili kuliski lidiuzi<br>Drealed deviznih paloaa            | ככ       |
|                                                                  | دد       |
|                                                                  |          |

# Raiffeisen BANK

| Pre<br>Un<br>Un<br>Pre<br>Izr<br>Kre<br>UČ<br>Za<br>Pre<br>Za<br>Un<br>Sp<br>Pre<br>Ne<br>Izv | nos predloška kunskoga naloga                                                                                                    | 50<br>51<br>52<br>53<br>53<br>53<br>53<br>53<br>55<br>55<br>56<br>57<br>58<br>58<br>58<br>59<br>60<br>60 |
|-----------------------------------------------------------------------------------------------|----------------------------------------------------------------------------------------------------|----------------------------------------------------------------------------------------------------|
| Pre<br>Un<br>Un<br>Pre<br>Izr<br>Kre<br>Uč<br>Za<br>Pre<br>Za<br>Un<br>Sp<br>Pre<br>Ne        | nos predloška kunskoga naloga                                                                                                    | 50<br>50<br>51<br>52<br>53<br>53<br>53<br>54<br>55<br>55<br>56<br>57<br>58<br>58<br>58<br>59<br>59<br>60 |
| Pre<br>Un<br>Un<br>Pre<br>Izr<br>Kre<br>Uč<br>Za<br>Pre<br>Za<br>Un<br>Sp<br>Pre              | nos predloška kunskoga naloga                                                                                                    | 50<br>51<br>52<br>53<br>53<br>53<br>53<br>55<br>55<br>55<br>56<br>57<br>58<br>58<br>58<br>59<br>59       |
| Pre<br>Un<br>Un<br>Pre<br>Izr<br>Kre<br>Uč<br>Za<br>Pre<br><b>DEP</b><br>Za<br>Un<br>Sp       | nos predloška kunskoga naloga                                                                                                    | 50<br>50<br>51<br>52<br>53<br>53<br>53<br>53<br>55<br>55<br>56<br>57<br>58<br>58<br>58<br>58<br>58       |
| Pre<br>Un<br>Un<br>Pre<br>Izr<br>Kre<br>Uč<br>Za<br>Pre<br><b>DEP</b><br>Za<br>Un             | nos predloška kunskoga naloga                                                                                                    | 50<br>51<br>52<br>53<br>53<br>53<br>54<br>55<br>55<br>55<br>56<br>57<br>58<br>58<br>58                   |
| Pre<br>Un<br>Un<br>Izr<br>Kre<br>Uč<br>Za<br>Pr<br>Za<br>Pre<br>DEP<br>Za                     | nos predloška kunskoga naloga                                                                                                    | 50<br>51<br>52<br>53<br>53<br>53<br>54<br>55<br>55<br>55<br>56<br>57<br>58<br>58                         |
| Pre<br>Un<br>Un<br>Pre<br>Izr<br>Kre<br>Uč<br>Za<br>Pr<br>Pre<br>DEPP                         | nos predloška kunskoga naloga<br>nos predloška deviznoga naloga<br>egled kunskih/deviznih predložaka<br>mjena kunskog/deviznog predloška<br>eiranje kunskog/deviznog naloga iz predloška<br>ćitavanje datoteke s kunskim/deviznim predlošcima<br>htjev za opoziv<br>regled naloga<br>adavanje zahtjeva za opoziv<br>egled zadanih zahtjeva za opoziv | 50<br>51<br>52<br>53<br>53<br>53<br>53<br>54<br>55<br>55<br>56<br>57<br>58                               |
| Pro<br>Un<br>Un<br>Pro<br>Izr<br>Kre<br>Uč<br>Za<br>Pr<br>Za                                  | nos predloška kunskoga naloga<br>nos predloška deviznoga naloga<br>egled kunskih/deviznih predložaka<br>mjena kunskog/deviznog predloška<br>eiranje kunskog/deviznog naloga iz predloška<br>ćitavanje datoteke s kunskim/deviznim predlošcima<br>htjev za opoziv<br>regled naloga<br>adavanje zahtjeva za opoziv                                     | 50<br>51<br>52<br>53<br>53<br>54<br>55<br>55<br>56<br>57                                                 |
| Pre<br>Un<br>Un<br>Pre<br>Izr<br>Kre<br>UČ<br><b>Za</b><br>Pre                                | nos predloška kunskoga naloga<br>nos predloška deviznoga naloga<br>egled kunskih/deviznih predložaka<br>mjena kunskog/deviznog predloška<br>eiranje kunskog/deviznog naloga iz predloška<br>ćitavanje datoteke s kunskim/deviznim predlošcima<br>h <b>tjev za opoziv</b><br>r <b>egled naloga</b><br>adavanje zahtjeva za opoziv                     | 50<br>51<br>52<br>53<br>53<br>53<br>54<br>55<br>55<br>56<br>57                                           |
| Pre<br>Un<br>Un<br>Pre<br>Izr<br>Kre<br>Uč<br>Za<br>Pr<br>Za                                  | nos predloška kunskoga naloga<br>nos predloška deviznoga naloga<br>egled kunskih/deviznih predložaka<br>mjena kunskog/deviznog predloška<br>eiranje kunskog/deviznog naloga iz predloška<br>ćitavanje datoteke s kunskim/deviznim predlošcima<br>h <b>tjev za opoziv</b><br>regled naloga                                                            | 50<br>51<br>52<br>53<br>53<br>53<br>54<br>55<br>55<br>56                                                 |
| Pre<br>Un<br>Un<br>Pre<br>Izr<br>Kre<br>Uč<br><b>Za</b>                                       | nos predloška kunskoga naloga<br>nos predloška deviznoga naloga<br>egled kunskih/deviznih predložaka<br>mjena kunskog/deviznog predloška<br>eiranje kunskog/deviznog naloga iz predloška<br>íitavanje datoteke s kunskim/deviznim predlošcima<br>h <b>tjev za opoziv</b>                                                                             | 50<br>51<br>52<br>53<br>53<br>54<br>55<br>55                                                             |
| Pro<br>Un<br>Un<br>Pre<br>Izr<br>Kre<br>UČ                                                    | nos predloška kunskoga naloga<br>nos predloška deviznoga naloga<br>egled kunskih/deviznih predložaka<br>mjena kunskog/deviznog predloška<br>eiranje kunskog/deviznog naloga iz predloška<br>ćitavanje datoteke s kunskim/deviznim predlošcima                                                                                                    | 50<br>51<br>52<br>53<br>53<br>54<br>54                                                                   |
| Pre<br>Un<br>Un<br>Pre<br>Izr<br>Kre<br>UČ                                                    | nos predloška kunskoga naloga<br>nos predloška deviznoga naloga<br>egled kunskih/deviznih predložaka<br>mjena kunskog/deviznog predloška<br>eiranje kunskog/deviznog naloga iz predloška<br>íitavanje datoteke s kunskim/deviznim predlošcima                                                                                                    | 50<br>51<br>52<br>53<br>53<br>54                                                                         |
| Pro<br>Un<br>Un<br>Pro<br>Izr<br>Kre                                                          | nos predloška kunskoga naloga<br>nos predloška deviznoga naloga<br>egled kunskih/deviznih predložaka<br>mjena kunskog/deviznog predloška<br>eiranje kunskog/deviznog naloga iz predloška                                                                                                    | 50<br>51<br>52<br>53<br>53                                                                               |
| Pro<br>Un<br>Un<br>Pre<br>Izr                                                                 | nos predloška kunskoga naloga<br>nos predloška deviznoga naloga<br>egled kunskih/deviznih predložaka<br>mjena kunskog/deviznog predloška                                                                                                    | 50<br>51<br>52<br>53                                                                                     |
| Pro<br>Un<br>Un<br>Pre                                                                        | nos predloška kunskoga naloga<br>nos predloška deviznoga naloga<br>egled kunskih/deviznih predložaka                                                                                                    | 50<br>51<br>52                                                                                           |
| Pro<br>Un<br>Un                                                                               | nos predloška kunskoga naloga<br>nos predloška deviznoga naloga                                                                                                    | 50<br>51                                                                                                 |
| Pro<br>Un                                                                                     | nos predloška kunskoga naloga                                                                                                    | 50                                                                                                    |
| Pre                                                                                           |                                                                                                    | 50                                                                                                    |
|                                                                                               | edlošci                                                                                                    | E٨                                                                                                    |
| Bri                                                                                           | isanje naloga                                                                                                    | 50                                                                                                    |
| Ко                                                                                            | ppiranje naloga                                                                                                    | 49                                                                                                    |
| Ор                                                                                            | poziv naloga                                                                                                    | 49                                                                                                    |
| De                                                                                            | eautorizacija naloga                                                                                                    | 49                                                                                                    |
| Au                                                                                            | Itorizacija naloga                                                                                                    | 49                                                                                                    |
| Izr                                                                                           | mjena naloga                                                                                                    | 49                                                                                                    |
| Sp                                                                                            | premanje (Unos) ili suglasnost za provedbu (Autorizacija) zahtjeva                                                                                                    | 48                                                                                                    |
| Ро                                                                                            | otvrda o provedenom plaćanju                                                                                                    | 48                                                                                                    |
| Pre                                                                                           | egled nalog za isplatu plaća                                                                                                    | 47                                                                                                    |
| Na                                                                                            | alog za isplatu plaća                                                                                                    | 46                                                                                                    |
| Isp                                                                                           | plata plaća                                                                                                    | 46                                                                                                    |
| Pre                                                                                           | egled opoziva zahtjeva za suglasnost                                                                                                    | 46                                                                                                    |
| Pre                                                                                           | egled aktivnih suglasnosti                                                                                                    | 46                                                                                                    |
| Pre                                                                                           | egled zadanih zahtjeva suglasnosti za izravno terećenje                                                                                                    | 45                                                                                                    |
| Su                                                                                            | Iglasnost za izravno terećenje                                                                                                    | 44                                                                                                    |
| Pre                                                                                           | egled opoziva izravnih terećenja                                                                                                    | 44                                                                                                    |
| Pre                                                                                           | egled obustavljenih izravnih terećenja                                                                                                    | 43                                                                                                    |
| Pre                                                                                           | egled zaprimljenih izravnih terećenja (Platitelj)                                                                                                    | 42                                                                                                    |
| Pre                                                                                           | egled datoteka izravnog terećenja (Primatelj)                                                                                                    | 41                                                                                                    |
| Sla                                                                                           | anje datoteke (Primatelj)                                                                                                    | 40                                                                                                    |
| Izr                                                                                           | ravna terećenja                                                                                                    | 40                                                                                                    |
| Pre                                                                                           | egled deviznih datoteka (HUB3 format)                                                                                                    | 39                                                                                                    |
| Pre                                                                                           | egled kunskih datoteka (HUB3 format)                                                                                                    | 39                                                                                                    |
| Pre                                                                                           | egled pretvorenih SEPA datoteka                                                                                                    | 39                                                                                                    |
| Pre                                                                                           | egled SEPA datoteka                                                                                                    | 37                                                                                                    |
| Sla                                                                                           | anje datoteke                                                                                                    | 36                                                                                                    |
| SE                                                                                            | PA Zbrojni nalog (datoteke)                                                                                                    | 36                                                                                                    |
|                                                                                               | egled akreditiva                                                                                                    | 35                                                                                                    |
| Pre                                                                                           | egled naloga za isplatu gotovine                                                                                                    | 35                                                                                                    |
| Pre<br>Pre                                                                                    | egled naloga za kupoprodaju deviza                                                                                                    | 34                                                                                                    |
| Pre<br>Pre<br>Pre                                                                             |                                                                                                    |                                                                                                    |

# Raiffeisen BANK

| Neizvršeni nalozi za razročenje                             | 60 |
|-------------------------------------------------------------|----|
| Izvršeni nalozi za razročenje                               | 60 |
| Stanja oročenja                                             | 61 |
| Izvadci po depozitima                                       | 61 |
| Obavijesti o obračunu kamata                                | 61 |
| Obavijesti o automatskom prolongatu                         |    |
| INVESTICIJSKI FONDOVI                                       |    |
| Stania                                                      |    |
| Pregled općenitih informacija o fondovima                   |    |
| Pregled stanja udjela                                       |    |
| Pregled transakcija                                         | 63 |
| Zahtjevi                                                    |    |
| Zahtjev za izdavanje udjela                                 | 63 |
| Zahtjev za otkup udjela                                     | 64 |
| Zahtjev za otkup i izdavanje udjela                         | 64 |
| Pregled zahtjeva za izdavanje/otkup udjela                  | 65 |
| SKDBNIČT//O                                                 | 66 |
|                                                             |    |
| Kacuni                                                      |    |
|                                                             |    |
| Instrukcije                                                 |    |
| Poruka skrbničkoj banci                                     | 68 |
| Poruka skiplickoj banci                                     | 70 |
| Pregled instrukcija                                         | 70 |
| Pregled poruka                                              |    |
| Stanja i prometi                                            |    |
| Izvadci kreditnih kartica                                   |    |
| ERROVER                                                     | 70 |
|                                                             |    |
| FINANCIRANJE                                                | 74 |
| Plasmani                                                    |    |
| Pregled stanja okvira i svih plasmana iz okvira             | 74 |
| Zadavanje i pregled naloga za korištenje plasmana iz okvira | 77 |
| Zadavanje instrukcija po postojećem kreditu                 | 79 |
| Izvješća                                                    |    |
| Fakture                                                     | 80 |
| Obavijesti                                                  | 80 |
| MO1A BANKA                                                  |    |
| Poruke i obavijesti                                         |    |
| Pošaliji poruku                                             |    |
| Pregled poruka                                              |    |
| Pregled obavijesti o priljevima                             |    |
| Pregled SWIFT potvrda                                       |    |
| Solventnost                                                 |    |
| Zahtjev za izdavanje izvješća o solventnosti                |    |
| Pregled zahtjeva za solventnost                             |    |
| Zahtjevi                                                    |    |
| Zahtjev za promjenu korespondentnih podataka                |    |
| Zahtjev za provjeru SEPA datoteke                           |    |
|                                                             | 1  |

# Raiffeisen BANK

|                                                                                         | 87                       |
|-----------------------------------------------------------------------------------------|--------------------------|
| Zahtjev za najavu/isplatu gotovine                                                      | 87                       |
| Zahtjev za uplatu gotovine                                                              | 89                       |
| Zahtjev za osobno preuzimanje BON2 izvješća                                             | 90                       |
| Zahtjev za preuzimanje DNT vrećica                                                      | 91                       |
| Zahtjev za otplatom deviznog kredita                                                    | 91                       |
| Zahtjev za slanje financijske dokumentacije                                             | 92                       |
| Zahtjev za ugovaranje FlexiBIZ paketa                                                   | 93                       |
| Pregled zahtjeva                                                                        | 94                       |
| Pregled zahtjeva za potvrdu o plaćanju                                                  | 95                       |
| Reklamacije                                                                             |                          |
| Pošalji reklamaciju/primjedbu                                                           | 96                       |
| Pregled rekalamcija/primjedbi                                                           | 97                       |
| mToken                                                                                  | 97                       |
| Zahtjev za reaktivaciju RBA mBIZ aplikacije                                             | 97                       |
|                                                                                         | 00                       |
|                                                                                         |                          |
| Neautorizirane stavke                                                                   |                          |
| Develo                                                                                  |                          |
| Poruke                                                                                  | 100                      |
| Poruke<br>Postavke                                                                      | 100                      |
| Poruke<br>Postavke<br>Postavke računa                                                   | <b>100</b>               |
| Poruke<br>Postavke<br>Postavke računa<br>Pregled spajanja                               | <b>100</b><br>100<br>101 |
| Poruke<br>Postavke<br>Postavke računa<br>Pregled spajanja<br>Odjava ili zamjena servisa |                          |
| Poruke Postavke Postavke računa Pregled spajanja Odjava ili zamjena servisa Odjava      |                          |

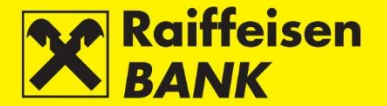

# Općenito

RBA iDIREKT servis omogućuje Vam uvid u trenutna stanja i promete po transakcijskim računima te stanja po nenamjenski oročenim depozitima, zadavanje kunskih i deviznih naloga, preglede plaćanja, primanje digitalno potpisanih izvješća povezanih sa stanjem i prometima po transakcijskim računima i izvješća u vezi s oročenim depozitima te autoriziran način komunikacije s Bankom.

Ugovaranjem ovlaštenja za korištenje internetskoga bankarstva automatski su Vam dostupni osnovni izbornici:

- Računi
- Plaćanja
- Depoziti
- Financiranje
- Moja Banka

Dodatno možete ugovoriti korištenje usluga investicijskih fondova, skrbništva, kreditnih kartica ili eDeal-a popunjavanjem odgovarajuće dokumentacije, dostupne na web stranici Banke, područje <u>Poslovni subjekti</u> i/ili u Poslovnicama Banke.

🖀 Računi Plaćanja Depoziti Investicijski fondovi Skrbništvo Kartično poslovanje Financiranje Moja banka eDEAL

Ovisno o Vašim ovlaštenjima, unutar osnovnih izbornika dostupne su Vam sljedeće funkcionalnosti:

**Računi** – pregled računa po kojima ste ovlašteni te njihova stanja, preuzimanje prometa po računu, izvadaka o stanju i prometu po računu te digitalno potpisanih izvješća (rekapitulacije naknada, obračuni kamata po transakcijskom računu te pojedinačne fakture).

**Plaćanja** – zadavanje pojedinačnoga kunskog i deviznoga platnog naloga, naloga za kupoprodaju deviza, akreditiva, učitavanje SEPA datoteka plaćanja te datoteka za isplatu plaća, zadavanje SEPA izravnih terećenja, kao i pregled istih, pregled izravnih terećenja, zadavanje suglasnosti za izravno terećenje, pregled suglasnosti za izravno terećenje, pregled svih naloga zadanih putem internetskoga bankarstva, te mogućnost kreiranja predložaka naloga.

**Depoziti** – zadavanje naloga za oročavanje nenamjenskoga depozita na rok do 1 godine, pregled naloga za oročavanje ili prijevremeno razročenje/obustavu naloga zadanih putem internetskoga bankarstva, pregled stanja svih oročenih depozita, preuzimanje digitalno potpisanih izvadaka po depozitima, obavijesti o obračunu kamata te obavijesti o automatskom prolongatu, preuzimanje digitalno potpisanog Ugovora o oročenomu depozitu ako je nalog zadan putem internetskoga bankarstva, odnosno preuzimanje Ugovora o oročenomu depozitu koji je potrebno potpisati ako je nalog za oročenje depozita zadan nekim drugim kanalom.

**Investicijski fondovi** – zadavanje i pregled zahtjeva za otkup i/ili izdavanje udjela, pregled općenitih informacija o investicijskim fondovima, te pregled stanja udjela i transakcija.

**Skrbništvo** – pregled stanja skrbničkih računa otvorenih u RBA te pregled transakcija koje čekaju namiru (ako takve postoje), zadavanje i pregled instrukcija skrbničkoj banci, slanje poruka skrbničkoj banci, pregled poruka i njihovih statusa.

**Kartično poslovanje** – pregled stanja i prometa po kreditnim karticama, pregled i preuzimanje izvadaka po kreditnim karticama.

**eBroker** – zadavanje naloga za kupnju/prodaju dionica na Zagrebačkoj burzi (ZSE), pregled cijena dionica na ZSE u realnom vremenu (pregled 50 najboljih ponuda na kupnju i prodaju), prikaz trenutnog statusa naloga i izvršenih transakcija klijenta, uvid u trenutnu vrijednost portfelja uz prikaz prinosa i udjela pojedine dionice u portfelju, uvid u trenutno stanje financijskih instrumenata i raspoloživih novčanih sredstava, pregled stanja i prometa po novčanom računu, izvršavanje registracije ili odregistracije dionica, te prijenos podataka u XLS i PDF format za daljnje korištenje.

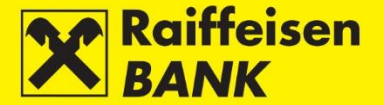

**Financiranje** – pregled stanja okvira i svih plasmana iz okvira, zadavanje i pregled naloga za korištenje plasmana iz okvira, zadavanje instrukcija po postojećem kreditu, te pregled i preuzimanje faktura i obavijesti

**Moja Banka** – slanje poruka Banci, pregled primljenih i poslanih poruka; mogućnost pregleda i preuzimanja Obavijesti o priljevu i SWIFT potvrda, zadavanje i pregled zahtjeva za izdavanjem Izvješća o solventnosti, mogućnost preuzimanja digitalno potpisanih Izvješća o solventnosti, zadavanje i pregled zahtjeva za promjenom korespondentnih podataka, pregled zahtjeva za izdavanjem Potvrda o plaćanju, zadanih putem internetskoga bankarstva, preuzimanje digitalno potpisanih Potvrda o plaćanju, slanje primjedaba/reklamacija prema definiranim predlošcima, pregled upisanih primjedaba/reklamacija i njihovih statusa te provođenje akcija izmjene, autorizacije, deautorizacije i brisanja reklamacije (ovisno o statusu).

Dodatne funkcionalnosti dostupne su u gornjem desnom dijelu ekrana:

| ponedjeljak   |                           | POSLO      | VNI SUBJEKT | D.O.O. 💄 |
|---------------|---------------------------|------------|-------------|----------|
| 1Z<br>kolovoz | 🐻 Neautorizirane stavke 🜒 | 📾 Poruke 🚺 | O Postavke  | 🖸 Odjava |

**Neautorizirane stavke** – pregled neautoriziranih naloga i zahtjeva, dostupan samo korisnicima s ovlaštenjem za autorizaciju te autorizacija naloga i zahtjeva.

**Poruke** – pregled primljenih poruka od Banke i poruka poslanih Banci, kao i automatskih poruka sustava.

**Postavke** – personalizacija sučelja.

**Odjava** – završetak rada.

**Zamjena servisa** – dostupno samo za korisnike koji imaju ugovoreno korištenje RBA iDIREKT servisa za fizičke osobe ili ovlaštenje po računima više poslovnih subjekata, mogućnost odjave s računa jednoga korisnika i prijave na račun drugoga korisnika uređaja bez odjave iz internetskoga bankarstva.

Opis funkcionalnosti svih izbornika pronaći ćete u nastavku ove Upute.

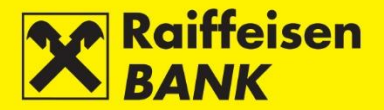

# Pristup

Putem web preglednika na adresi www.rba.hr i pritiskom na desni izbornik iDIREKT servisi.

Pozicioniranjem miša na izbornik iDIREKT servisi otvara se izbornik:

# Poslovni subjekti Internetsko bankarstvo / eBroker

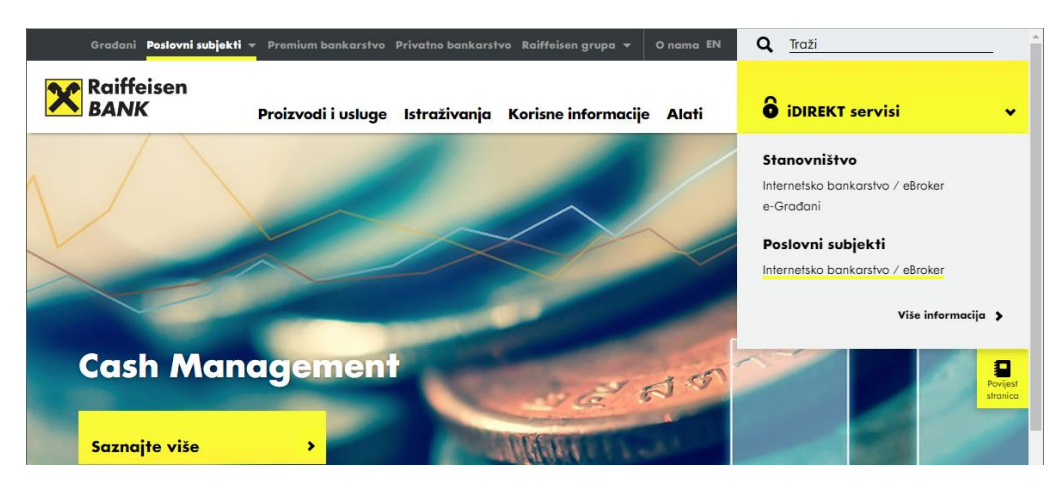

# Prijava

Za rad s RBA iDIREKT servisom prijavljujete se pomoću uređaja koji ste ugovorili:

- Identifikacijskog tokena
- mTokena
- USB/SmartCard sa FINA Certifikatom

Za uspješnu prijavu potrebno je odabrati ispravnu vrstu uređaja te prijavu provesti u skladu s pisanim instrukcijama koje ste primili uz uređaj.

# Prijava uz korištenje uređaja USB/SmartCard sa FINA Certifikatom

Označite sliku uređaja kojim se prijavljujete.

| /reta prijava |            |        |               |  |
|---------------|------------|--------|---------------|--|
| nata pilave   | THESE POLY |        | <b>1</b>      |  |
|               | Non-       | 30     |               |  |
|               | 2.2.2      | 111    | 9             |  |
|               |            | 0      | <u> </u>      |  |
|               | Token      | mToken | USB/SmartCard |  |
|               |            |        |               |  |
|               | ✓ Nastavak |        |               |  |

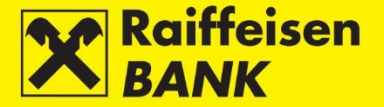

Nakon odabira vrste uređaja otvara se ekran za prijavu.

| Stanovništvo | Poslovni subjekti                   |  |
|--------------|-------------------------------------|--|
|              |                                     |  |
| Internetsko  | ankarstvo - prijava USB / SmartCard |  |
|              | Prijava Evratak                     |  |

Pritiskom na tipku Prijava otvara se ekran za unos PIN-a.

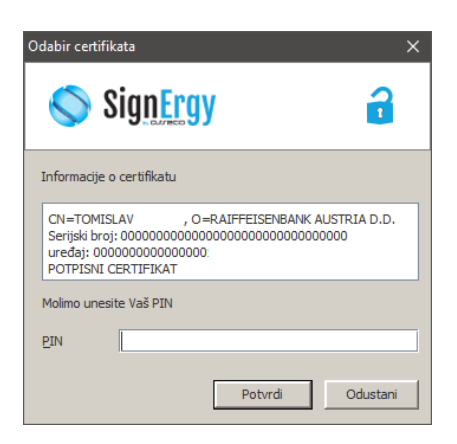

U slučaju da koristite uređaj s FINA Certifikatom i ovlašteni ste po računima više poslovnih subjekata te imate ugovoreno korištenje usluge internetskoga bankarstva i po osobnom računu, otvorit će Vam se ekran s popisom korisnika po čijim računima ste ovlašteni

| Stanovništvo Poslovni subjekti       |  |
|--------------------------------------|--|
|                                      |  |
| Odaberile korisnika<br>Fizičke osobe |  |
| TOMISLAV TOMISLAV                    |  |
| Poslovni subjekti                    |  |
| RAIFFEISENBANK AUSTRIA D.D.          |  |
| RAIFFEISENBANK AUSTRIA D.D.          |  |

Raspoloživost funkcija u okviru RBA iDIREKT servisa ovisi o kategoriji ovlaštenja kojom ste se prijavili za rad. Postoje 3 osnovne kategorije ovlaštenja:

**Ovlaštenje za unos** – Korisnik koji se prijavi za rad ovim ovlaštenjem može koristiti ukupnu funkcionalnost RBA iDIREKT-a, osim autorizacije platnih naloga i ostalih vrsta zahtjeva za koje je ista predviđena (npr. zahtjev za izdavanje Izvješća o solventnosti, zahtjev za izdavanje potvrde o plaćanju i dr.), financijski limiti ovlaštenika nisu podržani.

**Ovlaštenje za autorizaciju** – Korisnik koji se prijavi za rad ovim ovlaštenjem može koristiti ukupnu funkcionalnost RBA iDIREKT-a, osim mogućnosti unosa podataka o platnom nalogu i ostalih vrsta zahtjeva koje je potrebno autorizirati od strane drugoga korisnika.

**Ovlaštenje za unos i autorizaciju** – Korisnik koji se prijavi za rad ovim ovlaštenjem može koristiti ukupnu funkcionalnost RBA iDIREKT-a te pripremati i autorizirati platne naloge i ostale vrste zahtjeva.

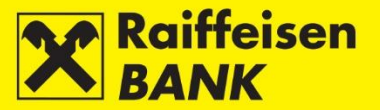

# Računi

### Stanja računa

Stanje računa uvodni je ekran koji prikazuje pregled RBA transakcijskih računa poslovnoga subjekta po kojima ste ovlašteni te trenutno knjižno i raspoloživo stanje na računu. Prikaz podataka na uvodnom ekranu mogu mijenjati samo Ovlaštenici koji koriste personalizirane uređaje na način opisan u poglavlju <u>Postavke</u>. Na ekranu **Stanja računa** Ovlaštenik može po pojedinim transakcijskim računima poslovnih subjekata imati različite ovlasti. Ovisno o razini ovlasti, dostupne su različite akcije s izbornika.

| Stanja računa      |                     |             |                    |                    |         |
|--------------------|---------------------|-------------|--------------------|--------------------|---------|
| Prikaži 25 🔻 zapis | a po stranici       |             |                    | Pretraži           |         |
| Naziv računa       | Ovlast              | Broj računa | Proknjiženo stanje | Raspoloživo stanje | Akcije  |
|                    |                     |             | Kunski računi      |                    |         |
| MY KUNA ACC        | Unos i autorizacija | 1100046484  | 237.349,73 HRK     | 237.349,73 HRK     | ∎ C ≣ # |
|                    |                     | 1           | Devizni računi     |                    |         |
| 1100046484 EUR     | Unos i autorizacija | 1100046484  | 13,33 EUR          | 13,33 EUR          |         |
| 1100046484 USD     | Unos i autorizacija | 1100046484  | 15,63 USD          | 15,63 USD          |         |

Na ovom ekranu možete:

- pogledati detaljnije podatke o stanju računa i ovlaštenju po računu te promijeniti naziv račun
- pogledati promete za određeni račun pritiskom na 💻
- zadati nov platni nalog pritiskom na Ц
- pogledati plaćanja zadana putem RBA iDIREKT-a pritiskom na 🌆
- kreirati QR kod ili HUB3A uplatnicu pritiskom na 👫

Ako imate ovlaštenja za veći broj računa, u polje **Pretraži** možete upisati bilo koji podatak o računu dostupan na ekranu **Stanja računa**, čime će se suziti inicijalno dostupan pregled.

| Stanja računa         | I                   |               |                    |                    |   |     |      |    |
|-----------------------|---------------------|---------------|--------------------|--------------------|---|-----|------|----|
| 🔓 Osvježi             | Preuzmi PDF         | Preuzmi Excel | )                  |                    |   |     |      |    |
| Prikaži 25 💌 zaj      | pisa po stranici    |               |                    | Pretraži           | У |     |      | ×  |
| Naziv računa          | Ovlast              | Broj računa   | Proknjiženo stanje | Raspoloživo stanje |   | Ako | cije |    |
|                       |                     |               | Kunski računi      |                    |   |     |      |    |
| MY KUNA ACC           | Unos i autorizacija | 1100046484    | 237.349,73 HRK     | 237.349,73 HRK     |   | П   | di   | 55 |
| Prikazani su računi 1 | do 3 od ukupno 3    |               |                    |                    |   |     |      | 1  |

#### Detalji računa

Da biste vidjeli detaljnije informacije o Vašem računu, dovoljno je da na ekranu Stanja računa odaberete naziv računa, nakon čega se otvara ekran **Detalji računa**.

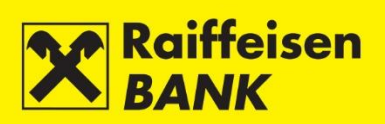

| Detalji računa                                   | (                      |
|--------------------------------------------------|------------------------|
| Naziv računa                                     | MY KUNA ACC SPromijeni |
| Broj računa                                      | 1100046484             |
| IBAN                                             | HR2824840081100046484  |
| Valuta                                           | HRK                    |
| Status:                                          | Aktivan                |
| Stanje                                           |                        |
| Proknjiženo stanje                               | 237.349,73 HRK         |
| Raspoloživo stanje                               | 237.349,73 HRK         |
| Dozvoljeno prekoračenje                          | 0,00 HRK               |
| Dozvoljeno prekoračenje vrijedi do               |                        |
| Rezervacije kartičnim poslovanjem                | 0,00 HRK               |
| Zaprimljeni nalozi za plaćanje                   | 0,00 HRK               |
| Ukupan iznos najavljenih priljeva:               | 0,00 HRK               |
| Rezervirano ovrhama                              | 0,00 HRK               |
| Ovlaštenja                                       |                        |
| Broj potpisa potrebnih za autorizaciju<br>naloga | 1                      |
| Ovlaštenja                                       | Unos i autorizacija    |
| Akcije                                           |                        |
|                                                  | Kreiraj QR kod/HUB3A   |

Na ekranu **Detalji računa** možete promijeniti naziv računa pritiskom na **Promijeni**.

U polje Naziv računa unesite željeni naziv i pritisnite Spremi.

| Detalji računa | (                 |
|----------------|-------------------|
| Naziv računa   | MY KUNA ACC       |
|                | Spremi 🗱 Odustani |

Promjena naziva računa odmah je vidljiva na ekranu **Stanja računa**.

| Stanja računa         | I                   |               |                    |                    |   |     |     |    |   |
|-----------------------|---------------------|---------------|--------------------|--------------------|---|-----|-----|----|---|
| 🔓 Osvježi             | Preuzmi PDF         | Preuzmi Excel |                    |                    |   |     |     |    |   |
|                       |                     |               |                    |                    |   |     |     |    |   |
| Prikaži 25 🔻 zaj      | pisa po stranici    |               |                    | Pretraži           | / |     |     |    | × |
| Naziv računa          | Ovlast              | Broj računa   | Proknjiženo stanje | Raspoloživo stanje |   | Akc | ije |    |   |
|                       |                     |               | Kunski računi      |                    |   |     |     |    |   |
| MY KUNA ACC           | Unos i autorizacija | 1100046484    | 237.349,73 HRK     | 237.349,73 HRK     |   | Q   | di  | 55 |   |
| Prikazani su računi 1 | do 3 od ukupno 3    |               |                    |                    |   |     |     | (  | 1 |

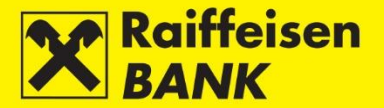

## Prometi

Promet računa prikazuje sve promete preko odabranog računa prema zadanim kriterijima pretraživanja. Dohvat prometa po računu je moguć od 01.01.2015. Promete starije od navedenog datuma potražite u **Redovni izvadci**.

| Promet računa                 |                                                                               |  |  |  |  |  |
|-------------------------------|-------------------------------------------------------------------------------|--|--|--|--|--|
| Račun                         | MY KUNA ACC - 1100046484 🐨                                                    |  |  |  |  |  |
| Uplate / Isplate              | Sve Uplate Isplate                                                            |  |  |  |  |  |
| Datum                         | Od 12.08.2019 Do 12.08.2019 🗰 zadnji tjedan 🗰 ovaj mjesec 🗰 proteklih 30 dana |  |  |  |  |  |
| Iznos                         | Od Do                                                                         |  |  |  |  |  |
| Račun primatelja / platitelja |                                                                               |  |  |  |  |  |
| Naziv primatelja / platitelja |                                                                               |  |  |  |  |  |
| Opcije                        |                                                                               |  |  |  |  |  |
| Način pregleda                | <ul> <li>Osnovni prikaz</li> <li>Rekapitulacija</li> </ul>                    |  |  |  |  |  |
| Poredak                       | 💿 Kronološki 🔘 Prema broju transakcije                                        |  |  |  |  |  |
|                               | 🗯 Osvježi                                                                     |  |  |  |  |  |

Pretraživanje možete provoditi prema sljedećim kriterijima:

- odabirom jednog od Vaših računa
- odabirom vrste plaćanja (uplate/isplate/sve)
- odabirom vremenskog razdoblja (Od, Do) ili oblika zadnjih 7 dana-ovaj mjesec-zadnjih 30 dana
- definiranjem raspona iznosa (Od, Do)
- upisom računa primatelja/platitelja
- upisom naziva računa primatelja/platitelja

Također možete definirati način ispisa prometa:

- odabirom vrste pregleda osnovni prikaz, prikaz detalja ili samo rekapitulacija
- odabirom poretka kronološki ili prema broju transakcije

Možete definirati kriterij za prikaz svih prometa većih od određenog iznosa unosom određenog iznosa u polje **Iznos Od**. Analogno tome, možete definirati kriterij za prikaz svih prometa manjih od određenog iznosa unosom određenog iznosa u polje **Iznos Do**.

Za definiranje ukupnoga broja stavaka prikazanih na ekranu pogledajte poglavlje <u>Postavke</u> ove Upute. U slučaju da ispis sadrži više stavaka, na dnu ispisa omogućen je pregled prethodnog ili sljedećega seta (stranice) sa stavkama prometa unutar zadanoga kriterija. Na svakoj stranici prikazana je i ukupna suma uplata i isplata po stranici.

Pritiskom na **Preuzmi PDF** omogućeno je preuzimanje prometa u PDF formatu. Pritiskom na **Preuzmi Excel** omogućeno je preuzimanje prometa u Excel formatu.

### Redovni izvadci

U ovom izborniku Vam je omogućeno preuzimanje kunskih i deviznih izvadaka po RBA transakcijskim računima u formatima PDF, XML CAMT i HUB3. Ako imate ugovorenu i dostavu izvadaka u formatu MT940, XML skupni ili unutardnevni (intraday), bit će Vam ponuđeno preuzimanje izvadaka i u tim formatima.

Pretraživanje možete provoditi prema sljedećim kriterijima:

- prema vremenskom razdoblju kreiranja izvadaka (Od, Do) ili oblika današnji-zadnjih 30 dana, a za unutardnevne izvatke omogućen je odabir oblika izvadaka na dan
- zadnjih izvadaka
- prema broju izvatka s mogućnošću izbora raspona brojeva/godina
- nepreuzetih izvadaka

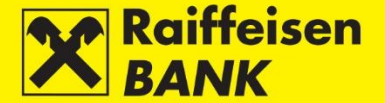

Također možete definirati način ispisa izvadaka odabirom poretka (padajući ili rastući). Odabir opcije **Nepreuzeti** omogućuje pregled nepreuzetih izvadaka prema odabranom poretku i preuzimanje istih. Odabir opcije **Zadnji** omogućuje pregled i preuzimanje izvadaka od datuma pregleda unatrag, kronološkim slijedom.

Za formate MT940, XML skupni ili unutardnevni (intraday) nije moguće korištenje opcije Po broju i Zadnji.

| Redovni izvadci |                                                        |
|-----------------|--------------------------------------------------------|
| Račun           | 1100046484                                             |
| Dohvat izvadaka | 💿 U razdoblju 🔵 Zadnji 🔵 Po broju (MT940) 🔵 Nepreuzeti |
| Razdoblje       | Od 02.08.2019 Do 12.08.2019                            |
| Poredak         | Padajući Rastući                                       |
|                 | G Osvježi                                              |

Nakon odabira kriterija pritisnite tipku Osvježi. U ispisu su vidljivi sljedeći podaci:

- Datum izvatka
- Informacija jeste li preuzeli izvadak
- Tip izvatka

Automatski su dostupni sljedeći tipovi izvadaka:

- PDF format koji možete preuzeti pritiskom na 📕
- XML CAMT format koji možete preuzeti pritiskom na
- HUB3 koji možete preuzeti format pritiskom na

Za ostale vrste izvadaka:

- Za MT940 dostupan je MT940 format
- Za unutardnevne izvatke dostupan je HUB3 format
- Za skupne XML izvatke dostupan je XML format

#### Preuzimanje izvadaka

Ako je pokraj ikone za određeni tip izvatka vidljiva prazna kućica, izvadak je odmah spreman za preuzimanje i ispis pritiskom na odgovarajući tip izvatka.

U slučaju da kućica nije vidljiva, potrebno je pritisnuti ikonu za preuzimanje odgovarajućega tipa izvatka, nakon čega se na ekranu javlja odgovarajuća poruka.

📀 Priprema izvatka 19.03.2019 za račun 1100046484 je u tijeku. Pokušajte ponoviti dohvat nakon 30 sekundi.

Protekom vremena dohvata izvatka pojavljuje se prazna kućica te je potrebno ponovno pritisnuti istu ikonicu za preuzimanje odgovarajućega tipa izvatka.

Ako u jednom koraku želite preuzeti više izvadaka, označite praznu kućicu pokraj ikone odgovarajućega formata izvatka te pritisnite na **Preuzmi označene izvadke**. Formirat će se zip datoteka koja sadrži popis označenih izvadaka.

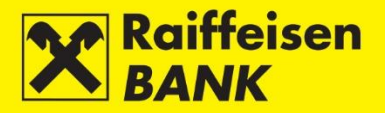

| Redovni izvadci                        |                   |                    |                 |                |
|----------------------------------------|-------------------|--------------------|-----------------|----------------|
| Račun                                  | 1100046484        |                    |                 |                |
| Dohvat izvadaka                        | 💿 U razdoblju 🖉   | ) Zadnji 🔵 Po broj | u (MT940) 🔵 Nep | vreuzeti       |
| Razdoblje                              | Od 02.08.2019     | Do 12.08.2019      | 🛗 današ         | nji            |
|                                        | 🛗 zadnjih 30 dana | 3                  |                 |                |
| Poredak                                | 💿 Padajući 🔵 F    | Rastući            |                 |                |
|                                        | 🛿 Osvježi         |                    |                 |                |
| Prikaži 50 🔻 zapisa po stranici        |                   |                    | Pretraži        |                |
| Datum izvatka                          | Valuta            | Preuzet            | Tipovi izvadaka | za preuzimanje |
| 10.08.2019                             |                   | Ne                 | × • ×           |                |
| 08.08.2019                             |                   | Da                 | X               |                |
| 06.08.2019                             |                   | Da                 | × 💌 🗙           |                |
| Preuzmi označene izvadke               |                   |                    |                 |                |
| Prikazani su izvadci od 1 do 3 od uku; | ono 3             |                    |                 | 1              |

Izvadci su spremni za ispis na pisač ili spremanje na Vaš lokalni disk.

# Izvješća

### Rekapitulacija naknada

U ovom izborniku omogućeno Vam je preuzimanje digitalno potpisane rekapitulacije obračuna kunskih i deviznih platno-prometnih naknada po transakcijskim računima u PDF formatu.

Pretraživanje možete provoditi odabirom vremenskog razdoblja formiranja rekapitulacije. Nakon odabira pritisnite **Osvježi**. Na ekranu se prikazuje popis rekapitulacija u zadanom razdoblju pretraživanja.

| Rekapitulacija naknada                  |                     |                   |                   |                   |           |        |
|-----------------------------------------|---------------------|-------------------|-------------------|-------------------|-----------|--------|
| Razdoblje                               | Od 12.2016 - Do     | 08.2019 👻         |                   |                   |           |        |
|                                         | <b>G</b> Osvježi    |                   |                   |                   |           |        |
| Prikaži 20 💌 zapisa po stranici         |                     |                   |                   | Pretraži          |           |        |
| Račun                                   | Broj rekapitulacije | Datum obračuna od | Datum obračuna do | Ukupno obračunato | Pročitano | Akcije |
| 1100046484                              | 102-2666-00088652   | 01.04.2017        | 30.04.2017        | 2,80 HRK          | Ne        |        |
| Prikazane su fakture 1 do 1 od ukupno 1 |                     |                   |                   |                   |           | 1      |

Za pregled i ispis pritisnite . Prilikom prvog pregleda, u koloni **Pročitano** automatski se mijenja vrijednost iz **Ne** u **Da**.

### Pojedinačne fakture

U ovom izborniku omogućeno Vam je preuzimanje digitalno potpisanih pojedinačnih faktura u PDF formatu, koje se odnose na jednokratno obračunate naknade za ostale vrste usluga koje pruža Banka (npr. naknada za izdavanje Izvješća o solventnosti, naknada za izdavanje Potvrde o plaćanju i dr.).

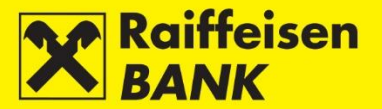

Pretraživanje možete provoditi odabirom vremenskog razdoblja formiranja fakture. Nakon odabira pritisnite **Osvježi**. Na ekranu se prikazuje popis faktura u zadanom razdoblju pretraživanja.

| Pojedinačne fakture                 |                   |                   |                     |        |
|-------------------------------------|-------------------|-------------------|---------------------|--------|
| Razdoblje                           | Od 01.02.2017     | Do 12.08.2019     |                     |        |
|                                     | G Osvježi         |                   |                     |        |
| Prikaži 25 🔻 zapisa po stranici     |                   |                   | Pretraži            |        |
| Datum fakture                       | Broj fakture      | Ukupno obračunato | Pročitano           | Akcije |
| 05.07.2017                          | 102-2901-00004641 | 125,00 HRK        | 20.07.2017 10:54:10 | 4      |
| Prikazane su fakture 1 do 1 od ukup | ono 1             |                   |                     | 1      |

Za pregled i ispis pritisnite . Prilikom prvog pregleda, u koloni **Pročitano** automatski se mijenja vrijednost iz **Ne** u **Da**.

#### Obavijest o obračunu kamata i naknada

U ovom izborniku omogućeno Vam je preuzimanje obavijesti o obračunu a vista kamate na kunske depozite, zatezne kamate na dospjela nenaplaćena potraživanja za kunske platno-prometne naknade, aktivne kamate na dopušteno prekoračenje i naknade za rezervaciju za neiskorišteno prekoračenje u PDF formatu.

Pretraživanje možete provoditi odabirom vremenskog razdoblja formiranja obavijesti. Nakon odabira pritisnite **Osvježi**. Na ekranu se prikazuje popis obavijesti u zadanom razdoblju pretraživanja.

| Pregled obavijesti o obračunu kamata i naknada |                     |           |             |  |  |  |
|------------------------------------------------|---------------------|-----------|-------------|--|--|--|
| Razdoblje                                      | Od 12.05.2019 Do 12 | .08.2019  |             |  |  |  |
|                                                | 💋 Osvježi           |           |             |  |  |  |
|                                                |                     |           |             |  |  |  |
| Prikaži 50 - zapisa po stranici                |                     |           | Pretraži    |  |  |  |
| Broj računa                                    | Datum obračuna      | Pročitano | Preuzmi PDF |  |  |  |
| 1100046484                                     | 30.06.2019          | Ne        |             |  |  |  |
| Prikazane su obavijesti 1 do 1 od ukupno 1     |                     |           | 1           |  |  |  |

Za pregled i ispis pritisnite . Prilikom prvog pregleda, u koloni **Pročitano** automatski se mijenja vrijednost iz **Ne** u **Da**.

#### QR kod & HUB3A uplatnica

U ovom izborniku omogućeno Vam je kreiranje i pregled kreiranih QR kodova ili HUB3A uplatnica.

| Kreiranje QR koda ili HUB3A      |                      |  |  |  |  |  |
|----------------------------------|----------------------|--|--|--|--|--|
| Tip                              | QR kod      HUB3A    |  |  |  |  |  |
| Primatelj                        |                      |  |  |  |  |  |
| Račun primatelja                 | 1100046484 HRK       |  |  |  |  |  |
| Model i poziv na broj primatelja | HR                   |  |  |  |  |  |
| Opis plaćanja                    |                      |  |  |  |  |  |
| Iznos                            | HRK                  |  |  |  |  |  |
|                                  | Kreiraj QR kod/HUB3A |  |  |  |  |  |

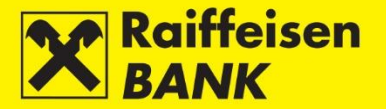

# Kreiranje QR koda

Odabirom opcije Kreiraj QR kod ili HUB3A otvara se unosni ekran na kojem je potrebno popuniti sljedeća polja:

- Odabrati tip **QR kod**
- Računa primatelja
- Model i poziv na broj primatelja
- Opis plaćanja
- Iznos

Nakon unosa podataka odaberite **Kreiraj QR kod/HUB3A**. U nastavku ekrana će se prikazati kreirani QR kod temeljem unešenih podataka za plaćanje. Odabirom **Preuzmi** kreirani QR kod možete pospremiti na Vaše računalo. QR kod se kreira u PNG formatu.

| Kreiranje QR koda ili HUB3A      |                                                                                                |
|----------------------------------|------------------------------------------------------------------------------------------------|
| Тір                              |                                                                                                |
| Primatelj                        |                                                                                                |
| Račun primatelja                 | 1100046484 HRK                                                                                 |
| Model i poziv na broj primatelja | HR 24 5770-11883125-0001180                                                                    |
| Opis plaćanja                    | Test                                                                                           |
| Iznos                            | 1000 HRK                                                                                       |
|                                  | R Preuzmi Odustani                                                                             |
| Predpregled QR koda              |                                                                                                |
|                                  |                                                                                                |
|                                  | FET 4 50°, 977, 988, 974, 97                                                                   |
|                                  |                                                                                                |
|                                  |                                                                                                |
|                                  |                                                                                                |
|                                  |                                                                                                |
|                                  |                                                                                                |
|                                  |                                                                                                |
|                                  |                                                                                                |
|                                  |                                                                                                |
|                                  |                                                                                                |
|                                  |                                                                                                |
|                                  |                                                                                                |
|                                  | Zaprimljeni QR kod sadrži podatke za plaćanje u                                                |
|                                  | Zaprimljeni QR kod sadrži podatke za plaćanje u<br>korist IBAN-a HR2824840081100046484 čiji je |

### Kreiranje HUB3A uplatnice

Odabirom opcije Kreiraj QR kod ili HUB3A otvara se unosni ekran na kojem je potrebno popuniti sljedeća polja:

- Odabrati tip HUB3A
- Računa primatelja
- Model i poziv na broj primatelja
- Naziv platitelja
- Adresa platitelja
- Sjedište platitelja
- Model i poziv na broj platitelja
- Opis plaćanja
- Iznos
- Šifra namjene

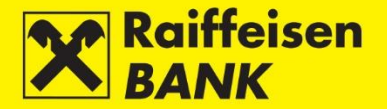

Nakon unosa podataka odaberite **Kreiraj QR kod/HUB3A**. U nastavku ekrana će se prikazati kreirana HUB3A uplatnica temeljem unešenih podataka za plaćanje.

Odabirom **Preuzmi** kreiranu HUB3A uplatnicu možete pohraniti na Vaše računalo. HUB3A uplatnica se kreira u PDF formatu.

| Kreiranje QR koda ili                                      | HUB3A                                                                                                    |
|------------------------------------------------------------|----------------------------------------------------------------------------------------------------|
| Tip                                                        | QR kod 💿 HUB3A                                                                                                    |
| Primatelj                                                  |                                                                                                    |
| Račun primatelja                                           | 1100046484 HRK                                                                                                    |
| Model i poziv na broj primate                              | lja HR                                                                                                    |
| Platitelj                                                  |                                                                                                    |
| Naziv platitelja                                           | Ivan                                                                                                    |
| Adresa platitelja                                          | Zagreb                                                                                                    |
| Sjedište platitelja                                        | Zagreb                                                                                                    |
| Model i poziv na broj platitelj                            | a HR 24 5770-1183125-0001180                                                                                                    |
| Opis plaćanja                                              | Test                                                                                                    |
| Iznos                                                      | 2000 HRK                                                                                                    |
| Šifra namjene                                              |                                                                                                    |
|                                                            | 🕞 Preuzmi 🛛 🐻 Odustani                                                                                                    |
|                                                            |                                                                                                    |
| Predpregled HUB3A                                          | uplatnice                                                                                                    |
| DI ATITEI 1 (nankulano i ndesen):                          | NALOG ZA NACIONALNA PLAĆANJA                                                                                                    |
| Ivan<br>Zanab                                              | Https://placing.com/science/science/sc |
| Zagreb                                                     | platitelja: Ibavi (recur) partineja in Platitelja:                                                                                                    |
|                                                            | HIR 2 /4 5/7 7 01 - 1 1 8 3 1 2 5 - 0 0 0 1 1 1 8 0 1 HR24 5770-1183125-0001180                                                                                                    |
|                                                            | ISAN II broj računa<br>primeleja:<br>H R I 2 I 8 2 I 4 8 4 0 0 I 8 I 1 0 0 0 4 6 I 4 8 4 H R Z 2 3 4 8 4 0 0 8 1 1 0 0 0 4 6 I 4 8 4                                                                                                    |
| PRIMATELJ (naziv/ime i adresa):<br>POSLOVNI SUBJEKT D.O.O. | Model: Poziv na broj primatelja: Model i poziv na broj primatelja:                                                                                                    |
| UUDEVITA POSAVSKOG 41                                      | Site namione: Only Territoria                                                                                                    |
| TUUUU ZAGREB                                               | piačarja:                                                                                                    |
|                                                            | Datum izvršenja:                                                                                                    |
|                                                            | Debis beingte (P)                                                                                                    |
|                                                            |                                                                                                    |
| IIII EYAKANYYE MUSIMARYYEY                                 | £20736874000                                                                                                    |
| i                                                          |                                                                                                    |

# Pregled QR kodova/HUB3A

Odabirom opcije **Pregled QR kods/HUB3A** otvara se ekran sa pregledom svih prethodno kreiranih QR kodova i HUB3A uplatnica.

Pretraživanje možete provoditi prema sljedećim kriterijima:

- odabirom tipa
- odabirom vremenskoga razdoblja (Od, Do) ili oblika današnji-zadnjih 7 dana-zadnjih 30 dana
- definiranjem raspona iznosa (Od, Do)
- upisom naziva platitelja

Pritiskom na **Preuzmi PDF** omogućeno je preuzimanje stavaka u PDF formatu. Pritiskom na **Preuzmi Excel** omogućeno je preuzimanje stavaka u Excel formatu.

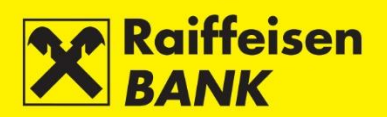

1.000,00 HRK

Test

| Pregled krei     | ranih QR kodova/H | UB3A     |                   |      |                     |                 |             |                  |              |
|------------------|-------------------|----------|-------------------|------|---------------------|-----------------|-------------|------------------|--------------|
| Račun            |                   | 110      | 1100046484 HRK    |      |                     |                 |             |                  |              |
| Tip              |                   | •        |                   |      |                     |                 |             |                  |              |
| Datum kreiranja  |                   | Od       | 02.01.2020        | Do   | 08.01.2020          | 🛗 današnji      | 🛗 zadnjih 7 | dana 🛛 🛗 zadnjih | 30 dana      |
| Iznos            |                   | Od       |                   | Do   |                     | )               |             |                  |              |
| Naziv platitelja |                   |          |                   |      |                     |                 |             |                  |              |
|                  |                   | £        | 🕽 Osvježi 🛛 🖉 Pre | uzmi | PDF Preuz           | mi Excel        |             |                  |              |
|                  |                   |          |                   |      |                     |                 |             |                  |              |
| Prikaži 20 🔻 z   | apisa po stranici |          |                   |      |                     |                 |             | Pretraži         |              |
| Referenca        | Datum kreiranja   | IBAN     | I primatelja      |      | Model i poziv na    | broj primatelja | Platitelj   | Opis plaćanja    | Iznos        |
| IPT4310090       | 08.01.2020        | HR282484 | 40081100046484    | HR   | 24 5770-1183125-000 | )1180           |             | Test             | 1.000,00 HRK |

# Plaćanja

# Kunski nalog

# Unos novog kunskog platnog naloga

Odabirom opcije Kunski platni nalog ulazite na unosni ekran.

<u>IPT4310089</u> 08.01.2020 HR2824840081100046484 HR24 5770-11883125-0001180

| Kunski nalog                     |                          |
|----------------------------------|--------------------------|
| Odabir predloška                 | Q                        |
|                                  | G Učitaj QR/HUB3A        |
| Platitelj                        |                          |
| Račun platitelja                 | MY KUNA ACC - 1100046484 |
| Model i poziv na broj platitelja | HR                       |
| Primatelj                        |                          |
| IBAN ili broj računa primatelja  | G Provjeri podatke       |
| Naziv primatelja                 |                          |
| Adresa primatelja:               |                          |
| Sjedište                         |                          |
| Model i poziv na broj primatelja | HR                       |
| Opis plaćanja                    |                          |
|                                  |                          |
|                                  |                          |
| Šifra namjene                    |                          |
| Datum izvršenja                  | 13.08.2019               |
| Iznos                            | 0,00 HRK                 |
| Hitnost plaćanja:                | NE 🐨                     |
| Stvarni dužnik:                  |                          |
| Krajnji primatelj:               |                          |
|                                  | → Nastavi                |

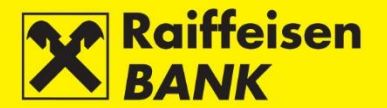

Za provedbu naloga za kunsko plaćanje obavezno je popuniti polja:

- IBAN ili broj računa primatelja nakon unosa IBAN-a/broja računa i prelaskom u drugo polje, automatski se popunjava naziv i sjedište primatelja (ako se nalazi u registru računa). U slučaju da je nalog već popunjen, klikom na možete provjeriti odgovara li upisani IBAN/broj računa nazivu i sjedištu primatelja.
- Naziv primatelja
- Sjedište odnosi se na sjedište primatelja.
- Model i poziv na broj primatelja ako poziv na broj primatelja nije poznat, u prvo polje upisuje se 99, dok se drugo polje ostavlja prazno.
- Opis plaćanja
- Datum izvršenja može se zadati tekući datum ili datum u budućnosti.
- Iznos
- Hitnost plaćanja može se odabrati vrijednost DA/NE (opcionalan odabir)
- Stvarni dužnik opcionalni podatak
- Krajnji primatelj opcionalni podatak

U slučaju da provodite plaćanje u korist računa Raiffeisenbank Austria d.d. (IBAN: HR062484008100000013), obvezan je unos **Modela i poziva na broj primatelja** koji ste primili od Banke (nije dozvoljen unos Modela 99).

Vrijeme unosa naloga možete skratiti ako već imate kreiran predložak naloga za plaćanje u korist računa nekoga primatelja. Nalog možete dohvatiti u polju **Odabir predloška**, nakon čega Vam se na ekranu djelomično ili u potpunosti popunjavaju polja prethodno definirana u predlošku (detaljnije opisano u poglavlju <u>Predlošci</u>).

Nakon unosa ispravnih podataka odaberite tipku **Nastavi**. Provodi se sistemska kontrola unesenih podataka u poljima koja se obavezno popunjavaju. U slučaju neispravnog unosa kunskog naloga, pojavljuje se poruka **Ispravite crveno označena polja**.

| ጰ Ispravite crveno označen       | a polja                  |
|----------------------------------|--------------------------|
| Kunski nalog                     |                          |
| Odabir predloška                 |                          |
| Platiteli                        |                          |
| Račun platitelja                 | MY KUNA ACC - 1100046484 |
| Model i poziv na broj platitelja | HR                       |
| Primatelj                        |                          |
| IBAN ili broj računa primatelja  | G Provjeri podatke       |
| Naziv primatelja                 |                          |
| Adresa primatelja:               |                          |
| Sjedište                         |                          |
| Model i poziv na broj primatelja | HR                       |
| Opis plaćanja                    |                          |
| Šifra namjene                    |                          |
| Datum izvršenja                  | 13.08.2019               |
| Iznos                            | 0,00 HRK                 |
| Hitnost plaćanja:                | NE 🔻                     |
| Stvarni dužnik:                  |                          |
| Krajnji primatelj:               |                          |
|                                  | → Nastavi                |

Nakon unosa ispravnih podataka pritisnite ponovno **Nastavi**. Postupak spremanja i/ili autorizacije naloga opisan je u točki <u>Potvrda upisa naloga</u>.

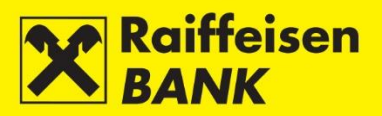

# Unos novoga naloga s ekrana Stanja računa

Odabirom opcije **Stanja** ulazite na ekran **Stanja računa**.

| Stanja računa           Storja računa           Storja v računa           Storja računa           Storja |                     |             |                    |                    |         |  |
|----------------------------------------------------------------------------------------------------|---------------------|-------------|--------------------|--------------------|---------|--|
| Prikaži 25 🔻 zapis                                                                                                    | a po stranici       |             |                    | Pretraži           |         |  |
| Naziv računa                                                                                                    | Ovlast              | Broj računa | Proknjiženo stanje | Raspoloživo stanje | Akcije  |  |
|                                                                                                    |                     |             | Kunski računi      |                    |         |  |
| MY KUNA ACC                                                                                                    | Unos i autorizacija | 1100046484  | 237.349,73 HRK     | 237.349,73 HRK     | 🗐 🗋 🖬 🖬 |  |
| Devizni računi                                                                                                    |                     |             |                    |                    |         |  |
| 1100046484 EUR                                                                                                    | Unos i autorizacija | 1100046484  | 13,33 EUR          | 13,33 EUR          |         |  |
| 1100046484 USD                                                                                                    | Unos i autorizacija | 1100046484  | 15,63 USD          | 15,63 USD          |         |  |

Za unos novoga naloga pritisnite 📮 u koloni **Akcije**. Otvara se ekran **Kunski nalog**. Daljnji postupak opisan u točki <u>Kunski nalog</u>.

### Devizni nalog

#### Unos novog deviznog platnog naloga

Odabirom opcije **Devizni** ulazite na ekran **Devizni platni nalog**.

| Devizni nalog       |                              |
|---------------------|------------------------------|
| Odabir predloška    | Q                            |
| Instrument plaćanja | 10 Doznaka 💌                 |
| Iznos u valuti      | 0,00 Odaberite 🔻             |
| Plaćanje na teret   | Odaberite 🔻                  |
| Naknada na teret    | Odaberite 💌                  |
| Troškovi banaka     | SHA - podijeljeni troškovi 🔻 |
| Primatelj           |                              |
| Broj računa         |                              |
| IBAN                |                              |
| Naziv               |                              |
|                     |                              |
| Adresa              |                              |
| Sjedište            |                              |
| Država              |                              |
| Banka primatelja    |                              |
| SWIFT adresa        |                              |
| Naziv               |                              |
|                     |                              |
| Adresa              |                              |
| Sjedište            |                              |
| Država              |                              |
| Podatci o plaćanju  |                              |
| Opis plaćanja       |                              |
|                     |                              |
|                     |                              |
|                     |                              |
| Šifra namjene       |                              |
| Datum izvršenja     | 13.08.2019                   |
| Hitnost plaćanja    | NE 🔻                         |
|                     | → Nastavak                   |

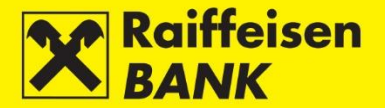

### Napomena!

# Korištenje znakova kao što su &, #, \$, % u poljima naloga za devizno plaćanje nije dozvoljeno te se kao zamjena koriste riječi (npr. &=and, und i sl., \$=usd, %=per cent).

# Također, nisu dozvoljena ni slova s prijeglasima, već se slovu umjesto prijeglasa dodaje slovo "e" (npr. umjesto ö i ü se koristi oe i ue).

Za provedbu naloga za devizno plaćanje obavezno je popuniti polja:

- Instrument plaćanja odaberite iz padajućega šifrarnika.
- Iznos u valuti unesite iznos i odaberite valutu iz padajućega šifrarnika.
- Plaćanje na teret iz padajućega šifrarnika odaberite račun na teret kojega želite provesti plaćanje.
- Naknada na teret iz padajućega šifrarnika odaberite račun na teret kojega želite platiti naknadu.
- Troškovi banaka iz padajućega šifrarnika odaberite hoćete li trošak naknade podijeliti s primateljem (SHA) ili ćete ga podmiriti u cijelosti (OUR).
- Primatelj
  - o Broj računa ili
  - IBAN unesite bez razmaka, crtica, točkica i sličnih znakova za sva plaćanja prema državama koje ga koriste. Sastavni dio IBAN-a su isključivo brojke i slova.
  - o Naziv
  - o Adresa
  - o Sjedište
  - Država odaberite iz padajućega šifrarnika.
- Banka primatelja
  - SWIFT adresa unesite SWIFT kôd banke (prilikom unosa početnih znakova SWIFT adrese banke, koja sadrži 11 znakova, aplikacija prepoznaje traženu adresu te omogućuje odabir iste).
  - Naziv unesite naziv banke. Drugo polje za naziv nije obavezno i koristi se za upis kodova banke za plaćanja prema SAD-u, Kanadi i Australiji. Za SAD navedeni kodovi se nazivaju ABA ili Routing Number i sadrži 9 brojeva, za Kanadu Transit Number koji sadrži 5 brojeva i za Australiju BSB code koji sadrži 6 brojeva.
  - o Adresa
  - o Sjedište
  - Država odaberite iz padajućega šifrarnika.
- Podaci o plaćanju
- Opis plaćanja unesite informaciju o ino-partneru (broj fakture i datum ili svrha uplate).
- Datum izvršenja možete zadati tekući datum ili datum u budućnosti.
- Hitnost plaćanja može se odabrati vrijednost DA/NE (opcionalan odabir).
- Stvarni dužnik opcionalan unos
- Krajnji primatelj opcionalan unos

#### Napomena!

Prilikom zadavanja nacionalnih i prekograničnih naloga u valuti EUR, temeljem unešenog IBAN-a primatelja, Banka usmjerava plaćanje prema odgovarajućoj Banci primatelja, te se polja za unos podataka o Banci primatelja automatski uklanjaju s unosnog ekrana.

Prilikom zadavanja nacionalnih transakcija u valuti EUR obvezan je unos podatka o pozivu na broj.

Prilikom zadavanja nacionalnih i prekograničnih naloga u valuti EUR, u slučaju odabira hitnosti plaćanja DA, nalog se provodi putem Target 2 klirinškog sustava.

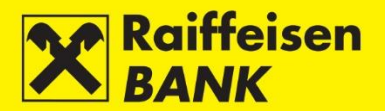

Nakon unosa podataka pritisnite **Nastavak**. Provodi se sistemska kontrola unesenih podataka u poljima koja se obavezno popunjavaju. U slučaju neispravnoga unosa naloga pojavljuje se poruka **Ispravite crveno označena polja**.

| 🗴 Ispravite crveno ozr | ačena polja                                    |
|------------------------|------------------------------------------------|
| Devizni nalog          |                                                |
| Odabir predloška       | 0                                              |
| Instrument plaćanja    | 10 Doznaka                                     |
| Iznos u valuti         | 978 EUR T                                      |
| Diségnie na teret      |                                                |
| Placanje na teret      | MY KUNA ACC - 1100046484 -                     |
| Naknada na teret       | MY KUNA ACC - 1100046484 -                     |
| Troškovi banaka        | SHA - podijeljeni troškovi 🔻                   |
| Primatelj              |                                                |
| Broj računa            |                                                |
| IBAN                   | AT1234567890123                                |
|                        | Format IBAN-a ne odgovara specifikaciji zemlje |
| Naziv                  | Test                                           |
|                        |                                                |
| Adresa                 | Test                                           |
| Sjedište               | Test                                           |
| Država                 | Austrija                                       |
| Podatci o plaćanju     |                                                |
| Opis plaćanja          | Test                                           |
|                        |                                                |
|                        |                                                |
|                        |                                                |
| Čite en la e           |                                                |
| Sirra namjene          |                                                |
| Datum izvrsenja        | 13.08.2019                                     |
| Hitnost plaćanja       | NE                                             |
| Stvarni dužnik         |                                                |
| Krajnji primatelj      |                                                |
|                        | → Nastavak                                     |

Nakon unosa ispravnih podataka pritisnite **Nastavak**. Postupak spremanja i/ili autorizacije naloga opisan je u točki <u>Potvrda upisa naloga</u>.

# Unos novoga naloga s ekrana Stanje računa

Odabirom izbornika **Stanja** ulazite na ekran **Stanja računa**.

| Stanja računa      |                                          |             |                    |                    |         |  |
|--------------------|------------------------------------------|-------------|--------------------|--------------------|---------|--|
| Prikaži 25 🔻 zapis | Prikaži 25 🐨 zapisa po stranici Pretraži |             |                    |                    |         |  |
| Naziv računa       | Ovlast                                   | Broj računa | Proknjiženo stanje | Raspoloživo stanje | Akcije  |  |
|                    |                                          | 1           | Kunski računi      |                    |         |  |
| MY KUNA ACC        | Unos i autorizacija                      | 1100046484  | 237.349,73 HRK     | 237.349,73 HRK     | 🗐 🗋 🖬 🎫 |  |
| Devizni računi     |                                          |             |                    |                    |         |  |
| 1100046484 EUR     | Unos i autorizacija                      | 1100046484  | 13,33 EUR          | 13,33 EUR          |         |  |
| 1100046484 USD     | Unos i autorizacija                      | 1100046484  | 15,63 USD          | 15,63 USD          |         |  |

Za unos novoga naloga pritisnite 📮 u koloni **Akcije**. Otvara se ekran **Devizni nalog**. Daljnji postupak opisan u točki <u>Devizni nalog</u>.

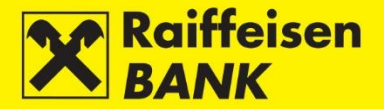

#### Nalog za kupoprodaju deviza

U ovom izborniku omogućeno Vam je zadavanje naloga za kupnju, prodaju ili konverziju deviza.

#### Odabirom izbornika **Kupoprodaja** ulazite na ekran **Kupoprodaja deviza**.

| Kupoprodaja deviza       |             |
|--------------------------|-------------|
| Račun terećenja          | Odaberite 💌 |
| Iznos terećenja          |             |
| Račun odobrenja          | 1100046484  |
| Iznos i valuta odobrenja | Odaberite 🔻 |
| Datum izvršenja          | 13.08.2019  |
| Napomena (nije obavezno) |             |
|                          | → Nastavi   |

Za provedbu naloga obavezno je popuniti polja:

- Račun terećenja iz padajućeg izbornika odaberite račun koji želite teretiti.
- Iznos terećenja popunite polje ako želite teretiti račun za konkretan iznos (u ovom slučaju polje Iznos u Iznosu i valuti odobrenja nije moguće popuniti).
- Račun odobrenja iz padajućeg izbornika odaberite račun na koji želite prenijeti sredstva.
- Iznos i valuta odobrenja popunite prvo polje ako želite kupiti određen iznos (u ovom slučaju polje Iznos terećenja nije moguće popuniti), te iz padajućeg izbornika odaberite valutu koju želite kupiti.

#### Napomena!

# Nalog se može zadati samo s tekućim datumom izvršenja, u skladu s Terminskim planom izvršenja platnih transakcija za poslovne subjekte.

Nakon unosa podataka pritisnite na **Nastavi**. Provodi se sistemska kontrola unesenih podataka u poljima koja se obavezno popunjavaju. U slučaju neispravnog unosa naloga pojavljuje se poruka **Ispravite crveno označena polja**.

| ጰ Ispravite crveno ozn   | ačena polja                                                                                                    |
|--------------------------|----------------------------------------------------------------------------------------------------|
| Kupoprodaja deviza       |                                                                                                    |
| Račun terećenja          | MY KUNA ACC - 1100046484 -                                                                                     |
| Iznos terećenja          | 8000000,00 HRK<br>Iznos terećenja iskazan u kunama može biti najmanje 10,00 HRK, a najviše<br>7.600.000,00 HRK |
| Račun odobrenja          | 1100046484                                                                                                    |
| Iznos i valuta odobrenja | EUR 🔻                                                                                                    |
| Datum izvršenja          | 13.08.2019                                                                                                    |
| Napomena (nije obavezno) |                                                                                                    |
|                          | → Nastavi                                                                                                    |

Nakon unosa ispravnih podataka ponovno pritisnite **Nastavi**. Postupak spremanja i/ili autorizacije naloga opisan je u točki <u>Potvrda upisa naloga</u>.

#### Nalog za interni prijenos

Ako imate otvorena dva i više računa, u ovom izborniku možete zadati naloge za prijenos sredstava između vlastitih računa u istoj valuti.

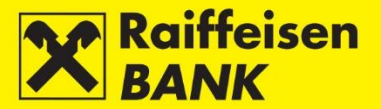

Odabirom izbornika Interni prijenos ulazite na ekran Interni nalog za prijenos.

| Unos internog naloga za prijenos |                    |  |  |  |  |
|----------------------------------|--------------------|--|--|--|--|
| Račun platitelja                 | Odaberite 💌        |  |  |  |  |
| Prebaci na račun                 | Odaberite 🕶        |  |  |  |  |
| Podatci o internom nalogu        |                    |  |  |  |  |
| Opis plaćanja                    | Prijenos sredstava |  |  |  |  |
| Iznos u valuti                   | 0,00               |  |  |  |  |
| Datum izvršenja                  | 13.08.2019         |  |  |  |  |
|                                  | → Nastavi          |  |  |  |  |

Za provedbu naloga za interni prijenos obavezno je popuniti polja:

- Račun platitelja odabrati račun u odgovarajućoj valuti
- Prebaci na račun
- Iznos u valuti
- Datum izvršenja možete zadati s tekućim datumom izvršenja ili datumom u budućnosti (do 31.12. sljedeće godine).

Nakon unosa podataka pritisnite **Nastavi**. Provodi se sistemska kontrola unesenih podataka u poljima koja se obavezno popunjavaju. U slučaju neispravnog unosa podatka pojavljuje se poruka **Ispravite crveno označena polja**.

| 🗙 Ispravite crveno oz    | načena polja                       |
|--------------------------|------------------------------------|
|                          |                                    |
| Unos internog nalog      | ja za prijenos                     |
| Račun platitelja         | 1100046484 HRK 🔻                   |
|                          | Molimo, odaberite različite račune |
| Prebaci na račun         | 1100046484 HRK 🔻                   |
|                          | Molimo, odaberite različite račune |
| Podatci o internom nalog | u                                  |
| Opis plaćanja            | Prijenos sredstava                 |
| Iznos u valuti           | 0.00 HRK<br>Neispravan iznos       |
| Datum izvršenja          | 13.08.2019                         |
|                          | → Nastavi                          |

Nakon unosa ispravnih podataka ponovno pritisnite **Nastavi**. Postupak spremanja i/ili autorizacije naloga opisan je u točki <u>Potvrda upisa naloga</u>.

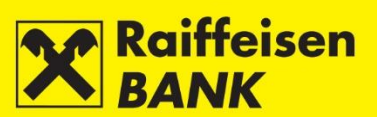

# Akreditiv

Odabirom opcije **Akreditiv** ulazite na ekran **Nalog za otvaranje dokumentarnog akreditiva**.

| Nal | og za otvaranje dokumentarnog akreditiva                        |       |                                         |
|-----|-----------------------------------------------------------------|-------|-----------------------------------------|
|     | Akreditivna banka                                               |       | Nalogodavateli (50)                     |
|     | Akreditivna banka                                               |       | Nalogodavatelj (50)                     |
|     | Naziv Raiffeisenbank Austria d.d.                               |       | Naziv POSLOVNI SUBJEKT D.O.O.           |
|     | Adresa MAGAZINSKA CESTA 69                                      |       | Adresa LJUDEVITA POSAVSKOG 41           |
| 1.  | Grad 10000 ZAGREB (GRAD ZAGREB)                                 |       | Grad 10000 ZAGREB                       |
|     | OIB 53056066535                                                 | 2.    | OIB 30253981669                         |
|     | 010 33030500333                                                 |       | 010 30233301003                         |
|     |                                                                 |       | Kontakt osoba                           |
|     |                                                                 |       | Telefon                                 |
| 3.  | Broj akreditiva (20)                                            |       | Faks                                    |
|     |                                                                 |       |                                         |
|     | Plaćanje na teret                                               |       | Avizirajuća banka                       |
|     | Pokriven     Nepokriven                                         |       | SWIFT adresa                            |
|     | Naknada                                                         |       | Naziv                                   |
| 4.  | Odaberite 💌                                                     | 5.    | Adress                                  |
|     |                                                                 |       |                                         |
|     |                                                                 |       | Grad                                    |
|     |                                                                 |       | Država                                  |
| 6.  | Akreditiv otvoriti kao (40A) Neopoziv - neprenosiv -            |       |                                         |
|     |                                                                 |       |                                         |
| 7.  | Datum isteka valjanosti (31D) Mjesto predaje o                  | doku  | menata                                  |
|     | Korisnik (59)                                                   |       | Oznaka valute Molimo odaberite 🔻        |
|     | Naziv                                                           |       | Iznos u valuti                          |
|     |                                                                 |       |                                         |
|     |                                                                 |       | 🕐 Bez odstupanja 🕖 S odstupanjem        |
| 8.  | Adresa                                                          | 9.    |                                         |
|     | Grad                                                            |       |                                         |
|     | Država                                                          |       |                                         |
|     | Molimo oriabarita =                                             |       |                                         |
|     | Sifra korisnika                                                 |       |                                         |
|     | Korištenie kod (41A)                                            |       | Način korištenia                        |
|     |                                                                 |       |                                         |
|     | Vas                                                             |       | S odgodenim placanjem dana od           |
|     | Avizirajuće banke                                               |       |                                         |
| 10. | Bilo koje banke                                                 | 11.   | Po viđenju i s odgođenim plaćanjem(MIX) |
|     |                                                                 |       | Negociraniem                            |
|     |                                                                 |       |                                         |
|     |                                                                 |       | O Po videnju                            |
|     |                                                                 |       | Uz akcept                               |
|     | Djelomične isporuke (43P)                                       |       | Pretovar (43T)                          |
| 12. | Dopuštene                                                       | 13.   | Dopušten                                |
|     | Nedonučtene                                                     |       | Nadonuštan                              |
|     |                                                                 |       |                                         |
| 14. | Mjesto ukrcaja (44A)                                            | 15.   | Luka ili aerodrom iskrcaja (44F)        |
|     | Luka ili aerodrom ukrcaja (44E)                                 |       | Konačno odredište (44B)                 |
| 16. | Krainii rok za ukrcai (44C)                                     | 17.   | Vrijeme ukrcaja (44D) od do             |
|     |                                                                 |       |                                         |
|     | Opis robe na stranom jeziku (45A)                               |       |                                         |
|     | Paritet                                                         |       |                                         |
| 18. |                                                                 |       |                                         |
|     |                                                                 |       |                                         |
|     |                                                                 |       |                                         |
|     | Traženi dokumenti (46A)                                         |       |                                         |
|     |                                                                 |       |                                         |
| 19. |                                                                 |       |                                         |
|     |                                                                 |       |                                         |
|     | Posebne nanomene (474)                                          |       | Troškovi inozemne banke (71B)           |
|     |                                                                 |       | PPU as both indexing                    |
| 20. |                                                                 | 21.   | DEN - na teret konsnika                 |
|     |                                                                 |       | OUR - na teret nalagodavatelja          |
|     |                                                                 |       |                                         |
| 2   | Rok za podnošenje isprava banci (48)                            |       |                                         |
| eZ. | dana od datuma otpremne isprave, ali ne kasnije od datuma istek | a val | janosti akreditiva                      |
|     | Akraditiv os mora svizirati (40)                                |       |                                         |
| 23. | Anconuv se mora avizirati (49)                                  |       | nanija se može dodati                   |
|     | 💛 😼 uuuavanje komminacije 🕑 bez oodavanja konfirmacije 🕖 Ko     | mm    | acila oc 11/25 00090                    |
|     | Ugovor iz nadzorne knjige:                                      |       |                                         |
| 24. | Broj                                                            |       |                                         |
|     | Godina                                                          |       |                                         |
|     |                                                                 |       |                                         |
|     | lastavi                                                         |       |                                         |

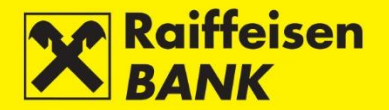

Za provedbu naloga obavezno je popuniti polja:

- 1. Akreditivna banka automatski popunjeno s podatcima RBA.
- 2. Nalogodavatelj podatci o nazivu, adresi i OIB-u bit će automatski popunjeni. Potrebno je upisati Kontakt podatke (ime i prezime osobe koja unosi nalog, broj telefona i faksa).
- 3. Broj akreditiva ne upisuje se.
- 4. Plaćanje na teret odaberite jednu od opcija:
  - Pokriven ako odaberete ovu opciju, unesite podatke o računu terećenja pokrića i naknade.
  - Nepokriven ako odaberete ovu opciju, unesite samo podatak o broju računa za terećenje naknade.
- 5. Avizirajuća banka unesite SWIFT adresu; ostali podatci o banci će se automatski popuniti.
- 6. Akreditiv otvoriti kao odaberite vrstu akreditiva:
  - Neopoziv / opoziv
  - Neprenosiv / prenosiv
- 7. Datum isteka valjanosti odaberite datum iz ponuđenoga kalendara.
- Mjesto predaje dokumenata unesite Državu / Grad.
- 8. Korisnik unesite naziv i adresu korisnika.
  - Šifre korisnika odaberite jednu od opcija:
    - Poslovni subjekt
    - Fizička osoba
- 9. Oznaka valute odaberite valutu iz padajućeg izbornika.
  - Iznos u valuti unesite iznos.
  - Odaberite jednu od opcija:
    - Bez odstupanja
    - S odstupanjem ako odaberete ovu opciju, unesite postotak odstupanja s oznakom + / -.
- 10. Korištenje kod odaberite jednu od opcija:
  - Vas
  - Avizirajuće banke
  - Bilo koje banke
- 11. Način korištenja odaberite jednu od opcija.
- Ako odaberete S odgođenim plaćanjem, unesite broj dana i događaj od kojega teče odgoda.
- 12. Djelomične isporuke odaberite jednu od opcija:
  - Dopuštene
  - Nedopuštene
- 13. Pretovar odaberite jednu od opcija:
  - Dopušten
  - Nedopušten
- 14. Mjesto ukrcaja/Luka ili aerodrom ukrcaja unesite mjesto.
- 15. Luka ili aerodrom iskrcaja/Konačno odredište unesite mjesto.
- 16. Krajnji rok za ukrcaj odaberite datum iz ponuđenoga kalendara.
- 17. Vrijeme ukrcaja odaberite datume iz ponuđenih kalendara.
- 18. Opis robe na stranom jeziku/Paritet unesite podatke.
- 19. Traženi dokumenti unesite podatke.
- 20. Posebne napomene po potrebi, unesite napomenu.
- 21. Troškovi inozemne banke odabrati jednu od opcija:
  - BEN na teret korisnika.
  - OUR na teret nalogodavatelja.
- 22. Rok za podnošenje isprava banci unesite broj dana.
- 23. Akreditiv se mora avizirati odaberite jednu od opcija:
  - Uz dodavanje konfirmacije
  - Bez dodavanja konfirmacije
  - Konfirmacija se može dodati
- 24. Ugovor iz nadzorne knjige unijeti podatke

Nakon unosa ispravnih podataka odaberite **Nastavi**. Provodi se sistemska kontrola unesenih podataka u poljima koja se obavezno popunjavaju.

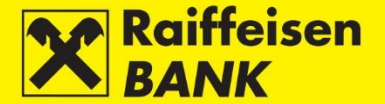

U slučaju neispravnog unosa naloga pojavljuje se poruka **Ispravite crveno označena polja**. Nakon unosa ispravnih podataka odaberite ponovo **Nastavi**. Postupak spremanja i/ili autorizacije izmjene naloga opisan je u točki <u>Potvrda upisa naloga</u>.

#### Potvrda upisa naloga

Ako su svi podatci na platnom nalogu formalno ispravni, nalog je moguće spremiti ili autorizirati (ovisno o razini ovlaštenja). Osobe s ovlaštenjem autorizacije akcijom **Autoriziraj** daju suglasnost za provedbu platnoga naloga.

Nastavak rada određen je kategorijom ovlaštenja kojom ste se prijavili za korištenje RBA iDIREKT-a.

#### Spremanje naloga – Ovlast unos

Korisnicima s ovlaštenjem za unos ovdje završava postupak pripreme pojedinoga naloga. Pritiskom na tipku **Spremi** nalog je upisan i pripremljen za autorizaciju od strane korisnika koji ima tu razinu ovlaštenja.

Primjer ekrana za spremanje kunskoga naloga.

| Rekapitulacija naloga               |                             |  |  |
|-------------------------------------|-----------------------------|--|--|
| Platitelj                           |                             |  |  |
| Račun platitelja                    | 1100046484 HRK              |  |  |
| Model i poziv na broj platitelja    | HR99                        |  |  |
| Primatelj                           |                             |  |  |
| IBAN ili broj računa primatelja     | HR062484008100000013        |  |  |
| Naziv primatelja                    | RAIFFEISENBANK AUSTRIA D.D. |  |  |
| Adresa primatelja                   | PETRINJSKA 59               |  |  |
| Sjedište                            | ZAGREB                      |  |  |
| Model i poziv na broj<br>primatelja | HR00 019-63-2500004894      |  |  |
| Opis plaćanja                       | Test                        |  |  |
| Šifra namjene                       |                             |  |  |
| Hitnost plaćanja:                   | NE                          |  |  |
| Datum izvršenja                     | 13.08.2019 (danas)          |  |  |
| Iznos                               | 1.000,00 HRK                |  |  |
|                                     | Spremi Crovratak            |  |  |

#### Suglasnost za provedbu naloga – Ovlast autorizacije

Korisnicima s ovlaštenjem za autorizaciju pripremljen platni nalog moguće je autorizirati (opisano u poglavljima <u>Skupna autorizacija</u> ili <u>Neautorizirane stavke</u>).

Korisnicima s ovlaštenjem za unos i autorizaciju ovdje se nastavlja postupak autorizacije, odnosno slanja naloga na izvršenje pritiskom na tipku **Autoriziraj**. Korisnici nalog mogu i samo upisati pritiskom na tipku **Spremi**, te autorizaciju provesti naknadno (poglavito u slučaju zadavanja većega broja naloga koje želite skupno autorizirati – opisano u poglavljima <u>Skupna autorizacija</u> ili <u>Neautorizirane stavke</u>).

U slučaju da su za autorizaciju potrebna dva potpisa, pritiskom na tipku **Autoriziraj** nalog se djelomično autorizira (prvim potpisom), a za konačnu provedbu naloga potrebna je autorizacija drugoga potpisnika (opisano u poglavljima <u>Skupna autorizacija</u> ili <u>Neautorizirane stavke</u>).

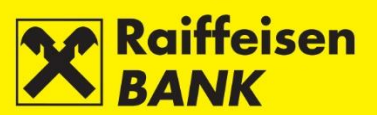

Primjeri izgleda ekrana za autorizaciju kunskoga naloga putem Identifikacijskog tokena.

| Rekapitulacija naloga               |                                 |                     |
|-------------------------------------|---------------------------------|---------------------|
| Platitelj                           |                                 |                     |
| Račun platitelja                    | Moj kunski - 1100046484         |                     |
| Model i poziv na broj platitelja    | HR99                            |                     |
| Primatelj                           |                                 |                     |
| IBAN ili broj računa primatelja     | HR062484008100000013            |                     |
| Naziv primatelja                    | RAIFFEISENBANK AUSTRIA D.D.     |                     |
| Adresa primatelja                   | MAGAZINSKA CESTA 69             |                     |
| Sjedište                            | ZAGREB                          |                     |
| Model i poziv na broj<br>primatelja | HR00 019-63-2500004894          |                     |
| Opis plaćanja                       | Test                            |                     |
| Šifra namjene                       |                                 |                     |
| Hitnost plaćanja:                   | NE                              |                     |
| Datum izvršenja                     | 13.08.2019 (danas)              |                     |
| Iznos                               | 200,00 HRK                      |                     |
| Autorizacija                        |                                 | Kako autorizirati 🕜 |
| Podatak za potpis                   | ↓ Prikaži                       |                     |
| Iznos                               | 200                             |                     |
| Datum                               | 06661454                        |                     |
| Vrijeme                             | 1600                            |                     |
| Autorizacija                        |                                 |                     |
|                                     | Autoriziraj 🕒 Spremi 🗲 Povratak |                     |

Primjeri izgleda ekrana za autorizaciju kunskoga naloga putem mTokena.

| Rekapitulacija naloga               |                                |  |  |  |  |  |  |  |
|-------------------------------------|--------------------------------|--|--|--|--|--|--|--|
| Platitelj                           |                                |  |  |  |  |  |  |  |
| Račun platitelja                    | Moj kunski - 1100046484        |  |  |  |  |  |  |  |
| Model i poziv na broj platitelja    | HR99                           |  |  |  |  |  |  |  |
| Primatelj                           |                                |  |  |  |  |  |  |  |
| IBAN ili broj računa primatelja     | HR062484008100000013           |  |  |  |  |  |  |  |
| Naziv primatelja                    | RAIFFEISENBANK AUSTRIA D.D.    |  |  |  |  |  |  |  |
| Adresa primatelja                   | MAGAZINSKA CESTA 69            |  |  |  |  |  |  |  |
| Sjedište                            | ZAGREB                         |  |  |  |  |  |  |  |
| Model i poziv na broj<br>primatelja | HR00 019-63-2500004894         |  |  |  |  |  |  |  |
| Opis plaćanja                       | Test                           |  |  |  |  |  |  |  |
| Šifra namjene                       |                                |  |  |  |  |  |  |  |
| Hitnost plaćanja:                   | NE                             |  |  |  |  |  |  |  |
| Datum izvršenja                     | 13.08.2019 (danas)             |  |  |  |  |  |  |  |
| Iznos                               | 200,00 HRK                     |  |  |  |  |  |  |  |
| Autorizacija                        | Kako autorizirati 🕜            |  |  |  |  |  |  |  |
| Podatak za potpis                   | ✔ Prikaži                      |  |  |  |  |  |  |  |
| Autorizacijski upit                 | 6661454                        |  |  |  |  |  |  |  |
| Autorizacija                        |                                |  |  |  |  |  |  |  |
|                                     | Autoriziraj OSpremi 🗲 Povratak |  |  |  |  |  |  |  |

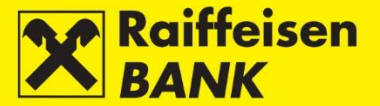

Primjeri izgleda ekrana za autorizaciju kunskoga naloga putem USB/SmartCard sa FINA Certifikatom.

| Rekapitulacija naloga               |                                                   |  |  |  |  |  |  |
|-------------------------------------|---------------------------------------------------|--|--|--|--|--|--|
| Platitelj                           |                                                   |  |  |  |  |  |  |
| Račun platitelja                    | Moj kunski - 1100046484                           |  |  |  |  |  |  |
| Model i poziv na broj platitelja    | HR99                                              |  |  |  |  |  |  |
| Primatelj                           |                                                   |  |  |  |  |  |  |
| IBAN ili broj računa primatelja     | N ili broj računa primatelja HR062484008100000013 |  |  |  |  |  |  |
| Naziv primatelja                    | RAIFFEISENBANK AUSTRIA D.D.                       |  |  |  |  |  |  |
| Adresa primatelja                   | MAGAZINSKA CESTA 69                               |  |  |  |  |  |  |
| Sjedište                            | ZAGREB                                            |  |  |  |  |  |  |
| Model i poziv na broj<br>primatelja | HR00 019-63-2500004894                            |  |  |  |  |  |  |
| Opis plaćanja                       | Test                                              |  |  |  |  |  |  |
| Šifra namjene                       |                                                   |  |  |  |  |  |  |
| Hitnost plaćanja:                   | NE                                                |  |  |  |  |  |  |
| Datum izvršenja                     | 13.08.2019 (danas)                                |  |  |  |  |  |  |
| Iznos                               | 200,00 HRK                                        |  |  |  |  |  |  |
| Podatak za potpis                   | ✔ Prikaži                                         |  |  |  |  |  |  |
|                                     | Autoriziraj OSpremi Covratak                      |  |  |  |  |  |  |

Korisnici koji imaju ovlast unosa i autorizacije na ekranu rekapitulacije naloga imaju izbornike i za spremanje i za autorizaciju naloga.

Ovisno o kategoriji ovlaštenja koju imate, nalozi nakon Vaše akcije dobivaju određene statuse. O dobivenome statusu naloga informaciju dobivate odgovarajućom porukom sustava.

Status platnoga naloga možete provjeriti u izborniku <u>Pregled naloga za plaćanje</u>. Nalozi za interni prijenos su, ovisno o valuti plaćanja, vidljivi u pregledu kunskih ili deviznih naloga.

Datum izvršenja Vaše transakcije ovisi o **Terminskim planom izvršenja platnih transakcija za poslovne subjekte**.

#### Odabir načina izvršenja

#### Kunski nalog

U polju **Hitnost plaćanja** automatski je ponuđen način izvršenja NE što znači da se nalog provodi redovno putem NKS-a (Nacionalni klirinški sustav).

U slučaju hitnog plaćanja u tekućem datumu u korist računa otvorenih u drugim depozitnim institucijama, možete odabrati hitan način izvršenja putem HSVP-a (Hrvatski sustav velikih plaćanja) na način da iz padajućeg izbornika Hitnost plaćanja odaberete vrijednost DA. Promjenu načina izvršenja moguće je provesti samo u tekućem datumu unutar vremena predviđenoga **Terminskim planom izvršenja platnih transakcija za poslovne subjekte**.

Hitno plaćanje nije moguće provesti za naloge u iznosu manjem od 1.000.000,00 HRK, zadane u korist računa Državnoga proračuna (IBAN HR1210010051863000160).

Naloge za plaćanja u korist SKDD-a (Središnje klirinško depozitarno društvo d.d., IBAN HR0810010051310020013) potrebno je zadati isključivo s načinom izvršenja **HSVP**.

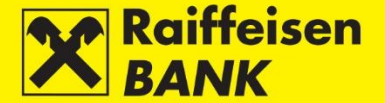

Ako zadajete nalog za eksterno plaćanje i unesete u datum izvršenja neradni dan, na ekranu potvrđivanja datum će se automatski pomaknuti na prvi sljedeći radni dan, uz pripadajuću poruku. Nakon odabira hitnosti plaćanja potrebno je transakciju spremiti ili autorizirati. Na ekranu **Rekapitulacija naloga** još uvijek imate mogućnost odustati od slanja platnoga naloga na izvršenje. Pritiskom na tipku **Povratak** vraćate se na prethodni ekran, na kojemu je moguće izmijeniti elemente naloga.

#### Devizni nalog

U polju Hitnost plaćanja možete odabrati:

- NE Standardna valuta plaćanja D+1 (datum izvršenja + jedan radni dan) za non SEPA plaćanja ili D+0 (isti dan) za SEPA plaćanja.
- DA D (datum izvršenja u realnom vremenu)

Nakon odabira hitnosti plaćanja potrebno je transakciju spremiti/autorizirati. Na ekranu **Rekapitulacija naloga** još uvijek imate mogućnost odustati od slanja platnoga naloga na izvršenje. Pritiskom na tipku **Povratak** vraćate se na prethodni ekran, na kojemu je moguće izmijeniti elemente naloga.

#### Skupna autorizacija

Ako ste unijeli više naloga koji su u statusu **Unesen** ili **Djelomično autoriziran**, umjesto pojedinačne autorizacije naloga omogućeno Vam je da u jednom koraku skupno autorizirate sve ili dio naloga. Skupnu autorizaciju možete provesti samo ako imate ovlaštenje autorizacije. Na ekranu Vam se prikazuju samo one vrste zahtjeva/naloga za koje imate ovlasti.

| Pre     | gled kuns      | kih naloga                                                                           | a                  |                           |                      |              |      |                                    |                 |   |            |        |     |   |   |       |   |   |   |
|---------|----------------|--------------------------------------------------------------------------------------|--------------------|---------------------------|----------------------|--------------|------|------------------------------------|-----------------|---|------------|--------|-----|---|---|-------|---|---|---|
| Rač     | un             |                                                                                      |                    | 110                       | 00046484 HR          | к            |      |                                    |                 |   |            |        |     |   |   |       |   |   |   |
| Tip     | naloga         |                                                                                      |                    | 0                         | 🕑 Svi 🔘              | Izvršeni 🤇   |      | Neizvršeni                         |                 |   |            |        |     |   |   |       |   |   |   |
| Vrer    | menski period  | ski period Od 10.01.2020 Do 17.01.2020 🗰 današnji 🗰 zadnjih 7 dana 🗰 zadnjih 30 dana |                    |                           |                      |              |      |                                    |                 |   |            |        |     |   |   |       |   |   |   |
| Izno    | s              |                                                                                      |                    | Od                        |                      | D            | 0    |                                    |                 |   |            |        |     |   |   |       |   |   |   |
| Prin    | natelj         |                                                                                      |                    |                           |                      |              |      |                                    |                 |   |            |        |     |   |   |       |   |   |   |
| Stat    | us             |                                                                                      |                    | s                         | Svi 🔻                |              |      |                                    |                 |   |            |        |     |   |   |       |   |   |   |
|         |                |                                                                                      |                    |                           | C Osvieži            | Preuz        | mi   |                                    | uzmi Excel      |   |            |        |     |   |   |       |   |   |   |
| Prikaži | 20 🔻 za        | pisa po strani                                                                       | ici                |                           |                      |              |      |                                    |                 |   |            | Pretr  | aži |   |   |       |   |   | ] |
|         | Referenca      | Datum<br>izvršenja                                                                   | Račun<br>terećenja | Prin<br>Račun p           | natelj<br>primatelja | м            | lode | el i poziv na broj<br>Opis plaćanj | primatelja<br>a |   | Iznos      | Status |     |   | 4 | kcije |   |   |   |
|         | IPT4324647     | 10.01.2020                                                                           | 1100046484<br>HRK  | VIPNET DOO<br>HR272390001 | 11599000250          | HR99<br>test |      |                                    |                 |   | 150,00 HRK | Unesen |     | Ľ | Ø | 6     | ¢ | Q |   |
|         | IPT4324646     | 10.01.2020                                                                           | 1100046484<br>HRK  | VIPNET DOO<br>HR272390001 | 11599000250          | HR99<br>test |      |                                    |                 |   | 150,00 HRK | Unesen |     | Ľ |   | 6     | ¢ | П |   |
|         |                |                                                                                      |                    |                           |                      |              |      | Ukup                               | na suma nalog   | a | 300,00 HRK |        |     |   |   |       |   |   |   |
|         | Autoriziraj oz | načene zah                                                                           | tjeve              |                           |                      |              |      |                                    |                 |   |            |        |     |   |   |       |   |   |   |

Ako želite autorizirati sve naloge, označite kućicu u zaglavlju prve kolone. U slučaju da želite autorizirati samo pojedine naloge, označite kućicu ispred IB reference naloga u prvoj koloni. Nakon označavanja naloga pritiskom na tipku **Autoriziraj označene zahtjeve** ulazite na ekran **Kunski nalozi**.

| Kunski n   | alozi              |                     |                    |                                     |                                                   |            |        |  |  |  |
|------------|--------------------|---------------------|--------------------|-------------------------------------|---------------------------------------------------|------------|--------|--|--|--|
| Referenca  | Datum<br>izvršenja | Hitnost<br>plaćanja | Račun<br>terećenja | Primatelj<br>Račun primatelja       | Model i poziv na broj primatelja<br>Opis plaćanja | Iznos      | Status |  |  |  |
| IPT4324646 | 10.01.2020         | NE                  | 1100046484<br>HRK  | VIPNET DOO<br>HR2723900011599000250 | HR99<br>test                                      | 150,00 HRK | Unese  |  |  |  |
| IPT4324647 | 10.01.2020         | NE                  | 1100046484<br>HRK  | VIPNET DOO<br>HR2723900011599000250 | HR99<br>test                                      | 150,00 HRK | Uneser |  |  |  |
|            |                    |                     |                    |                                     | Ukupna suma naloga                                | 300,00 HRK |        |  |  |  |
| Podatak za | potpis             |                     |                    | 🗣 Prikaži                           |                                                   |            |        |  |  |  |
|            | Autoriziraj        |                     |                    |                                     |                                                   |            |        |  |  |  |

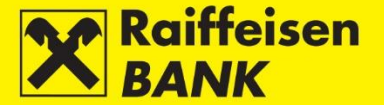

Na ekranu **Kunski nalozi** još uvijek možete odustati od skupne autorizacije označenih naloga, pritiskom na tipku **Povratak**.

Za autorizaciju označenih naloga pritisnite tipku **Autoriziraj** i unesite zaporku (PIN). Ovisno o potrebnome broju potpisnika, nalozi dobivaju status **Autoriziran** ili **Djelomično autoriziran**. Autorizirani nalozi šalju se na obradu, a djelomično autorizirani čekaju drugi potpis.

#### Skupno brisanje

Skupno brisanje je omogućeno za kunske i devizne platne naloge. U slučaju da želite obrisati sve ili pojedine naloge u statusu **Unesen**, u polju **Skupne akcije** iz padajućeg izbornika odaberite **Skupno brisanje**.

| Pregled kunskih naloga                                                        |                                                                            |                            |                 |  |  |  |  |  |
|-------------------------------------------------------------------------------|----------------------------------------------------------------------------|----------------------------|-----------------|--|--|--|--|--|
| Račun                                                                         | 1100046484 HRK                                                             |                            |                 |  |  |  |  |  |
| Tip naloga 💿 Svi 🕖 Izvršeni 🕖 Neizvršeni                                      |                                                                            |                            |                 |  |  |  |  |  |
| Vremenski period                                                              | Od 10.01.2020 Do 17.01.2020 🛗 današn                                       | nji 🛙 🛗 zadnjih 7 dana 🛙 🎬 | zadnjih 30 dana |  |  |  |  |  |
| Iznos                                                                         | Od Do                                                                      |                            |                 |  |  |  |  |  |
| Primatelj                                                                     |                                                                            |                            |                 |  |  |  |  |  |
| Status                                                                        | Svi -                                                                      |                            |                 |  |  |  |  |  |
|                                                                               | C Osvieži Preuzmi PDF Preuzmi Excel                                        |                            |                 |  |  |  |  |  |
| Skupne akcije Skupno brisanje 🔻                                               |                                                                            | Pretz                      | aži             |  |  |  |  |  |
| Batum Račun<br>izvršenja terećenja Rač                                        | Primatelj Model i poziv na broj primatelja<br>sun primatelja Opis plaćanja | Iznos Status               | Akcije          |  |  |  |  |  |
| IPT4324647         10.01.2020         1100046484         VIPNET E<br>HRZ72390 | DOO HR99<br>00011599000250 test                                            | 150,00 HRK Unesen          |                 |  |  |  |  |  |
| IPT4324646         10.01.2020         1100046484         VIPNET D<br>HRX      | DOO HR99<br>00011599000250 test                                            | 150,00 HRK Unesen          |                 |  |  |  |  |  |
|                                                                               | Ukupna suma naloga                                                         | 300,00 HRK                 |                 |  |  |  |  |  |
|                                                                               |                                                                            |                            |                 |  |  |  |  |  |

Ako želite brisati sve naloge, označite kućicu u zaglavlju prve kolone. U slučaju da želite brisati samo pojedine naloge, označite kućicu ispred IB reference naloga u prvoj koloni. Nakon označavanja naloga pritisnite tipku **Obriši označene zahtjeve**.

Na ekranu **Kunski nalozi** još uvijek možete odustati od skupne autorizacije brisanja označenih naloga pritiskom na tipku **Povratak**.

#### Dodatne funkcionalnosti

Nakon autorizacije naloga na ekranu **Pregled provedenoga** naloga nude Vam se 4 funkcionalnosti:

**Kreiraj predložak** – kreiranje novoga predloška iz upravo upisanoga naloga, u slučaju potrebe čestoga zadavanja naloga u korist istoga primatelja. Prihvatite ponuđeni ili unesite novi naziv predloška i pritisnite tipku **Kreiraj predložak**. Preporuka je da ne multiplicirate predloške za primatelje koje već imate u bazi.

Kreiraj novi nalog – na osnovi upravo autoriziranoga naloga uz odabir 3 opcije:

- Zadrži istoga primatelja
- Zadrži isti iznos
- Zadrži isti datum

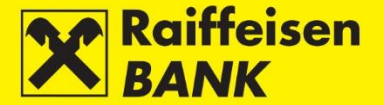

Omogućeno je samo za kunske naloge. Označite jednu ili više opcija i pritisnite tipku **Kreiraj nalog**. Otvara se ekran **Kunski nalog** na kojemu su preslikani podatci iz prethodnoga naloga koje ste označili. Ako ne označite nijednu od ponuđenih opcija, otvara se prazan ekran **Kunski nalog**.

**Kreiraj novi nalog iz predloška** – unesite djelomičan ili pun naziv predloška i odaberite odgovarajući predložak naloga te pritisnite tipku **Kreiraj nalog**. Pritiskom na tipku **Kreiraj nalog** bez prethodnog odabira predloška otvorit će Vam se prazan ekran **Kunski nalog**.

Zadavanje zahtjeva za izdavanjem potvrde o provedenome plaćanju – otvara se ekran Potvrda o provedenome plaćanju na kojemu možete zadati zahtjev za izdavanjem potvrde. Detaljnije opisano u točki Potvrda o provedenom plaćanju.

### Pregled naloga za plaćanje

U ovom izborniku prikazuju se samo platni nalozi zadani putem RBA iDIREKT internetskog bankarstva. Dostupni su Vam:

- Pregled kunskih naloga
- Pregled deviznih naloga
- Pregled naloga za kupoprodaju deviza
- Pregled naloga za isplatu gotovine
- Pregled akreditiva

### Pregled kunskih naloga

U ovom izborniku možete:

- pretraživati kunske naloge prema određenim uvjetima pretrage
- provjeriti statuse naloga
- zatražiti potvrdu o izvršenomu plaćanju
  - ovisno o Vašim ovlaštenjima, provoditi sljedeće akcije:
    - mijenjati elemente naloga koji je u statusu **Unesen**
    - o autorizirati nalog koji je u statusu **Unesen** ili **Djelomično autoriziran**
    - o deautorizirati nalog koji je u statusu Djelomično autoriziran
    - o opozvati nalog s datumom izvršenja u budućnosti
    - o brisati nalog u statusu **Unesen**
    - kopirati nalog

Pretraživanje naloga na ekranu **Pregled kunskih naloga** možete provoditi prema sljedećim kriterijima:

- odabirom jednog od Vaših računa
- odabirom vremenskoga razdoblja (Od, Do) ili oblika današnji-zadnjih 7 dana-zadnjih 30 dana
- definiranjem raspona iznosa (Od, Do)
- upisom naziva primatelja
- odabirom tipa naloga
- odabirom statusa naloga

| Pregled kunskih naloga |                                                                           |  |  |  |  |  |  |  |  |  |
|------------------------|---------------------------------------------------------------------------|--|--|--|--|--|--|--|--|--|
| Račun                  | 1100046484 HRK                                                            |  |  |  |  |  |  |  |  |  |
| Tip naloga             | 🔘 Svi 💿 Izvršeni 🕖 Neizvršeni                                             |  |  |  |  |  |  |  |  |  |
| Vremenski period       | Od 20.08.2019 Do 20.08.2019 🗰 današnji 🗰 zadnjih 7 dana 🗰 zadnjih 30 dana |  |  |  |  |  |  |  |  |  |
| Iznos                  | Od Do                                                                     |  |  |  |  |  |  |  |  |  |
| Primatelj              |                                                                           |  |  |  |  |  |  |  |  |  |
| Status                 | Svi 💌                                                                     |  |  |  |  |  |  |  |  |  |
|                        | 💋 Osvježi                                                                 |  |  |  |  |  |  |  |  |  |

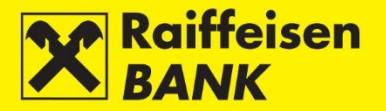

# Neizvršeni kunski nalozi

Nalozi su u nekome od sljedećih statusa:

- Unesen nalog nije autoriziran
- Djelomično autoriziran nalog je potrebno autorizirati od strane drugoga potpisnika. Nalog nije moguće mijenjati ili brisati, već se isti postupkom deautorizacije može vratiti u status Unesen
- Autoriziran nalog je potpisan i poslan u obradu
- Zaprimljen nalog je preuzet, čeka izvršenje iz mogućih razloga:
  - o datumom izvršenja je u budućnosti
  - na dan izvršenja nema sredstava na računu; protekom datuma izvršenja, nalog ostaje i nadalje u redoslijedu naplate. Po primitku priljeva na račun, nalog će se izvršiti, ali će se traženi datum izvršenja mijenjati u realizirani datum izvršenja. Realizirani datum izvršenja se prikazuje kod obrađenih naloga. Ako traženi i realizirani datum valute nisu isti (zbog kašnjenja priljeva), detaljnije podatke možete vidjeti u pregledu "Podatci o transakciji", koji je dostupan odabirom linka u broju naloga. Za naknadnu promjenu statusa naloga, klijent dobiva odgovarajuću poruku u svoj sandučić

U cilju olakšavanja i ubrzavanja postupka autorizacije, sve naloge u statusu **Unesen** ili **Djelomično autoriziran**, možete autorizirati u jednome koraku (detaljnije opisano u poglavljima <u>Skupna autorizacija</u> i <u>Neautorizirane</u> <u>stavke</u>).

### Izvršeni kunski nalozi

Izvršeni nalozi mogu biti u nekom od sljedećih statusa:

- Djelomično proveden ako je uplata u korist državnoga proračuna, a na računu nije bilo sredstava za potpunu naplatu
- Proveden platni nalog uspješno izvršen
- Odbijen platni nalog nije proveden
- Opozvan platni nalog je opozvan prije slanja u obradu

#### Pregled deviznih naloga

U ovom izborniku možete:

- pretraživati devizne naloge prema određenim uvjetima pretrage
- provjeravati statuse naloga
- ovisno o Vašim ovlaštenjima, provoditi sljedeće akcije:
  - o mijenjati elemente naloga koji je u statusu **Unesen**
  - o autorizirati nalog koji je u statusu **Unesen** ili **Djelomično autoriziran**
  - o deautorizirati nalog koji je u statusu **Djelomično autoriziran**
  - o opozvati nalog s datumom izvršenja u budućnosti
  - o brisati nalog u statusu **Unesen**
  - o kopirati nalog

Pretraživanje naloga na ekranu **Pregled deviznih naloga** možete provoditi prema sljedećim kriterijima:

- odabirom jednog od Vaših računa
- odabirom vremenskoga razdoblja (Od, Do) ili oblika današnji-zadnjih 7 dana-zadnjih 30 dana
- odabirom grupe statusa
- odabirom statusa naloga
- upisom naziva primatelja
- odabirom valute naloga

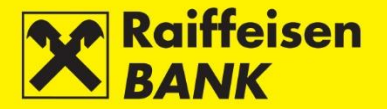

| Pregled deviznih naloga |                                                                           |
|-------------------------|---------------------------------------------------------------------------|
| Račun platitelja        | Odaberite račun 💌                                                         |
| Tip naloga              | 💿 Svi 🔘 Izvršeni 🔵 Neizvršeni                                             |
| Vremenski period        | Od 01.01.2019 Do 31.12.2019 🗰 današnji 🗰 zadnjih 7 dana 🗰 zadnjih 30 dana |
| Status                  | Svi 🕶                                                                     |
| Primatelj               |                                                                           |
| Valuta                  | Sve 🔻                                                                     |
|                         | Svyježi Preuzmi PDF Preuzmi Excel                                         |

### Neizvršeni devizni nalozi

Nalozi su u nekome od sljedećih statusa:

- Unesen nalog nije autoriziran
- Djelomično autoriziran nalog je potrebno autorizirati od strane drugoga potpisnika. Nalog nije moguće mijenjati ili brisati, već se isti postupkom deautorizacije može vratiti u status Unesen
- Autoriziran nalog je potpisan i poslan u obradu
- Zaprimljen nalog je u postupku obrade

U cilju olakšavanja i ubrzavanja postupka autorizacije, sve naloge u statusu **Unesen** ili **Djelomično autoriziran**, možete autorizirati u jednome koraku (detaljnije opisano u poglavljima <u>Skupna autorizacija</u> i <u>Neautorizirane</u> <u>stavke</u>).

#### Izvršeni devizni nalozi

Nalozi su u nekome od sljedećih statusa:

- Proveden nalog je uspješno proveden
- Odbijen nalog nije proveden
- Opozvan nalog je opozvan prije slanja u obradu

### Pregled naloga za kupoprodaju deviza

U ovom izborniku možete:

- pretraživati naloge za kupoprodaju deviza, prema određenim uvjetima pretrage
- provjeravati statuse naloga
- ovisno o Vašim ovlaštenjima, provoditi sljedeće akcije:
  - o autorizirati nalog koji je u statusu Unesen ili Djelomično autoriziran
  - o deautorizirati nalog koji je u statusu Djelomično autoriziran
  - o brisati nalog u statusu **Unesen**

Pretraživanje naloga na ekranu **Pregled naloga za kupoprodaju deviza** možete provoditi prema sljedećim kriterijima:

- odabirom vremenskoga razdoblja (Od, Do) ili oblika današnji-zadnjih 7 dana-zadnjih 30 dana
- odabirom računa terećenja
- odabirom statusa naloga

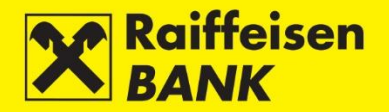

| Pre              | gled naloga                                                              | a za kupoprodaj                                                                                     | u deviza                                                                                                    |                                                                                              |                                                                                                    |                                                                                               |                                                                                     |                                                      |             |                  |   |
|------------------|--------------------------------------------------------------------------|----------------------------------------------------------------------------------------------------|----------------------------------------------------------------------------------------------------|----------------------------------------------------------------------------------------------|----------------------------------------------------------------------------------------------------|-----------------------------------------------------------------------------------------------|-------------------------------------------------------------------------------------|------------------------------------------------------|-------------|------------------|---|
| Vremenski period |                                                                          |                                                                                                    |                                                                                                    | n od 22.08.2018 Date                                                                         | um do 20.12.2019                                                                                                    | 🛗 zadnjih 7 dana                                                                              | 🛗 zadnjih 3                                                                         | 0 dana                                               |             |                  |   |
|                  |                                                                          |                                                                                                    | <b>**</b>                                                                                                    |                                                                                              |                                                                                                    |                                                                                               |                                                                                     |                                                      |             |                  |   |
| Rači             | un terećenja                                                             |                                                                                                    | Od                                                                                                    | aberite 🔻                                                                                    |                                                                                                    |                                                                                               |                                                                                     |                                                      |             |                  |   |
| State            | us                                                                       |                                                                                                    | Svi                                                                                                    | -                                                                                            |                                                                                                    |                                                                                               |                                                                                     |                                                      |             |                  |   |
|                  |                                                                          |                                                                                                    | ទ                                                                                                    | Osvježi 🛛 🖉 Preuzmi P                                                                        | DF 🛛 🖾 Preuzmi I                                                                                                    | Excel                                                                                         |                                                                                     |                                                      |             |                  |   |
|                  |                                                                          |                                                                                                    |                                                                                                    |                                                                                              |                                                                                                    |                                                                                               |                                                                                     |                                                      |             |                  |   |
| Prikaži          | Prikaži 20 v zapisa po stranici Pretraži                                 |                                                                                                    |                                                                                                    |                                                                                              |                                                                                                    |                                                                                               |                                                                                     |                                                      |             |                  |   |
|                  | 20 - 200                                                                 | sa po stranici                                                                                      |                                                                                                    |                                                                                              |                                                                                                    |                                                                                               |                                                                                     |                                                      |             |                  |   |
|                  | Referenca                                                                | Datum izvršenja                                                                                     | Račun terećenja                                                                                                    | Iznos i valuta terećenja                                                                     | Račun odobrenja                                                                                                    | Iznos i valuta odobrenja                                                                      | Tečaj                                                                               | Status                                               | A           | Akcije           |   |
|                  | Referenca                                                                | Datum izvršenja<br>25.10.2018                                                                       | Račun terećenja<br>1100046484 HRK                                                                                                    | Iznos i valuta terećenja<br>33.450,06 HRK                                                    | Račun odobrenja<br>1100046484                                                                                            | Iznos i valuta odobrenja<br>20.000,00 RON                                                     | <b>Tečaj</b><br>1,672503                                                            | Status<br>Odbijen                                    | A<br>B      | Akcije           | 8 |
|                  | Referenca<br>IPT3929411<br>IPT3929324                                    | Datum izvršenja           25.10.2018           23.10.2018                                           | Račun terećenja           1100046484 HRK           1100046484 HRK                                                                            | Iznos i valuta terećenja<br>33.450,06 HRK<br>10.000,00 HRK                                   | Račun odobrenja           1100046484           1100046484                                                                | Iznos i valuta odobrenja<br>20.000,00 RON<br>123.456,78 CAD                                   | <b>Tečaj</b><br>1,672503<br>123,000000                                              | Status<br>Odbijen<br>Proveden                        | 4<br>6<br>6 | Akcije<br>G      | 8 |
|                  | Referenca           IPT3929411           IPT3929324           IPT3929323 | Datum izvršenja           25.10.2018           23.10.2018                                           | Račun terećenja           1100046484 HRK           1100046484 HRK           1100046484 HRK           1100046484 HRK                          | Iznos i valuta terećenja<br>33.450,06 HRK<br>10.000,00 HRK<br>10.000,00 HRK                  | Račun odobrenja           1100046484           1100046484           1100046484           1100046484                      | 20.000,00 RON<br>20.000,00 RON<br>123.456,78 CAD<br>100.000,00 CHF                            | Tečaj           1,672503           123,000000           7,020000                    | Status<br>Odbijen<br>Proveden<br>Proveden            |             | Akcije<br>G      |   |
|                  | Referenca<br>IPT3929411<br>IPT3929324<br>IPT3929323<br>IPT3929322        | Datum izvršenja           25.10.2018           23.10.2018           23.10.2018           23.10.2018 | Račun terećenja           1100046484 HRK           1100046484 HRK           1100046484 HRK           1100046484 HRK           1100046484 HRK | Iznos i valuta terećenja<br>33.450.06 HRK<br>10.000.00 HRK<br>10.000.00 HRK<br>10.000.00 HRK | Račun odobrenja           1100046484           1100046484           1100046484           1100046484           1100046484 | Iznos i valuta odobrenja<br>20.000.00 RON<br>123.456,78 CAD<br>100.000.00 CHF<br>2.606,60 BAM | Tečaj           1,672503           123,000000           7,020000           3,836419 | Status<br>Odbijen<br>Proveden<br>Proveden<br>Odbijen |             | Akcije<br>G<br>G |   |

# Pregled naloga za isplatu gotovine

Pretraživanje naloga na ekranu **Pregled naloga za isplatu gotovine** možete provoditi prema sljedećim kriterijima:

- odabirom vremenskoga razdoblja (Od, Do) ili oblika današnji-zadnjih 7 dana-zadnjih 120 dana
- odbirom tipa naloga
- odabirom statusa naloga
- upisom imena i prezimena primatelja sredstava
- odabirom valute naloga

| Pregled nalog    | a za ispla    | tu gotovine                                                      |      |                                             |                       |     |                |                      |                  |           |         |  |  |
|------------------|---------------|------------------------------------------------------------------|------|---------------------------------------------|-----------------------|-----|----------------|----------------------|------------------|-----------|---------|--|--|
| Datum            |               | Od 01.05.2015 Do 31.12.2019 🗰 zadnjih 7 dana 🗰 zadnjih 30 dana 🗰 |      |                                             |                       |     |                | h 30 dana 🛛 🎬 zadnji | zadnjih 120 dana |           |         |  |  |
| Tip naloga       |               |                                                                  |      | 💿 Svi 🔵 Izv                                 | Izvršeni 🔘 Neizvršeni |     |                |                      |                  |           |         |  |  |
| Status           |               |                                                                  |      | Svi 🔻                                       |                       |     |                |                      |                  |           |         |  |  |
| Ime i prezime    |               |                                                                  |      |                                             |                       |     |                |                      |                  |           |         |  |  |
| Valuta           |               |                                                                  |      | Odaberite 🔻                                 |                       |     |                |                      |                  |           |         |  |  |
|                  |               |                                                                  |      | 💋 Osvježi 🛛 🖉 Preuzmi PDF 🛛 🖾 Preuzmi Excel |                       |     |                |                      |                  |           |         |  |  |
|                  |               |                                                                  |      |                                             |                       |     |                |                      |                  |           |         |  |  |
| Prikaži 20 🔻 zap | isa po strani | ici                                                              |      |                                             |                       |     |                |                      |                  | Pretraži  |         |  |  |
| Refere           | nca           | Datum<br>izvršenja                                               | Ir   | ne i prezime                                |                       | Bro | j identifikaci | jskog dokumenta      |                  | Iznos     | Status  |  |  |
| IPT3557761       |               | 15.06.2015                                                       | test |                                             |                       |     |                |                      | 12345            | 15,00 EUR | Odbijen |  |  |
| IPT3513410       |               | 05.05.2015                                                       | test |                                             |                       |     |                |                      | 12345            | 15,00 EUR | Odbijen |  |  |
|                  |               |                                                                  |      |                                             |                       |     |                |                      | Ukupno           | 30,00 EUR |         |  |  |

## Pregled akreditiva

Na ekranu **Pregled naloga za otvaranje dokumentarnog akreditiva** je pregled svih naloga dokumentarnih akreditiva, neovisno o njihovom trenutnom statusu.

| Pre                                       | Pregled naloga za otvaranje dokumentarnog akreditiva |                    |                 |                    |                                                                  |                       |                     |                |             |   |   |       |   |   |
|-------------------------------------------|------------------------------------------------------|--------------------|-----------------|--------------------|------------------------------------------------------------------|-----------------------|---------------------|----------------|-------------|---|---|-------|---|---|
| Datu                                      | m zadavanja                                          |                    |                 | Od 20.12.201       | 0d 20.12.2018 Do 20.12.2019 ∰ zadnjih 30 dana ∰ zadnjih 120 dana |                       |                     |                |             |   |   |       |   |   |
| Status                                    |                                                      |                    |                 | Svi 🔻              |                                                                  |                       |                     |                |             |   |   |       |   |   |
| 💋 Osvježi 🛛 🖉 Preuzmi PDF 🖉 Preuzmi Excel |                                                      |                    |                 |                    |                                                                  |                       |                     |                |             |   |   |       |   |   |
|                                           |                                                      |                    |                 |                    |                                                                  |                       |                     |                |             |   |   |       |   |   |
| Prikaži                                   | 50 🔻 zapisa j                                        | po stranici        |                 |                    |                                                                  |                       |                     |                | Pretraži    |   |   |       |   |   |
|                                           | Referenca<br>naloga                                  | Datum<br>zadavanja | Datum<br>obrade | Broj<br>akreditiva | Naziv<br>korisnika                                               | Sjedište<br>korisnika | Država<br>korisnika | Iznos u valuti | Status      |   | 1 | kcije |   |   |
|                                           | IPT4135396                                           | 25.07.2019         | -               |                    | naziv test                                                       | zagreb                | Hrvatska            | 13,10 EUR      | Autoriziran | 6 | 6 | Ľí    | Q | 8 |
|                                           | IPT4013191                                           | 24.04.2019         | -               |                    | naziv test                                                       | zagreb                | Hrvatska            | 13,10 EUR      | Autoriziran | 6 | 6 | Ľí    | П | 8 |
|                                           | Ukupno 26,20 EUR                                     |                    |                 |                    |                                                                  |                       |                     |                |             |   |   |       |   |   |

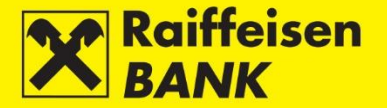

Pretraživanje naloga možete provoditi prema sljedećim kriterijima:

- odabirom vremenskoga razdoblja (Od, Do) ili oblika današnji-zadnjih 7 dana-zadnjih 120 dana
- odabirom statusa naloga

Pregled ispisanih naloga možete preuzeti u PDF ili Excel formatu.

Pregled sadrži sljedeće podatke:

- Referencu naloga identifikacijski broj pod kojim je nalog evidentiran u sustavu
- Datum zadavanja datum unosa naloga
- Datum obrade datum izvršenja naloga
- Broj akreditiva ID koji dodjeljuje banka
- Naziv korisnika
- Sjedište korisnika
- Državu korisnika
- Iznos u valuti
- Status nalog može imati dodijeljen jedan od sljedećih statusa:
  - Unesen nalog nije autoriziran
  - Djelomično autoriziran nalog je potrebno autorizirati od strane drugoga potpisnika. Nalog nije moguće mijenjati ili brisati, već se isti postupkom deautorizacije može vratiti u status Unesen
  - Autoriziran nalog je potpisan i poslan u obradu
  - Zaprimljen nalog je u obradi
  - $\circ$  Odbijen nalog koji je iz određenog razloga odbijen od strane banke
  - Obrađen nalog je izvršen
- Akcije omogućene su Vam sljedeće akcije:
  - Autoriziraj pokretanje postupka autorizacije
  - Deautoriziraj opoziv autorizacije
  - Izmijeni mogućnost promjene podataka na nalogu
  - o Kopiraj mogućnost kreiranja novoga naloga koristeći podatke iz prethodnog
  - Briši brisanje naloga.

### SEPA Zbrojni nalog (datoteke)

Funkcionalnost omogućuje učitavanje SEPA zbrojnih naloga (datoteka) u xml 20022 formatu i slanje istih u obradu.

### Slanje datoteke

Na ekranu Slanje datoteke zbrojnog naloga - SEPA datoteku možete učitati:

- putem akcije **Dohvati** i odabirom lokacije na kojoj je spremljena datoteka
- putem metode <u>Drag&drop</u> povlačenjem datoteke iz prozora lokalnog računala u označeni prostor na ekranu RBA iDIREKT aplikacije (dostupno samo za preglednike Chrome i Firefox).

| Slanje datoteke zbro | jnog naloga - SEPA |                                            |     |  |  |  |  |
|----------------------|--------------------|--------------------------------------------|-----|--|--|--|--|
| Novi platni nalog    | Odaberite datoteku | Dohvati                                    |     |  |  |  |  |
|                      | A DROP & DRAD A    | DROP & DRAG & DROP & D                     | 846 |  |  |  |  |
|                      | BOR & DRAG & ORD   | ROP & DRAG & DROP & DRAG & DROP & DRAG & D |     |  |  |  |  |
|                      |                    |                                            |     |  |  |  |  |
|                      | → Nastavak         |                                            |     |  |  |  |  |
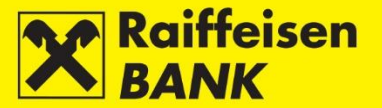

U polju **Novi platni nalog** pritisnite tipku **Dohvati**, označite datoteku i pritiskom na tipku **Open** preuzmite datoteku sa svoga lokalnog diska. Datoteka je ispravno učitana.

| Slanje datoteke zbroj | nog naloga - SEPA         |                         |
|-----------------------|---------------------------|-------------------------|
| Novi platni nalog     | Datoteka_ID147776.SM6.xml | Dohvati                 |
|                       | Datoteka_ID147776.SM(     | OP & DRAG & DROP & DRAG |
|                       | Gotovo 🗶                  |                         |
|                       | Nostavak                  | nnan e nnan é n         |
|                       | - Nastavak                |                         |

Pritisnite tipku **Nastavak**. Nakon slanja datoteke, provodi se formalna provjera ispravnosti strukture datoteke. Ako datoteka nije formalno ispravna, dobit ćete informaciju o razlogu neispravnosti. Ako je formalno ispravna, datoteka se zaprima, šalje na predobradu (odrađuje se kontrola sadržaja) te dobivate informaciju o oznaci (referenci) i trenutnome statusu.

#### Napomena!

- Kako biste u realnom vremenu zaprimili informaciju o provedenim/odbijenim nalozima unutar pain.001 datoteke, prilikom kreiranja datoteke pain.001 u Vašem sustavu, potrebno je evidentirati neobvezni podatak o referenciji svakog naloga (detaljne informacije dostupne su u <u>Uputi za implementaciju pain.001</u>, polje 2.65 – Identifikacijska oznaka naloga). Jedinstveni identifikator (referencija) podatak je koji dodjeljuje inicijator/platitelj radi identificiranja naloga. Ova referencija, ukoliko je navedena, vraća se klijentu na izvatku.
- Prije učitavanja datoteke pain.001 potrebno je provjeriti da li je datoteka kreirana u skladu s propisanom uputom, odnosno u skladu s XSD shemom kodna stranica UTF-8 without BOM.
- Opcija Batch Booking unutar datoteke pain.001 koristi se samo za isplate plaće zbirno terećenje računa za ukupan iznos svih plaća, a pojedinačno knjiženje uplata primateljima (potrebno kreirati datoteku pain.001 u skladu s propisanom uputom).
- Ako se vrsta naloga 5 ustege provodi putem datoteke pain.001 tada se nalozi za ustege moraju zadati kao pojedinačni nalozi unutar datoteke, ali bez opcije Batch Booking.

Status poslane datoteke možete provjeriti pritiskom na tipku **Osvježi** na ekranu **Pregled SEPA datoteka**. U slučaju da je status datoteke **Unesena**, na ekranu **Pregled SEPA datoteka** dostupne su Vam sljedeće akcije:

- Autoriziraj cijela datoteka šalje se na provođenje.
- Deautoriziraj samo u slučaju kad postoje dva potpisa i kada je potpisan prvim potpisom.
- Pretvori u pojedinačne naloge moguće samo za redovne datoteke koje sadrže do 200 naloga.
- Poništi

Ako je status datoteke **S greškom pri obradi**, na ekranu **Pregled SEPA datoteka** dostupne su Vam sljedeće akcije:

- Pretvori u pojedinačne naloge moguće samo za redovne datoteke koje sadrže do 200 naloga.
- Poništi

#### Pregled SEPA datoteka

Odabirom opcije **Pregled SEPA datoteka** ulazite na ekran na kojem su prikazane sve izvršene i neizvršene SEPA datoteke (plaće/redovne/eksternalizacija). Pretraživanje je moguće samo za datoteke učitane nakon 06.06.2016. godine.

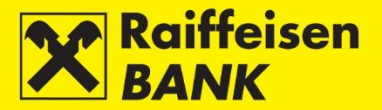

Pretraživanje SEPA datoteka možete provoditi prema sljedećim kriterijima:

- odabirom vremenskog razdoblja (Od, Do) ili oblika zadnjih 7 dana-zadnjih 30 dana
- prema nazivu datoteke
- prema referenci datoteke
- prema statusu datoteke

| Pregled SEPA datoteka |                                                                |
|-----------------------|----------------------------------------------------------------|
| Datum                 | Od 23.12.2019 Do 23.12.2019 🗰 zadnjih 7 dana 🗰 zadnjih 30 dana |
| Naziv datoteke        |                                                                |
| Referenca datoteke    |                                                                |
| Status                | Svi -                                                          |
|                       | <b>G</b> Dohvati                                               |

Za svaku pojedinu SEPA datoteku prikazuju se sljedeći detalji:

- Učitana datoteka/ID Datoteka Prikaz tipa SEPA datoteke. Uvid u sadržaj učitane datoteke i prikaz detaljnih informacija o zbrojnom platnom nalogu. Omogućen detaljan pregled naloga koji su završili s greškom.
- Štatus/Razlog statusa Prikaz statusa i pojašnjenja statusa SEPA datoteke. Po završetku procesa obrade status SEPA datoteke će se automatski ažurirati.
- Vrijeme uploada/Vrijeme slanja u core Prikaz vremena učitavanja i vrijeme slanja SEPA datoteke na obradu.
- Ukupan broj zapisa/Ukupna suma zapisa Prikaz ukupnog broja naloga i ukupan iznos svih naloga u učitanoj SEPA datoteci.
- Broj provedenih naloga/Iznos provedenih naloga Prikaz ukupnog broja provedenih naloga i ukupan iznos svih provedenih naloga u učitanoj SEPA datoteci.
- Broj naloga u redu čekanja/Iznos naloga u redu čekanja Prikaz ukupnog broja naloga u redu čekanja i ukupan iznos svih naloga u redu čekanja u učitanoj SEPA datoteci.
- Broj naloga s greškom/Iznos naloga s greškom Prikaz ukupnog broja naloga s greškom i ukupan iznos svih naloga s greškom u učitanoj SEPA datoteci. Dostupan link za pregled detalja naloga koji su završili s greškom.
- Akcije Akcijske tipke Autoriziraj, Deautoriziraj, Pretvori u pojedinačne, Obriši i Osvježi status datoteke (odabirom tipke osvježava se pojedinačna SEPA datoteka).

| Učitana datoteka ID<br>Datoteka           | Status<br>Razlog statusa                              | Vrijeme uploada<br>Vrijeme slanja u<br>core      | Ukupan broj<br>zapisa<br>Ukupna suma<br>zapisa | Broj provedenih<br>naloga<br>Iznos provedenih<br>naloga | Broj naloga u redu<br>čekanja<br>Iznos naloga u redu<br>čekanja | Broj naloga s<br>greškom<br>Iznos naloga s<br>greškom | Akcije |
|-------------------------------------------|-------------------------------------------------------|--------------------------------------------------|------------------------------------------------|---------------------------------------------------------|-----------------------------------------------------------------|-------------------------------------------------------|--------|
| IPT3860169 R<br>Datoteka ID147776.SM7.xml | Unesena                                               | 12.01.2018<br>11:02:40                           | 11<br>110,00                                   | 0<br>0,00                                               | 0<br>0,00                                                       | 0<br>0,00                                             |        |
| IPT3860128 R<br>Datoteka ID147776.SM6.xml | Djelomično autorizirana                               | 12.01.2018<br>10:11:17<br>12.01.2018<br>11:15:17 | 11<br>110,00                                   | 0<br>0,00                                               | 0<br>0,00                                                       | 0<br>0,00                                             |        |
| IPT3859606 R<br>Datoteka ID147776.xml     | Unesena                                               | 11.01.2018<br>13:37:59                           | 11<br>110,00                                   | 0<br>0,00                                               | 0<br>0,00                                                       | 0<br>0,00                                             |        |
| IPT3859592 R<br>Datoteka ID147776.xml     | Djelomično autorizirana                               | 11.01.2018<br>12:48:09<br>11.01.2018<br>12:59:42 | 11<br>110,00                                   | 0<br>0,00                                               | 0<br>0,00                                                       | 0<br>0,00                                             | 2<br>2 |
| IPT3859479 R<br>Datoteka ID147776.xml     | Djelomično autorizirana                               | 10.01.2018<br>15:26:13<br>10.01.2018<br>15:27:05 | 11<br>110,00                                   | 0<br>0,00                                               | 0<br>0,00                                                       | 0<br>0,00                                             |        |
| IPT3859081 R<br>Datoteka ID147776.xml     | Djelomično autorizirana                               | 09.01.2018<br>09:26:39<br>09.01.2018<br>09:27:20 | 11<br>110,00                                   | 0<br>0,00                                               | 0<br>0,00                                                       | 0<br>0,00                                             |        |
| IPT3856920 R<br>Datoteka ID147776.xml     | Unesena                                               | 03.01.2018<br>11:28:38                           | 11<br>110,00                                   | 0<br>0,00                                               | 0<br>0,00                                                       | 0<br>0,00                                             |        |
| IPT3856863 R<br>Datoteka ID147776.xml     | Obrađena<br>Finalni status OK, obrađeni svi<br>nalozi | 03.01.2018<br>10:24:11<br>03.01.2018<br>10:26:15 | 11<br>110,00                                   | 11<br>110,00                                            | 0<br>0,00                                                       | 0<br>0,00                                             | Q<br>Q |

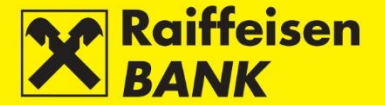

Ako su nalozi iz učitane SEPA datoteke pretvoreni u pojedinačne naloge, njihova se autorizacija provodi u izborniku **Pregled kunskih naloga** ili **Neautorizirane stavke** (detaljnije opisano u poglavljima <u>Skupna autorizacija</u> i <u>Neautorizirane stavke</u>).

#### Pregled pretvorenih SEPA datoteka

Odabirom opcije **Pregled SEPA datoteka** ulazite na ekran na kojem su prikazane redovne SEPA datoteke koje su pretvorene u pojedinačne naloge. Pretraživanje je moguće samo za datoteke učitane nakon 06.06.2016. godine, prema sljedećim kriterijima:

odabirom vremenskog razdoblja (Od, Do) ili oblika zadnjih 7 dana-zadnjih 30 dana

| Pregled pretvorenih zbrojnih naloga     |                                |                                 |                                                             |  |  |  |  |  |  |
|-----------------------------------------|--------------------------------|---------------------------------|-------------------------------------------------------------|--|--|--|--|--|--|
| Datum                                   | Od 23.12.2017 Do               | 23.12.2019 🗰 zadnjih 7 dana     | 🛗 zadnjih 30 dana                                           |  |  |  |  |  |  |
| 💋 Osvježi 📓 Preuzmi PDF 📓 Preuzmi Excel |                                |                                 |                                                             |  |  |  |  |  |  |
| Prikaži 25 🔻 zapisa po stran            | ici                            |                                 | Pretraži                                                    |  |  |  |  |  |  |
| Učitana datoteka ID                     | Oznaka transakcije             | Status                          | Datoteka                                                    |  |  |  |  |  |  |
| IPT3860115                              | GEN-ID:147776_1515748178767_8f | Pretvorena u pojedinačne naloge | 12.01.2018 10:09:38<br>( <u>Datoteka ID147776.SM5.xml</u> ) |  |  |  |  |  |  |

#### Pregled kunskih datoteka (HUB3 format)

Odabirom opcije **Pregled kunskih datoteka (HUB3 format)** ulazite na ekran na kojem se prikazuju sve datoteke u HUB3 formatu učitane prije 06.06.2016. godine.

| Pregled zbrojnih naloga |                    |                                 |                                                                                           |               |  |  |  |  |  |
|-------------------------|--------------------|---------------------------------|-------------------------------------------------------------------------------------------|---------------|--|--|--|--|--|
| Datum                   |                    | Od 20.06.2015 Do 2              | 23.12.2019 🗰 Zadnjih 7 dana 🛗 Zadnjih 30 dana                                             |               |  |  |  |  |  |
| Status                  |                    | Svi 🖛                           |                                                                                           |               |  |  |  |  |  |
|                         |                    | 💋 Dohvati 🛛 🖉 Preuz             | mi PDF Preuzmi Excel                                                                      |               |  |  |  |  |  |
|                         |                    |                                 |                                                                                           |               |  |  |  |  |  |
| Prikaži 20 🔻            | zapisa po stranici |                                 | Pretraži                                                                                  |               |  |  |  |  |  |
| ID datoteke             | Oznaka datoteke    | Status                          | Datoteka                                                                                  | Akcije        |  |  |  |  |  |
| IPT3565264              | 5-2015-06-20       | Pretvoreno u pojedinačne naloge | 20.06.2015 23:02:06<br>( <u>Moneta 2 (interni i eksterni) budući NEradni 147776.txt</u> ) | 66 <b>•</b> • |  |  |  |  |  |
| IPT3565263              | 4-2015-06-20       | Ispravno upisani                | 20.06.2015 22:57:54<br>(Moneta (interni i eksterni) budući NEradni 147776.txt)            | 66 <b>.</b> . |  |  |  |  |  |

# Pregled deviznih datoteka (HUB3 format)

Odabirom opcije **Pregled deviznih datoteka (HUB3 format)** ulazite na ekran na kojem se prikazuju sve datoteke u HUB3 formatu učitane prije 06.06.2016. godine.

| Pregled zbrojnih naloga |                                 |     |                 |        |                 |              |                                                        |          |              |
|-------------------------|---------------------------------|-----|-----------------|--------|-----------------|--------------|--------------------------------------------------------|----------|--------------|
| Datum                   |                                 | Od  | 15.06.2015      | Do     | 23.12.2019      |              | 🗰 zadnjih 7 dana 🛛 🎬 zadnjih                           | 30 dana  |              |
| Status                  |                                 | Svi | i 🔻             |        |                 |              |                                                        |          |              |
|                         |                                 | G   | Osvježi 🛛 🐺 Pre | uzmi f | PDF Preuzmi     | i E>         | cel                                                    |          |              |
|                         |                                 |     |                 |        |                 |              |                                                        |          |              |
| Prikaži 20 🔻 zapisi     | a po stranici                   |     |                 |        |                 |              |                                                        | Pretraži |              |
| ID datoteke             | Status                          |     |                 |        |                 |              | Datoteka                                               |          | Akcije       |
| IPT3565270              | Pretvoreno u pojedinačne naloge |     |                 |        | ( <u>Devizn</u> | na           | 20.06.2015 23:14:20<br>budući NEradni dan 147776.txt ) |          | -            |
| IPT3564073              | Pretvoreno u pojedinačne naloge |     |                 |        | ( <u>Deviz</u>  | zna          | 15.06.2015 14:38:18<br>Olja ID-dodatno PRAZNIK.txt )   |          | $\leftarrow$ |
| IPT3564058              | Pretvoreno u pojedinačne naloge |     |                 |        | (               | ( <u>D</u> e | 15.06.2015 14:22:49<br>evizna Olja ID-147776.txt )     |          | 4            |

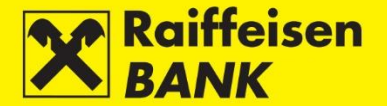

#### Izravna terećenja

Izravno terećenje je platna usluga za terećenje računa platitelja kada platnu transakciju inicira primatelj plaćanja prema svom pružatelju platnih usluga. Usluga SEPA izravnog terećenja uvjetovana je davanjem prethodne Suglasnosti platitelja primatelju plaćanja.

Suglasnost predstavlja standardizirani skup podataka temeljem kojih je platitelj dao suglasnost primatelju plaćanja da putem pružatelja platnih usluga inicira platnu transakciju s računa za plaćanje platitelja.

SEPA izravna terećenja u Republici Hrvatskoj provodit će se isključivo u kunama, prema SEPA pravilima sukladno Osnovnoj i Poslovnoj HRK SDD shemi.

Više informacija o zadavanju datoteke plaćanja (pain.008) i iniciranju R-transakcija (pain.007) možete pročitati na linku <u>Izravna terećenja</u>.

#### Slanje datoteke (Primatelj)

Odabirom opcije Slanje datoteka izravnog terećenja ulazite na ekran za slanje datoteke.

| Slanje datoteka izravno             | og terećenja                        |         |   |
|-------------------------------------|-------------------------------------|---------|---|
| Nova datoteka izravnog<br>terećenja | Odaberite datoteku                  | Dohvati | _ |
|                                     | BOP A DRAC & DRO<br>S DRAC & DROP & |         |   |
|                                     | → Nastavak                          |         |   |

Primatelj datoteku može učitati:

- putem akcije **Dohvati** i odabirom lokacije na kojoj je spremljena datoteka
- putem metode <u>Drag&drop</u> povlačenjem datoteke iz prozora lokalnog računala u označeni prostor na ekranu RBA iDIREKT aplikacije (dostupno samo za preglednike Chrome i Firefox).

U polju **Nova datoteka izravnog terećenja** pritisnite tipku **Dohvati**, označite datoteku i pritiskom na tipku **Open** preuzmite datoteku sa svoga lokalnog diska.

| Slanje datoteka izravnog            | terećenja                                              |            |  |  |
|-------------------------------------|--------------------------------------------------------|------------|--|--|
| Nova datoteka izravnog<br>terećenja | PROD14777604062017.xn<br>PROD14777604062017.<br>Gotovo | nl Dohvati |  |  |
|                                     | → Nastavak                                             |            |  |  |

Pritisnite tipku **Nastavak**. Nakon slanja datoteke, provodi se formalna provjera ispravnosti strukture datoteke. Ako datoteka nije formalno ispravna, dobit ćete informaciju o razlogu neispravnosti.

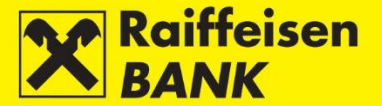

Ako je formalno ispravna, datoteku je prema razini ovlaštenja moguće spremiti ili autorizirati.

| Rekapitulacija slanja datoteke izravnog terećenja |                                |  |  |  |  |  |  |  |
|---------------------------------------------------|--------------------------------|--|--|--|--|--|--|--|
| Naziv datoteke:                                   | ROD14777604062017.xml          |  |  |  |  |  |  |  |
| Msgld:                                            | ROD14777604062019              |  |  |  |  |  |  |  |
| Ukupan broj naloga:                               | 3                              |  |  |  |  |  |  |  |
| Ukupan iznos naloga:                              | 3,00 HRK                       |  |  |  |  |  |  |  |
| Podatak za potpis                                 | ✔ Prikaži                      |  |  |  |  |  |  |  |
|                                                   | Autoriziraj OSpremi C Povratak |  |  |  |  |  |  |  |

Ukoliko provođenje datoteke zahtijeva 1 potpis, nakon autorizacije dobiva status **Autorizirana**. Ukoliko provođenje datoteke zahtijeva 2 potpisa, nakon autorizacije dobiva status **Djelomično autorizirana**, te je autorizaciju moguće dovršiti na ekranu <u>Pregled datoteka izravnog terećenja</u>.

#### Napomena!

- Primatelj plaćanja obvezan je prije slanja SDD naloga obavijestiti platitelje o iznosu i datumu izvršenja, tzv. prethodna obavijest (u formi računa) najranije 14 dana prije datuma izvršenja, odnosno na način kako je ugovorio s platiteljima.
- Primatelj je obvezan najranije 14 dana prije datuma izvršenja naloga, a najkasnije 1 radni dan prije izvršenja naloga, dostaviti naloge izravnog terećenja u obliku datoteke pain.008 u banku s kojom je ugovorio uslugu na dogovoreni način.
- Izravno terećenje izvršava se ukoliko je sa transakcijskog računa platitelja moguće izvršiti naplatu u punom iznosu koji je zadan.
- Maksimalna veličina datoteke je ograničena na 200 MB.
- Ukoliko nije moguće provesti nalog za izravno terećenje sa transakcijskog računa platitelja, banka platitelja o navedenom povratno obavještava primatelja.
- Za svaku vrstu R-transakcija postoje unaprijed definirana pravila i rokovi.
- Detaljna pravila i uvjeti definirani su Pravilima Osnovne i Poslovne SDD HRK sheme.
- Datoteku plaćanja je potrebno prilagoditi XML formatu prema ISO20022 standardu pain.008.
- Potrebno je omogućiti iniciranje R-transakcija pain.007, prilagoditi podršku software-a za zaprimanje informacija o statusu naloga i propisanih kodova –pain.002, te omogućiti zaprimanje camt izvadaka
- Za SEPA izravna terećenja potrebno pravovremeno provesti sve potrebne radnje prije propisanih rokova za prijelaz na SDD shemu.
- Prije prelaska na SDD shemu dogovorite testiranje poruka sa svojom poslovnom bankom.

Status poslane datoteke možete provjeriti na ekranu Pregled datoteka izravnog terećenja.

#### Pregled datoteka izravnog terećenja (Primatelj)

Odabirom opcije **Pregled datoteka izravnog terećenja** ulazite na ekran s datotekama. Primatelj pretraživanje može provoditi prema sljedećim kriterijima:

- odabirom vremenskog razdoblja zadnje promjene (Od, Do) ili oblika Zadnji mjesec ili Zadnjih 3 mjeseca
- prema Msg ID Identifikacijska oznaka poruke od max 35 znakova
- prema nazivu datoteke
- prema IB referenci referenca dodijeljena od strane RBA iDIREKT-a
- prema statusu
- prema tipu (sve, PAIN.008, PAIN.007)
- preuzeto (Sve, DA, NE)

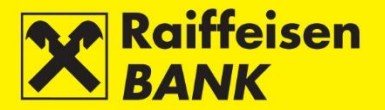

| Pregled datoteka izravnog terećenja |                                                                     |  |  |  |  |  |  |
|-------------------------------------|---------------------------------------------------------------------|--|--|--|--|--|--|
| Datum zadnje promjene               | Od: 09.12.2019 Do: 23.12.2019 🗰 Zadnji mjesec 🏾 🏙 Zadnjih 3 mjeseca |  |  |  |  |  |  |
| Msg ID:                             |                                                                     |  |  |  |  |  |  |
| Naziv datoteke:                     |                                                                     |  |  |  |  |  |  |
| IB referenca:                       |                                                                     |  |  |  |  |  |  |
| Status:                             | Svi 🖛                                                               |  |  |  |  |  |  |
| Тір                                 | • Sve PAIN.008 PAIN.007                                             |  |  |  |  |  |  |
| Preuzeto                            | • Sve DA NE                                                         |  |  |  |  |  |  |
|                                     | → Osvježi                                                           |  |  |  |  |  |  |

Mogući statusi datoteka ovisno o fazi provedbe:

- Spremljena
- Djelomično autorizirana
- Autorizirana
- Poslana
- Zaprimljena
- Obrađena
- Odbijena

Na listi se za svaku pojedinu datoteku izravnog terećenja prikazuju sljedeći detalji:

- IB Referenca/Datoteka ujedno i link za pregled detalja datoteke
- Msg ID/Tip identifikacijska oznaka poruke i tip poruke
- Datum zadnje promjene/PAIN.002 Datoteka
- Broj naloga/Ukupan iznos naloga broj naloga u datoteci te ukupan iznos naloga
- Status prikaz trenutnog statusa datoteke
- Preuzeto DA/NE
- Akcije akcijske tipke Autoriziraj, Deautoriziraj i Brisanje

| IB Referenca<br>Datoteka                | Msg ID<br>Tip                   | Datum zadnje promjene<br>PAIN.002 Datoteka | Broj naloga<br>Ukupan iznos naloga | Status   | Preuzeto | Akcije |
|-----------------------------------------|---------------------------------|--------------------------------------------|------------------------------------|----------|----------|--------|
| IPT3799361 R<br>OLJAPRODTEST1.xml       | OLJAPRODTEST<br>PAIN.008        | 09.06.2017 17:32:22                        | 4<br>0,10 HRK                      | Obrađena | -        | 666    |
| IPT3799961 R<br>PROD147776040620173.xml | PROD147776060620173<br>PAIN.008 | 09.06.2017 17:32:21                        | 2<br>2,00 HRK                      | Obrađena | -        | 6 6 6  |
| IPT3799845 R<br>PROD14777604062017.xml  | PROD14777604062017<br>PAIN.008  | 09.06.2017 17:32:21                        | 3<br>3,00 HRK                      | Obrađena | -        | 6 6 6  |
| IPT3799866 R<br>PROD14777604062017.xml  | PROD14777606062017<br>PAIN.008  | 09.06.2017 17:32:20                        | 3<br>3,00 HRK                      | Obrađena | -        |        |

Ovisno o trenutnom statusu datoteke (Unesena/Djelomično autorizirana) dostupne su Vam sljedeće akcije:

- Autoriziraj datoteka šalje se na provođenje
- Deautoriziraj samo u slučaju kad postoje dva potpisa i kada je potpisan prvim potpisom
- Brisanje samo u slučaju da je datoteka u statusu Spremljena

#### Pregled zaprimljenih izravnih terećenja (Platitelj)

Odabirom opcije **Pregled zaprimljenih izravnih terećenja** ulazite na ekran na kojem su prikazani svi zaprimljeni nalozi izravnog terećenja. Na ovom ekranu Platitelj može pregledavati aktivne zaprimljene naloge izravnih terećenja, kao i eventualno opozvati zaprimljeni nalog izravnog terećenja.

| Pregled zaprimljenih naloga za izravnim terećenjem |                                                              |           |           |            |                       |                |               |                 |        |
|----------------------------------------------------|--------------------------------------------------------------|-----------|-----------|------------|-----------------------|----------------|---------------|-----------------|--------|
| Račun platitelja                                   |                                                              | 110004648 | 34 HRK    |            |                       |                |               |                 |        |
|                                                    |                                                              | 🞜 Osvje   | eži 🛛 🕨 P | reuzmi PDI | F Preuzmi Excel       | ]              |               |                 |        |
| Prikaži 50 🔻 zapisa                                | po stranici                                                  |           |           |            |                       |                | Pretra        | ži:             |        |
| SDD broj naloga                                    | Datum izvršenja naloga                                       | Primatelj | S računa  | Svrha      | Model i poziv na broj | Iznos i valuta | Status naloga | Zatražen opoziv | Akcije |
|                                                    | Ne postoji niti jedan promet koji zadovoljava zadane uvjete! |           |           |            |                       |                |               |                 |        |

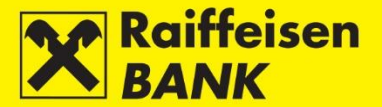

Za svaki pojedini zaprimljeni nalog za izravnim terećenjem datoteku prikazuju se sljedeći podaci:

- SDD broj naloga •
- Datum izvršenja naloga •
- Primateli •
- S računa Račun terećenja za izvršenje trajnog naloga •
- Svrha •
- Model i poziv na broj
- Iznos i valuta
- Status naloga trenutni status zaprimljenog naloga
- Zatražen opoziv Da/Ne
- Akcije Opozovi

Klikom na **SDD broj naloga** u 1. koloni možete pregledati detalje pojedinačnog naloga.

Nalozi za izravno terećenje vidljivi su na listi Zaprimljenih naloga za izravnim terećenjem do dana izvršenja, odnosno zaključno s danom izvršenja.

Moguće je pretraživati po računu platitelja, te filtrirati listu koristeći polje **Pretraži**. Dodatno je moguće preuzeti listu u PDF ili Excel formatu.

#### Napomena!

Opoziv transakcije je moguć najkasnije do 23:59 sati kalendarskog dana koji prethodi datumu izvršenja SDD naloga putem RBA iDIREKT Internetskog bankarstva. Opoziv provedbe SDD naloga ne predstavlja opoziv Suglasnosti koju je klijent dao Primatelju plaćanja, već se odnosi isključivo na pojedinu transakciju za koju klijent traži neprovođenje.

#### Pregled obustavljenih izravnih terećenja

Odabirom opcije Pregled obustavljenih izravnih terećenja ulazite na ekran na kojem su prikazani svi obustavljeni nalozi izravnog terećenja i predstavljaju evidenciju izravnih terećenja koja ne čekaju na naplatu.

| Pregled obustavljenih naloga za terećenje     |                       |               |               |  |           |        |  |  |  |
|-----------------------------------------------|-----------------------|---------------|---------------|--|-----------|--------|--|--|--|
| Račun platitelja                              | 11000                 | 046484 HRK    |               |  |           |        |  |  |  |
| Razdoblje                                     | Od 23.11.2017         | Do 23.12.2019 |               |  |           |        |  |  |  |
|                                               | G Osvježi             | Preuzmi PDF   | Preuzmi Excel |  |           |        |  |  |  |
| Prikaži 50 💌 zapisa po stranici               |                       |               |               |  | Pretraži: |        |  |  |  |
| Identifikacijski broj                         | Identifikacijski broj |               | S računa I    |  | Naziv     | Status |  |  |  |
| Ne postoji nili jedan nalog za zadane uvjete! |                       |               |               |  |           |        |  |  |  |

Ponuđeni uvjeti pretrage:

- Račun platitelja •
- Razdoblje

Na listi su prikazani podaci:

- Identifikacijski broj •
- S računa
- IBAN
- Naziv

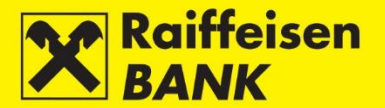

Detalje pojedinog obustavljenog naloga je moguće pregledati klikom na **Identifikacijski broj**. Listu je moguće preuzeti u PDF i Excel formatu.

# Pregled opoziva izravnih terećenja

Odabirom opcije **Pregled opoziva izravnih terećenja** ulazite na ekran na kojem su prikazani pojedini nalozi za koji ste zatražili opoziv na RBA iDIREKT-u.

| Pregled opor                    | ziva izravnih terećenja                        |             |           |               |                       |       |        |  |  |  |  |  |
|---------------------------------|------------------------------------------------|-------------|-----------|---------------|-----------------------|-------|--------|--|--|--|--|--|
| Račun platitelja                |                                                |             |           |               |                       |       |        |  |  |  |  |  |
| Razdoblje                       |                                                | Od 23.11.20 | 16 Do 23  | 12.2019       |                       |       |        |  |  |  |  |  |
|                                 |                                                |             |           |               |                       |       |        |  |  |  |  |  |
| Prikaži 50 💌 zapisa po stranici |                                                |             |           |               | Pretraži              | :     |        |  |  |  |  |  |
| Oznaka                          | Datum izvršenja                                | Primatelj   | Platitelj | Opis plaćanja | Model i poziv na broj | Iznos | Status |  |  |  |  |  |
|                                 | Ne postoji niti jedan opoziv za zadane uvjetel |             |           |               |                       |       |        |  |  |  |  |  |

Ponuđeni uvjeti pretrage:

- Račun platitelja
- Razdoblje

Na listi su prikazani podaci:

- Oznaka IB referenca naloga izravnog terećenja
- Datum izvršenja
- Primatelj
- Platitelj račun terećenja opozvanog naloga izravnog terećenja
- Opis plaćanja
- Model i poziv na broj
- Iznos
- Status:
  - Izvršen (uspješno opozvan)
  - Odbijen (opoziv naloga za izravno terećenje je odbijen)

#### Suglasnost za izravno terećenje

Odabirom opcije **Suglasnost za izravno terećenje** ulazite na ekran na kojem možete samoinicijativno zadati/aktivirati Suglasnost za izravno terećenje.

| Zahtjev za izravno terećenje     |                    |
|----------------------------------|--------------------|
| Račun platitelja                 | 1100046484 HRK     |
| IBAN primatelja (nije obvezno):  | G Provjeri podatke |
| Naziv primatelja:                |                    |
| Adresa:                          |                    |
| Sjedište:                        |                    |
| Datum suglasnosti:               | 23.12.2019         |
| Identifikator(broj) suglasnosti: |                    |
| Identifikator primatelja:        |                    |
| Vrsta plaćanja:                  | Ponavljajuće 🔻     |
|                                  | → Nastavi          |

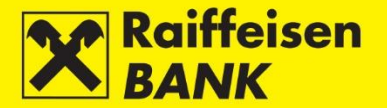

Podaci za unos:

- Račun platitelja iz padajućeg izbornika odabirete svoj račun koji želite da se tereti pri izvršavanju naloga za izravno terećenje
- IBAN primatelja nakon unosa IBAN-a/broja računa i prelaskom u drugo polje, automatski se popunjava naziv i sjedište primatelja (ako se nalazi u registru računa). U slučaju da je nalog već popunjen, akcijom Provjeri podatke možete provjeriti odgovara li upisani IBAN/broj računa nazivu i sjedištu primatelja.
- Naziv primatelja
- Adresa adresa primatelja
- Sjedište sjedište primatelja
- Datum suglasnosti datum s kojim suglasnost postaje aktivna
- Identifikator (broj) suglasnosti broj koji dodjeljuje primatelj naloga izravnog terećenja
- Identifikator primatelja broj koji ja FINA primatelju dodijelila za uslugu provođenja izravnih terećenja
- Vrsta plaćanja:
  - Jednokratno
  - Ponavljajuće

Suglasnost/i u unosu je ovisno o razini ovlaštenja moguće:

- Spremiti
- Autorizirati ukoliko su za aktivaciju suglasnosti potrebna 2 potpisa nakon prve autorizacije suglasnost dobiva status **Djelomično autoriziran**. U suprotnom dobiva status **Autoriziran**.

Suglasnosti za izravno terećenje moguće je ispraviti prije spremanja ili autorizacije akcijom **Povratak** čime se vraćate na unosni ekran.

#### Pregled zadanih zahtjeva suglasnosti za izravno terećenje

Odabirom opcije **Pregled zadanih zahtjeva za suglasnosti za izravno terećenje** ulazite na ekran na kojem možete pregledavati, autorizirati, deautorizirati, brisati suglasnosti za izravno terećenje.

| Pregled zahtj                 | Pregled zahtjeva za suglasnost          |                                                  |                                          |                                            |          |        |  |  |  |  |  |
|-------------------------------|-----------------------------------------|--------------------------------------------------|------------------------------------------|--------------------------------------------|----------|--------|--|--|--|--|--|
| Račun:                        |                                         | 1100046484 HRK                                   | 1100046484 HRK                           |                                            |          |        |  |  |  |  |  |
| Status:                       |                                         | Svi 🖛                                            | Svi 💌                                    |                                            |          |        |  |  |  |  |  |
|                               |                                         |                                                  | -> Osvježi 🛛 Preuzmi PDF 🖉 Preuzmi Excel |                                            |          |        |  |  |  |  |  |
| Prikaži 25 🔻 za               | pisa po stranici                        |                                                  |                                          |                                            | Pretraži |        |  |  |  |  |  |
| IB referenca<br>SDD referenca | Račun terećenja                         | IBAN primatelja<br>Naziv primatelja              | Datum<br>Identifikator suglasnosti       | ldentifikator primatelja<br>Vrsta plaćanja | Status:  | Akcije |  |  |  |  |  |
| IPT4245316                    | 1100046484 HRK<br>HR2824840081100046484 | HR2824840081100046484<br>POSLOVNI SUBJEKT D.O.O. | 23.12.2019<br>364950-AC01062017.001      | HR19ZZZ71379678501<br>Ponavljajuće         | Odbijen  | 6666   |  |  |  |  |  |

Na listi su prikazani podaci:

- IB referenca/SDD referenca klikom na IB referencu pregledavaju se detalji svakog pojedinačnog zahtjeva za suglasnost
- Račun terećenja
- IBAN primatelja/Naziv primatelja
- Datum/Identifikator suglasnosti
- Identifikator primatelja/Vrsta plaćanja
- Status
- Akcije:
  - Autoriziraj moguće za suglasnost u statusu **Unesen** ili **Djelomično autoriziran**
  - Deautoriziraj moguće samo za suglasnost u statusu **Djelomično autoriziran**
  - Izmjeni moguće samo za suglasnost u statusu Unesen
  - Brisanje moguće samo za suglasnost u statusu Unesen

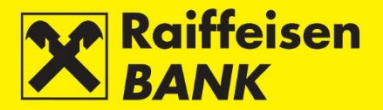

Ponuđeni uvjeti pretrage:

- Račun račun platitelja
- Status Unesen, Djelomično autoriziran, Autoriziran, Otkazan, Aktivan i Odbijen

# Pregled aktivnih suglasnosti

Odabirom opcije Pregled aktivnih suglasnosti ulazite na ekran s popisom aktivnih suglasnosti.

Na ekranu možete:

- pregledati detalje svake pojedinačne aktivne suglasnosti za izravno terećenje
- opozvati aktivnu suglasnost korištenjem akcije Opozovi

| Ne postoji niti jedan promet koji zadovoljava zadane uvjetel |                         |                 |                           |                           |                          |        |  |  |  |  |  |
|--------------------------------------------------------------|-------------------------|-----------------|---------------------------|---------------------------|--------------------------|--------|--|--|--|--|--|
| ID                                                           | Naziv primatelja        | IBAN primatelja | Datum suglasnosti         | Identifikator suglasnosti | Identifikator primatelja | Akcije |  |  |  |  |  |
| rikaži                                                       | 50 🔻 zapisa po stranici |                 |                           |                           | Pretraži:                |        |  |  |  |  |  |
|                                                              |                         |                 | 💋 Osvježi 🛛 🖉 Preuzmi PDF | Preuzmi Excel             |                          |        |  |  |  |  |  |
| Račun:                                                       |                         | 1               | 1100046484 HRK            |                           |                          |        |  |  |  |  |  |
| Pregi                                                        | ed aktivnih suglasno    | sti             |                           |                           |                          |        |  |  |  |  |  |

#### Pregled opoziva zahtjeva za suglasnost

Odabirom opcije **Pregled opoziva zahtjeva za suglasnost** ulazite na ekran na kojem možete pregledati listu opoziva zahtjeva za suglasnost prema kriterijima:

- Račun platitelja dostupni su svi računi pravnog subjekta kojima ovlaštenik ima pristup
- Razdoblje Od i Do

U polje **Pretraži** možete upisati bilo koji podatak dostupan na listi, čime će se suziti inicijalno dostupan pregled.

| Pregled opoziva zahtjeva za suglasnos |                               |
|---------------------------------------|-------------------------------|
| Račun platitelja                      | 1100046484 HRK                |
| Razdoblje:                            | Od: 23.11.2019 Do: 23.12.2019 |
|                                       | Ø Osvježi                     |

#### Isplata plaća

#### Nalog za isplatu plaća

Odabirom opcije **Novi nalog za isplatu plaće** ulazite na ekran za iniciranje naloga za isplatu plaća.

Za provedbu naloga za isplatu plaća obavezno je popuniti polja:

- Račun platitelja iz padajućeg izbornika odaberite račun na teret kojega će se provesti nalozi
- Poziv na broj platitelja unesite u skladu s propisima
- Opis plaćanja sistemski je već upisan predefiniran opis plaćanja koji možete promijeniti
- Odabir datoteke polje u koje učitavate datoteku

Datoteku može učitati:

- putem akcije **Dohvati** i odabirom lokacije na kojoj je spremljena datoteka
- putem metode <u>Drag&drop</u> povlačenjem datoteke iz prozora lokalnog računala u označeni prostor na ekranu RBA iDIREKT aplikacije (dostupno samo za preglednike Chrome i Firefox).

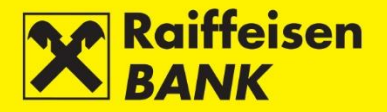

| Nalog za isplatu plaća       |                             |
|------------------------------|-----------------------------|
| Račun platitelja             | 1100046484 HRK              |
| Poziv na broj platitelja     | HR67                        |
| Broj računa primatelja       | HR062484008100000013        |
| Naziv primatelja             | Raiffeisenbank Austria d.d. |
| Mjesto (sjedište primatelja) | Zagreb                      |
| Opis plaćanja                | Uplate plaće                |
| Odabir datoteke              | Odaberite datoteku Dohvati  |
|                              | -> Nastavak                 |

Nakon slanja datoteke provodi se formalna provjera ispravnosti datoteke (struktura). Ako datoteka nije formalno ispravna, dobit ćete informaciju o razlogu neispravnosti. Ako je datoteka formalno ispravna, otvara se ekran rekapitulacije naloga. Na ekranu rekapitulacije naloga još uvijek imate mogućnost odustati od slanja naloga na izvršenje odabirom tipke **Povratak**, nakon čega se vraćate na prethodni ekran na kojemu je moguće izmijeniti elemente naloga.

Nalog za isplatu plaća je potrebno spremiti/autorizirati (detaljnije opisano u točki <u>Potvrda upisa naloga</u>). Datoteka se nakon autorizacije zaprima i šalje na obradu (odrađuje se kontrola sadržaja) te dobivate informaciju o referenci i trenutnome statusu. Ovisno o kategoriji ovlaštenja koju imate, nalog nakon akcije dobiva određene statuse. O dobivenom statusu naloga informaciju dobivate odgovarajućom porukom sustava. Status naloga možete provjeriti u **Pregled naloga za isplatu plaća**.

#### Pregled nalog za isplatu plaća

Na ekranu Nalozi za isplatu plaća možete:

- pretraživati naloge za isplatu plaće prema određenim uvjetima pretrage
- provjeravati statuse naloga
- ovisno o Vašim ovlaštenjima, provoditi sljedeće akcije:
  - o autorizirati nalog koji je u statusu **Unesen** ili **Djelomično autoriziran**
  - o deautorizirati nalog koji je u statusu Djelomično autoriziran
  - brisati nalog koji je u statusu Unesen

| Nalozi za is        | Nalozi za isplatu plaća              |                     |                |                                           |                           |                    |                       |                                       |   |        |   |  |  |
|---------------------|--------------------------------------|---------------------|----------------|-------------------------------------------|---------------------------|--------------------|-----------------------|---------------------------------------|---|--------|---|--|--|
| Datum zadavar       | nja                                  |                     | Od 18.12       | 2017                                      | Do 18.12.2017             | <b></b>            | zadnjih 7 dana 🛛 🎬 za | dnjih 30 dana                         |   |        |   |  |  |
| Status              | Status                               |                     |                |                                           |                           |                    |                       |                                       |   |        |   |  |  |
|                     |                                      |                     | 🞜 Osv          | 🔁 Osvježi 🔄 Preuzmi PDF 🛛 🔛 Preuzmi Excel |                           |                    |                       |                                       |   |        |   |  |  |
| Prikaži 20 💌        | aži 20 – zapisa po stranici Pretraži |                     |                |                                           |                           |                    |                       |                                       |   |        |   |  |  |
| Referenca<br>naloga | Datum<br>zadavanja                   | Račun<br>platitelja | Datote         | eka                                       | Broj računa u<br>datoteci | Datum<br>izvršenja | Iznos                 | Status                                | A | Akcije |   |  |  |
| IPT3856198          | 18.12.2017                           | 1100046484<br>HRK   | Place 147776 S | Mispravna.txt                             |                           | 3 18.12.2017       | 4.952,31 HRK          | Obrađen                               | 6 | 6      | 8 |  |  |
| IPT3856259          | 18.12.2017                           | 1100046484<br>HRK   | Place 147776 S | Mispravna.txt                             |                           | 3 18.12.2017       | 4.952,31 HRK          | Djelomično autoriziran                | 6 | 6      | 8 |  |  |
| IPT3856260          | 18.12.2017                           | 1100046484<br>HRK   | Place 147776 S | Mispravna.txt                             |                           | 3 18.12.2017       | 4.952,31 HRK          | Djelomično autoriziran                | 6 | 6      | 8 |  |  |
| IPT3856276          | 18.12.2017                           | 1100046484<br>HRK   | Place 147776 S | Mispravna.txt                             |                           | 3 18.12.2017       | 4.952,31 HRK          | Unesen, datum izvršenja je<br>istekao | 6 | 6      | × |  |  |
|                     |                                      |                     |                |                                           | Ukup                      | na suma naloga     | 19.809,24 HRK         |                                       |   |        |   |  |  |

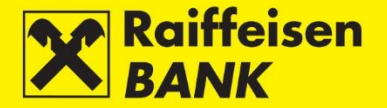

Statusi naloga:

- Unesen nalog nije autoriziran
- Djelomično autoriziran nalog je potrebno autorizirati od strane drugoga potpisnika. Nalog nije moguće mijenjati ili brisati, već se isti postupkom deautorizacije može vratiti u status Unesen.
- Autoriziran nalog je potpisan i poslan u obradu
- Zaprimljen nalog je u obradi
- Obrađen nalog je uspješno proveden
- Odbijen nalog je odbijen zbog greške

#### Potvrda o provedenom plaćanju

Potvrdu o provedenom plaćanju možete zatražiti samo za kunski nalog u statusu **Proveden**. Pritiskom na **v**otvara se ekran Potvrda o provedenome plaćanju. Odaberite način na koji želite da Vam se dostavi Potvrda:

- e-mailom
- faksom
- poštom na adresu
- Internet bankarstvom

| Potvrda o provedenoj transakc                          | iji                                                             |  |  |  |  |  |  |  |  |
|--------------------------------------------------------|-----------------------------------------------------------------|--|--|--|--|--|--|--|--|
| Pregled/ispis transakcije IPT3945404                   |                                                                 |  |  |  |  |  |  |  |  |
| Pregled detalja transakcije                            | Q Pregled detalja                                               |  |  |  |  |  |  |  |  |
| Zahtjev za potvrdu o provedenoj transakciji IPT3945404 |                                                                 |  |  |  |  |  |  |  |  |
| Račun naknade                                          | 1100046484 HRK                                                  |  |  |  |  |  |  |  |  |
| Način dostave potvrde                                  |                                                                 |  |  |  |  |  |  |  |  |
| Način dostave potvrde                                  | E-mailom<br>faksom<br>poštom, na adresu<br>Internet bankarstvom |  |  |  |  |  |  |  |  |

Odaberite tipku **Nastavi**. Otvara se ekran **Rekapitulacija zahtjeva za potvrdu o nalogu za plaćanje**. Na predmetnom ekranu još uvijek imate mogućnost odustati od slanja zahtjeva na izvršenje. Pritiskom na tipku **Povratak** vraćate se na prethodni ekran, na kojemu je moguće izmijeniti način dostave potvrde.

#### Spremanje (Unos) ili suglasnost za provedbu (Autorizacija) zahtjeva

Nastavak rada određen je kategorijom ovlaštenja kojom ste se prijavili za korištenje RBA iDIREKT-a:

- Korisnicima s ovlaštenjem za unos ovdje završava postupak pripreme zahtjeva. Pritiskom na **Spremi** zahtjev je upisan i pripremljen za autorizaciju od strane korisnika koji ima tu razinu ovlaštenja.
- Korisnicima s ovlaštenjem za autorizaciju pripremljen zahtjev moguće je autorizirati u <u>Pregledu zahtjeva za</u> potvrdu o plaćanju ili <u>Neautoriziranim stavkama</u>.
- Korisnicima s ovlaštenjem za unos i autorizaciju ovdje se nastavlja postupak autorizacije odnosno slanja zahtjeva na izvršenje pritiskom na Autoriziraj. Korisnici mogu zahtjev i samo upisati pritiskom na Spremi, te autorizaciju provesti naknadno u <u>Pregledu zahtjeva za potvrdu o plaćanju</u> ili <u>Neautoriziranim</u> stavkama.
- U slučaju da su za autorizaciju potrebna dva potpisa, pritiskom na Autoriziraj zahtjev se djelomično autorizira (prvim potpisom), a za konačnu provedbu zahtjeva potrebna je autorizacija drugoga potpisnika u <u>Pregledu zahtjeva za potvrdu o plaćanju</u> ili <u>Neautoriziranim stavkama</u>.
- Ovisno o kategoriji ovlaštenja koju imate, zahtjevi nakon Vaše akcije dobivaju određene statuse. O dobivenome statusu zahtjeva informaciju dobivate odgovarajućom porukom sustava.
- Status zahtjeva možete provjeriti u <u>Pregledu zahtjeva za potvrdu o plaćanju</u>.

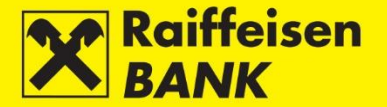

#### Izmjena naloga

Promjenu elemenata naloga možete provesti samo za nalog u statusu **Unesen**. Postupak izmjene naloga nije moguće provesti za naloge za isplatu plaća. Izmjenom elemenata naloga isti zadržava postojeću sistemsku oznaku (referencu).

|   | Referenca      | Datum<br>izvršenja | Račun<br>terećenja | Primatelj<br>Račun primatelja       | Model i poziv na broj primatelja<br>Opis plaćanja | Iznos      | Status | Akcije   |
|---|----------------|--------------------|--------------------|-------------------------------------|---------------------------------------------------|------------|--------|----------|
|   | IPT4247496     | 27.12.2019         | 1100046484<br>HRK  | VIPNET DOO<br>HR2723900011599000250 | HR99<br>test                                      | 150,00 HRK | Unesen |          |
|   |                |                    |                    |                                     | Ukupna suma naloga                                | 150,00 HRK |        | Izmijeni |
| > | Autoriziraj oz |                    |                    |                                     |                                                   |            |        |          |

#### Autorizacija naloga

Postupak autorizacije možete provoditi za sve vrste naloga koji su u statusu Unesen ili Djelomično autoriziran.

|   | Referenca                       | Datum<br>izvršenja | Račun<br>terećenja | Primatelj<br>Račun primatelja       | Model i poziv na broj primatelja<br>Opis plaćanja | l i poziv na broj primatelja Iznos Status<br>Opis plaćanja |        |   | Akcije      |     |  |  |  |  |
|---|---------------------------------|--------------------|--------------------|-------------------------------------|---------------------------------------------------|------------------------------------------------------------|--------|---|-------------|-----|--|--|--|--|
|   | IPT4247496                      | 27.12.2019         | 1100046484<br>HRK  | VIPNET DOO<br>HR2723900011599000250 | HR99<br>test                                      | 150,00 HRK                                                 | Unesen | ľ |             | ] 🗖 |  |  |  |  |
|   |                                 |                    |                    |                                     | Ukupna suma naloga                                | 150,00 HRK                                                 |        |   | Autoriziraj |     |  |  |  |  |
| > | → Autoriziraj označene zahtjeve |                    |                    |                                     |                                                   |                                                            |        |   |             |     |  |  |  |  |

#### Deautorizacija naloga

Postupak deautorizacije naloga možete koristiti kad nalog u statusu **Djelomično autoriziran** želite vratiti u status **Unesen**, npr. zbog potrebe za izmjenom elementa naloga.

Deautorizacijom nalog zadržava postojeću sistemsku oznaku (referencu). Postupak deautorizacije moguće je provesti za sve naloge u statusu **Djelomično autoriziran**.

| Referenca  | Datum<br>izvršenja | Račun<br>terećenja | Primatelj<br>Račun primatelja       | Model i poziv na broj primatelja<br>Opis plaćanja | Iznos      | Status                    | Ak |   | Akcije |        |      |  |
|------------|--------------------|--------------------|-------------------------------------|---------------------------------------------------|------------|---------------------------|----|---|--------|--------|------|--|
| IPT4247496 | 27.12.2019         | 1100046484<br>HRK  | VIPNET DOO<br>HR2723900011599000250 | HR99<br>test                                      | 150,00 HRK | Djelomično<br>autoriziran | Ľ  | 6 | 6      | ←      | Q    |  |
|            |                    |                    |                                     | Ukupna suma naloga                                | 150,00 HRK |                           |    |   | Dea    | utoriz | iraj |  |

#### **Opoziv naloga**

Postupak opoziva možete koristiti kad želite opozvati nalog u statusu **Zaprimljen** najkasnije dan prije datuma izvršenja.

| Referenca  | Datum<br>izvršenja | Račun<br>terećenja | Primatelj<br>Račun primatelja       | Model i poziv na broj primatelja<br>Opis plaćanja | Iznos      | Status     |   | A | kcije |              |     |    |
|------------|--------------------|--------------------|-------------------------------------|---------------------------------------------------|------------|------------|---|---|-------|--------------|-----|----|
| IPT4247496 | 31.12.2019         | 1100046484<br>HRK  | VIPNET DOO<br>HR2723900011599000250 | HR99<br>test                                      | 150,00 HRK | Zaprimljen | 2 | 6 | 6     | <del>(</del> | ₽_  | -0 |
|            |                    |                    |                                     | Ukupna suma naloga                                | 150.00 HRK |            |   |   |       | Opoz         | ovi |    |

#### Kopiranje naloga

Kopiranje naloga možete koristiti kada želite provesti nalog s istim elementima koje ste već zadavali. Kopiranjem nalog dobiva novu sistemsku oznaku (referencu) te se provodi kao nov nalog.

Nalog možete kopirati samo iz:

- Pregleda kunskih naloga
- Pregleda deviznih naloga
- Pregleda akreditiva

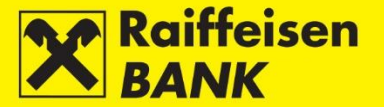

Kopirati možete bilo koji nalog iz pregleda, neovisno o njegovu trenutnom statusu.

|   | Referenca | Datum<br>izvršenja | Račun<br>terećenja | Primatelj<br>Račun primatelja       | Model i poziv na broj primatelja<br>Opis plaćanja | Iznos      | Status     |      | A | kcije |     |        |     |
|---|-----------|--------------------|--------------------|-------------------------------------|---------------------------------------------------|------------|------------|------|---|-------|-----|--------|-----|
| 1 | PT4247496 | 31.12.2019         | 1100046484<br>HRK  | VIPNET DOO<br>HR2723900011599000250 | HR99<br>test                                      | 150,00 HRK | Zaprimljen | D Ci | 6 | 6     | - [ |        | 5   |
|   |           |                    |                    |                                     | Ukupna suma naloga                                | 150,00 HRK |            |      |   |       | l   | Kopira | i J |

# Brisanje naloga

Postupak brisanja naloga možete provesti samo za nalog u statusu **Unesen**. Brisanjem naloga isti više nije vidljiv u pregledima plaćanja.

|   | Referenca      | Datum<br>izvršenja | Račun<br>terećenja | Primatelj<br>Račun primatelja       | Model i poziv na broj primatelja<br>Opis plaćanja | Iznos      | Status |   | Akc | ije |   |       |
|---|----------------|--------------------|--------------------|-------------------------------------|---------------------------------------------------|------------|--------|---|-----|-----|---|-------|
|   | IPT4247497     | 27.12.2019         | 1100046484<br>HRK  | VIPNET DOO<br>HR2723900011599000250 | HR99<br>test                                      | 150,00 HRK | Unesen | ß |     | ~   | П |       |
|   |                |                    |                    |                                     | Ukupna suma naloga                                | 150,00 HRK |        |   |     |     |   | Briši |
| > | Autoriziraj oz | načene zah         | tjeve              |                                     |                                                   |            |        |   |     |     |   |       |

#### Predlošci

Ovu funkcionalnost možete koristiti za pripremu i spremanje predložaka kunskih i deviznih naloga koje imate potrebu višekratno koristiti za plaćanja u korist nekoga primatelja.

#### Unos predloška kunskoga naloga

Odabirom opcije **Unos novoga predloška** ulazite na ekran za unos predloška. U polju **Tip predloška** potrebno je odabrati opciju **Kunski predložak**.

| Unos novog predloška                |                    |
|-------------------------------------|--------------------|
| Tip predloška                       | Kunski predložak 🔻 |
| Naziv predloška                     |                    |
| Model i poziv na broj platitelja    | HR                 |
| Broj računa primatelja/IBAN         | G Provjeri podatke |
| Naziv primatelja                    |                    |
| Adresa primatelja                   |                    |
| Mjesto (sjedište primatelja)        |                    |
| Model i poziv na broj<br>primatelja | HR                 |
| Opis plaćanja                       |                    |
| Šifra namjene:                      |                    |
| Iznos                               | 0,00 HRK           |
| Stvarni dužnik:                     |                    |
| Krajnji primatelj:                  |                    |
|                                     | → Spremi predložak |

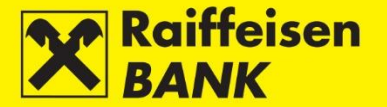

Za spremanje predloška obavezno je popuniti polja:

- Naziv predloška unesite naziv primatelja (skraćeni ili puni naziv ili proizvoljnu šifru) pod kojim ćete najlakše naći odgovarajući predložak. Nije moguće unijeti više predložaka istoga naziva. U slučaju da niste unijeli naziv (nadimak) primatelja, u polje će se automatski preslikati podatak iz polja Naziv primatelja.
- Broj računa primatelja/IBAN unesite broj računa/IBAN-a primatelja (preporuka je unos IBAN-a). Ako niste unijeli naziv primatelja, podatke možete provjeriti pritiskom tipke **Provjeri podatke**.

Nakon unosa podataka pritisnite **Spremi predložak**. Na ekranu ćete primiti odgovarajuću poruku.

#### Unos predloška deviznoga naloga

Odabirom opcije **Unos novoga predloška** ulazite na ekran za unos predloška. U polju **Tip predloška** potrebno je odabrati opciju **Devizni predložak**.

| Unos novog predloška         |                              |
|------------------------------|------------------------------|
| Tip predloška                | Devizni predložak 🔻          |
| Naziv predloška              |                              |
| Podatci o primatelju         |                              |
| Broj računa primatelja       |                              |
| IBAN                         |                              |
| Naziv primatelja             |                              |
| Adresa primatelja            |                              |
| Mjesto (sjedište primatelja) |                              |
| Država primatelja            |                              |
| Podatci o banci primatelja   |                              |
| SWIFT / BIC                  |                              |
| Naziv banke                  |                              |
| Adresa banke                 |                              |
| Sjedište banke               |                              |
| Država banke                 |                              |
| Podatci o plaćanju           |                              |
| Opis plaćanja                |                              |
|                              |                              |
|                              |                              |
|                              |                              |
| Šifra namjene:               |                              |
| Troškovi banaka              | SHA - podijeljeni troškovi 🔻 |
| Iznos                        | Odaberite 🔻                  |
|                              | → Spremi predložak           |

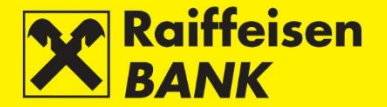

Za spremanje predloška obavezno je popuniti polja:

- Naziv predloška unesite naziv primatelja (skraćeni ili puni naziv ili proizvoljnu šifru) pod kojim ćete najlakše naći odgovarajući predložak. Nije moguće upisati više predložaka istoga naziva. U slučaju da niste unijeli naziv (nadimak) primatelja, u polje će se automatski preslikati podatak iz polja Naziv primatelja.
- Broj računa primatelja unesite broj računa primatelja
- IBAN unesite IBAN-a primatelja (preporuka je unos IBAN-a)
- Naziv primatelja
- Država primatelja
- Naziv banke
- Država banke
- Opis plaćanja

Nakon unosa podataka pritisnite **Spremi predložak**. Na ekranu ćete primiti odgovarajuću poruku.

#### Pregled kunskih/deviznih predložaka

Na ekranima **Predlošci kunskih plaćanja/Predlošci deviznih plaćanja** možete vidjeti sve vaše primatelje, ispisane abecednim redom.

Na ovim ekranima možete pretraživati primatelje prema jednom ili više upisanih podataka:

- Nazivu predloška
- Nazivu primatelja
- Broju računa/IBAN-u
- Opisu plaćanja
- Iznosu

Pretraživanje je moguće provoditi upisom cijelog ili djelomičnoga podatka. Također možete:

- upisati novi predložak
- izmijeniti upisane podatke u predlošcima
- kreirati novi nalog

| Predlošci kunskih plaćanja      |                          |                           |                |          |        |
|---------------------------------|--------------------------|---------------------------|----------------|----------|--------|
| Naziv predloška                 |                          |                           | ]              |          |        |
| Naziv primatelja                |                          |                           |                |          |        |
| g                               | Osvježi 🛛 🖾 Preu         | zmi Excel 🛛 🔀 Preuzmi PDF | Novi predložak |          |        |
|                                 |                          |                           |                |          |        |
| Prikaži 20 💌 zapisa po stranici |                          |                           | P              | retraži  |        |
| Naziv predloška                 | Naziv primatelja         | Broj računa/IBAN          | Opis plaćanja  | Iznos    | Akcije |
| Poslovni subjekt d.o.o.         | Poslovni subjekt<br>0001 | HR2824840081100046484     | Novi predlozak | 10,00 Kn | Q C    |
| Poslovni subjekt 0003           | Poslovni subjekt<br>0003 | HR2824840081100046484     |                | 0,00 Kn  | Q C    |
| Poslovni subjekt 1              | Poslovni subjekt 1       | HR2824840081100046484     |                | 0,00 Kn  | Q C    |

Ako ispis sadrži više predložaka, na dnu ispisa je omogućen pregled prethodnog ili sljedećega seta (stranice) primatelja.

Pritiskom na **Preuzmi PDF** omogućeno je preuzimanje popisa primatelja u PDF formatu. Pritiskom na **Preuzmi Excel** omogućeno je preuzimanje popisa primatelja u Excel formatu.

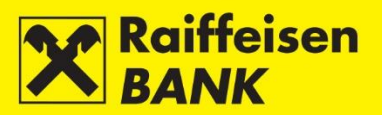

# Izmjena kunskog/deviznog predloška

Upisane podatke možete izmijeniti pritiskom na Izmjeni.

| Naziv predloška         | Naziv primatelja         | Broj računa/IBAN      | Opis plaćanja  | Iznos    | Akcije   |
|-------------------------|--------------------------|-----------------------|----------------|----------|----------|
| Poslovni subjekt d.o.o. | Poslovni subjekt<br>0001 | HR2824840081100046484 | Novi predlozak | 10,00 Kn | ПĞ       |
| Poslovni subjekt 0003   | Poslovni subjekt<br>0003 | HR2824840081100046484 |                | 0,00 Kn  | Izmijeni |
| Poslovni subjekt 1      | Poslovni subjekt 1       | HR2824840081100046484 |                | 0,00 Kn  | Q Ø      |

#### Otvara se ekran **Predložak – izmjena**.

| Tip predloška                       | Kunski predložak                           |
|-------------------------------------|--------------------------------------------|
| Naziv predloška                     | Poslovni subjekt d.o.o.                    |
| Model i poziv na broj platitelja    | HR                                         |
| Broj računa primatelja/IBAN         | HR2824840081100046484 🛛 🞜 Provjeri podatka |
| Naziv primatelja                    | Poslovni subjekt 0001                      |
| Adresa primatelja                   | Adeess                                     |
| Mjesto (sjedište primatelja)        |                                            |
| Model i poziv na broj<br>primatelja | HR                                         |
| Opis plaćanja                       | Novi predlozak                             |
| Šifra namjene:                      |                                            |
| Iznos                               | 10,00 HRK                                  |
| Stvarni dužnik:                     |                                            |
| Krajnji primatelj:                  |                                            |
|                                     | → Spremi predložak                         |

Nakon upisa odgovarajuće izmjene predloška pritisnite tipku **Spremi predložak**. Na ovom ekranu omogućeno je i brisanje predloška iz pregleda pritiskom na tipku **Obriši predložak**.

#### Kreiranje kunskog/deviznog naloga iz predloška

Ovu funkcionalnost možete koristiti kada želite provesti plaćanje s istim elementima naloga koji ste prethodno definirali kroz predložak. Kreirati platni nalog iz predloška možete pritiskom na **Kreiraj novi nalog**.

| Naziv predloška         | Naziv primatelja         | Broj računa/IBAN      | Opis plaćanja  | Iznos    | Akcije                |
|-------------------------|--------------------------|-----------------------|----------------|----------|-----------------------|
| Poslovni subjekt d.o.o. | Poslovni subjekt<br>0001 | HR2824840081100046484 | Novi predlozak | 10,00 Kn | Q Ø                   |
| Poslovni subjekt 0003   | Poslovni subjekt<br>0003 | HR2824840081100046484 |                | 0,00 Kir | aj novi nalog<br>L∓ ⊡ |
| Poslovni subjekt 1      | Poslovni subjekt 1       | HR2824840081100046484 |                | 0,00 Kn  | Q Ø                   |

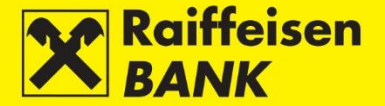

Otvara se ekran **Kunski nalog**, na kojemu su kopirani svi podaci iz predloška. Ako poslovni subjekt ima više računa, u polju **Račun platitelja** automatski je ponuđen izbornik s popisom računa radi izbora računa terećenja.

Kopirane podatke, po potrebi, možete izmijeniti. Nakon provjere (i izmjene) podataka odaberite **Nastavi**. Postupak spremanja i/ili autorizacije naloga opisan je u točki <u>Potvrda upisa naloga</u>.

| Kunski nalog                     |                       |
|----------------------------------|-----------------------|
| Odabir predloška                 | Q                     |
|                                  | 🞜 Učitaj QR/HUB3A     |
| Platitelj                        |                       |
| Račun platitelja                 | 1100046484 HRK        |
| Model i poziv na broj platitelja | HR                    |
| Primatelj                        |                       |
| IBAN ili broj računa primatelja  | HR2824840081100046484 |
| Naziv primatelja                 | Poslovni subjekt 0001 |
| Adresa primatelja:               | Adeess                |
| Sjedište                         |                       |
| Model i poziv na broj primatelja | HR                    |
| Opis plaćanja                    | Novi predlozak        |
|                                  |                       |
|                                  |                       |
| Šifra namjene                    |                       |
| Datum izvršenja                  | 27.12.2019            |
| Iznos                            | 10,00 HRK             |
| Hitnost plaćanja:                | NE 🔻                  |
| Stvarni dužnik:                  |                       |
| Krajnji primatelj:               |                       |
|                                  | → Nastavi             |

#### Učitavanje datoteke s kunskim/deviznim predlošcima

Ovu funkcionalnost možete koristiti kada imate predloške naloga za plaćanje pripremljene u Excel formatu (xls, xlsx). Struktura datoteke mora odgovarati Specifikaciji RBA, odnosno datoteci koju dobivate preuzimanjem popisa primatelja u Excel formatu s ekrana **Predlošci kunskih plaćanja** ili **Predlošci deviznih plaćanja**.

Odabirom opcije **Učitavanje datoteke kunskih predložaka** ulazite na ekran za učitavanje datoteke.

| Učitavanje datote | ke kunskih predložaka |                      |      |
|-------------------|-----------------------|----------------------|------|
| Datoteka          | Odaberite datoteku    | Dohvati              |      |
|                   | S OROP - DRAD A       | DROP & ORAC & DROP & | DRAG |
|                   | ROPAS DRAGA DRO       |                      |      |
|                   | A S DRAG & DROP H     |                      |      |
|                   | → Pošalji datoteku    |                      |      |

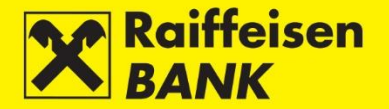

Datoteku može učitati:

- putem akcije Dohvati i odabirom lokacije na kojoj je spremljena datoteka
- putem metode <u>Drag&drop</u> povlačenjem datoteke iz prozora lokalnog računala u označeni prostor na ekranu RBA iDIREKT aplikacije (dostupno samo za preglednike Chrome i Firefox).

Nakon učitavanja datoteke pritisnite **Pošalji datoteku**. Na ekranu ćete primiti odgovarajuću poruku.

#### Zahtjev za opoziv

Ovu funkcionalnost možete koristiti za zadavanje i pregled zahtjeva za opoziv platnih naloga. Zahtjev za opoziv dostupan je samo za NKS i EURONKS/SEPA platne naloge u statusu **Proveden**.

#### Pregled naloga

Odabirom opcije **Pregled platnih naloga** ulazite na ekran sa pregledom platnih naloga za koje je moguće zadati zahtjev za opoziv.

Pretraživanje naloga na ekranu **Pregled naloga** možete provoditi prema sljedećim kriterijima:

- prema računu terećenja
- odabirom vremenskog razdoblja (Od, Do) ili oblika današnji-zadnjih 7 dana
- prema iznosu
- prema primatelju

| Pregled halog                                                    | a                  |                                                 |                                                          |                             |                                             |                                          |                 |                  |           |        |
|------------------------------------------------------------------|--------------------|-------------------------------------------------|----------------------------------------------------------|-----------------------------|---------------------------------------------|------------------------------------------|-----------------|------------------|-----------|--------|
| Prilikom pretrage                                                | vremenski p        | eriod mora b                                    | iti odabran pr                                           | ema izvornom da             | atumu izvi                                  | ršenja transakcije.                      |                 |                  |           |        |
| Račun                                                            |                    |                                                 | 1                                                        | 100046484 HRK -             | -                                           |                                          |                 |                  |           |        |
| Vremenski period                                                 |                    |                                                 | Od:                                                      | 19.02.2020                  | Do:                                         | 20.02.2020                               | 🛗 današnji      | 🛗 zadnjih 7 dana |           |        |
| Iznos                                                            |                    |                                                 |                                                          |                             | Do                                          |                                          |                 |                  |           |        |
| Primatelj                                                        |                    |                                                 |                                                          |                             |                                             | ]                                        |                 |                  |           |        |
|                                                                  |                    |                                                 | £                                                        | 🕽 Osvježi 🛛 🛃               | Preuzmi                                     | i PDF 🛛 🛃 Preuzmi                        | Excel           |                  |           |        |
|                                                                  |                    |                                                 | _                                                        |                             |                                             |                                          |                 |                  |           |        |
| kaži 5 🔻 zapis                                                   | sa po stranici     |                                                 |                                                          |                             |                                             |                                          |                 |                  | Filtriraj |        |
| Broj transakcije                                                 | Datum<br>izvršenja | Račun<br>terećenja                              | Pri<br>Račun                                             | matelj<br>primatelja        |                                             | Model i poziv na broj j<br>Opis plaćanja | orimatelja<br>1 | Iznos            |           | Akcije |
| 702000001180188                                                  | 19.02.2020         | 1100046484                                      | BAYER INTE<br>S.A.<br>DE05680800                         | RNATIONAL<br>300724760600   | HR99<br>test                                |                                          |                 | 75               | 50,00 EUR | 6      |
| 402000001180185                                                  | 19.02.2020         | 1100046484                                      | HEP-OPERA<br>DISTRIBUCI<br>SUSTAV<br>HR92234000          | TOR<br>JSKOG<br>91510077598 | HR01 2200740557-191220-4<br>Uplata troškova |                                          |                 | 20               | 00,00 HRK | lo     |
| 0402000001180186<br>19.02.2020<br>1100046484<br>HR922            |                    | HEP-OPERA<br>DISTRIBUCI<br>SUSTAV<br>HR92234000 | TOR<br>JSKOG HR01 2200740557-191220-4<br>Uplata troškova |                             |                                             | 35                                       | 50,00 HRK       | 6                |           |        |
| 702000001180183                                                  | 19.02.2020         | 1100046484                                      | BAYER INTE<br>S.A.<br>DE05680800                         | RNATIONAL<br>300724760600   | HR99<br>test                                |                                          |                 | 10               | 00,00 EUR | 6      |
| 402000001180187 19.02.2020 1100046484 HEP-OF<br>SUSTAL<br>HR9223 |                    |                                                 | HEP-OPERA<br>DISTRIBUCI<br>SUSTAV<br>HR92234000          | TOR<br>JSKOG<br>91510077598 | HR01 2200740557-191220-4<br>Uplata troškova |                                          |                 | 17               | 75,00 HRK | 10     |

Odabirom **Broj transakcije** otvara se ekran s pregledom detalja platnog naloga. Ako ispis sadrži više platnih naloga, na dnu ispisa je omogućen pregled prethodnog ili sljedećega seta (stranice) platnih naloga.

Pritiskom na **Preuzmi PDF** omogućeno je preuzimanje popisa u PDF formatu. Pritiskom na **Preuzmi Excel** omogućeno je preuzimanje popisa u Excel formatu.

#### Napomena!

Prilikom pretrage platnih naloga vremenski period mora biti odabran prema izvornom datumu izvršenja platnog naloga.

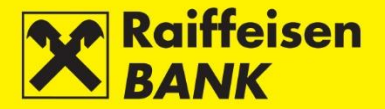

# Zadavanje zahtjeva za opoziv

Za opoziv platnog naloga pritisnite <sup>16</sup> u koloni **Akcije**. Otvara se ekran **Detalji opoziva** na kojem je potrebno popuniti polja:

- Razlog iniciranja zahtjeva za opoziv
- Dodatne informacije o zahtjevu za opoziv opcionalno

| Detalji opoziva                             |                          |
|---------------------------------------------|--------------------------|
| Referenca platitelja                        | IPT4546162               |
| Broj transakcije                            | O702000001180188         |
| Platitelj                                   |                          |
| Broj računa platitelja                      | HR2824840081100046484    |
| Model i poziv na broj platitelja            | HR99                     |
| Primatelj                                   |                          |
| Naziv primatelja                            | BAYER INTERNATIONAL S.A. |
| Adresa primatelja                           | Route de Beaumont 10     |
| Mjesto (sjedište primatelja)                | 1701 FREIBURG            |
| IBAN ili broj računa primatelja             |                          |
| Model i poziv na broj primatelja            | HR99                     |
| Opis plaćanja                               | test                     |
| Podaci o plaćanju                           |                          |
| Datum izvršenja plaćanja                    | 19.02.2020               |
| Iznos                                       | 750,00 EUR               |
| Platitelj                                   |                          |
| Datum zadavanja zahtjeva za opoziv          | 06.03.2020               |
| Razlog iniciranja zahtjeva za opoziv        | Na zahtjev korisnika 💌   |
| Dodatne informacije o zahtjevu za<br>opoziv |                          |
|                                             | → Nastavi ← Povratak     |

Nakon unosa podataka pritisnite **Nastavi**. Provodi se sistemska kontrola unesenih podataka u poljima koja se obavezno popunjavaju. U slučaju neispravnog unosa podatka pojavljuje se poruka **Ispravite crveno označena polja**.

Nastavak rada određen je kategorijom ovlaštenja kojom ste se prijavili za korištenje RBA iDIREKT-a:

- Korisnicima s ovlaštenjem za unos ovdje završava postupak pripreme zahtjeva. Pritiskom na **Spremi** zahtjev za opoziv je upisan i pripremljen za autorizaciju od strane korisnika koji ima tu razinu ovlaštenja.
- Korisnicima s ovlaštenjem za autorizaciju pripremljen zahtjev za opoziv moguće je autorizirati u <u>Pregledu</u> zadanih zahtjeva za opoziv.
- Korisnicima s ovlaštenjem za unos i autorizaciju ovdje se nastavlja postupak autorizacije odnosno slanja zahtjeva za opoziv na izvršenje pritiskom na **Autoriziraj**. Korisnici mogu zahtjev za opoziv i samo upisati pritiskom na **Spremi**, te autorizaciju provesti naknadno u <u>Pregledu zadanih zahtjeva za opoziv</u>.
- U slučaju da su za autorizaciju potrebna dva potpisa, pritiskom na Autoriziraj zahtjev za opoziv se djelomično autorizira (prvim potpisom), a za konačnu provedbu zahtjeva za opoziv potrebna je autorizacija drugoga potpisnika u <u>Pregledu zadanih zahtjeva za opoziv</u>.
- Ovisno o kategoriji ovlaštenja koju imate, zahtjevi za opoziv nakon Vaše akcije dobivaju određene statuse.
- Status zahtjeva za opoziv možete provjeriti u Pregledu zadanih zahtjeva za opoziv.

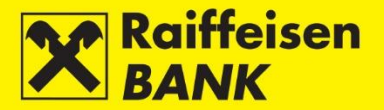

#### Pregled zadanih zahtjeva za opoziv

U ovom izborniku možete:

- pretraživati zahtjeve za opoziv platnih naloga prema određenim uvjetima pretrage
- provjeriti statuse zahtjeva za opoziv platnih naloga
- ovisno o Vašim ovlaštenjima, provoditi dodatne akcije

Pretraživanje zahtjeva za opoziv platnih naloga na ekranu **Pregled zadanih zahtjeva za opoziva** možete provoditi prema sljedećim kriterijima:

- odabirom jednog od Vaših računa
- odabirom vremenskoga razdoblja (Od, Do) ili oblika današnji-zadnjih 7 dana-zadnjih 30 dana
- definiranjem raspona iznosa (Od, Do)
- upisom naziva primatelja

| Pregled zadan                                                                                                    | ih zahtjev            | a za opoziv                                                       |                    |                        |               |              |            |           |                           |           |        |     |    |   |
|----------------------------------------------------------------------------------------------------|-----------------------|-------------------------------------------------------------------|--------------------|------------------------|---------------|--------------|------------|-----------|---------------------------|-----------|--------|-----|----|---|
| Prilikom pretrage                                                                                                    | vremenski p           | eriod mora biti odabran                                           | prema izvorn       | om datumu i            | izvršenja     | transakcije. |            |           |                           |           |        |     |    |   |
| Račun                                                                                                    |                       |                                                                   | 1100046484         | HRK 🔻                  |               |              |            |           |                           |           |        |     |    |   |
| Tip opoziva                                                                                                    |                       | 💿 Svi 🔵 Neposlani 🔵 Poslani                                       |                    |                        |               |              |            |           |                           |           |        |     |    |   |
| Vremenski period O                                                                                                    |                       |                                                                   | d 17.02.202        |                        | 06.03         | 2020         | 🛗 današnji | 🛗 zadn    | jih 7 dana 🛛              | 🛗 zadnjih | 1 30 d | ana |    |   |
| Iznos                                                                                                    |                       |                                                                   | d                  | C                      | 00            |              |            |           |                           |           |        |     |    |   |
| Primatelj                                                                                                    |                       |                                                                   |                    |                        |               |              |            |           |                           |           |        |     |    |   |
| C Osvježi I Preuzmi PDF I I Preuzmi Excel                                                                                                    |                       |                                                                   |                    |                        |               |              |            |           |                           |           |        |     |    |   |
| Prikaži S τ zapisa po stranici Filtriraj<br>Datum<br>Rroj transskoji u Račun primatelja Model i poziv na broj primatelja Iznos Status Δkcije |                       |                                                                   |                    |                        |               |              |            |           |                           |           |        |     |    |   |
|                                                                                                    | zantjeva<br>za opoziv |                                                                   |                    | Opi                    | Opis placanja |              |            |           |                           |           |        |     |    |   |
| 0702000001180184                                                                                                    | 20.02.2020            | BAYER INTERNATIONAL<br>S.A.<br>DE056808003007247606               | HR99<br>test       |                        |               |              | 14         | 45,00 EUR | Djelomično<br>autoriziran | Ľ         | 0      | 6   | 8  |   |
| <u>0402000001180187</u>                                                                                                    | 20.02.2020            | HEP-OPERATOR<br>DISTRIBUCIJSKOG<br>SUSTAV<br>HR922340009151007755 | HR01 2<br>Uplata t | 200740557-1<br>roškova | 91220-4       |              | 13         | 75,00 HRK | Unesen                    | Ľ         | Ø      | 6   | 13 |   |
| 0702000001180183                                                                                                    | 20.02.2020            | BAYER INTERNATIONAL<br>S.A.<br>DE056808003007247606               | HR99<br>test       | HR99<br>test           |               |              | 10         | 00,00 EUR | Unesen                    | Ľ         | Ø      | 6   | 13 |   |
| O402000001180185                                                                                                    | 20.02.2020            | HEP-OPERATOR<br>DISTRIBUCIJSKOG<br>SUSTAV<br>HR922340009151007755 | HR01 2<br>Uplata t | 200740557-1<br>roškova | 91220-4       |              | 20         | 00,00 HRK | Djelomično<br>autoriziran | Ľ         | 0      | 0   | 8  |   |
|                                                                                                    |                       |                                                                   |                    |                        |               |              |            |           |                           |           |        |     |    | - |

Dodatne funkcionalnosti u koloni **Akcije**:

- Za izmjenu unešenog zahtjeva za opoziv odaberite 🗹
- Za autorizaciju unešenog zahtjeva za opoziv odaberite 🗖
- Za brisanje unešenog zahtjeva za opoziv odaberite 🗖
- Za deautorizaciju djelomično autoriziranog zahtjeva za opoziv odaberite 🗖

Zahtjevi za opoziv platnih naloga mogu biti u nekom od sljedećih statusa:

- Unesen zahtjev za opoziv je spremljen bez autorizacije
- Djelomično autoriziran zahtjev za opoziv je djelomično autoriziran
- Obrađen zahtjev za opoziv je proveden
- Odbijen zahtjev za opoziv nije proveden
- U obradi zahtjev za opoziv je u obradi

#### Napomena!

Prilikom pretrage zadanih zahtjeva za opoziv platnih naloga vremenski period mora biti odabran prema izvornom datumu izvršenja platnog naloga.

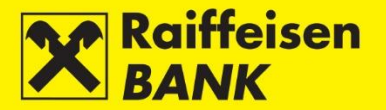

# Depoziti

Ova funkcionalnost omogućuje Vam:

- zadavanje i pregled zahtjeva za oročavanje standardnog i revolving nenamjenskog depozita do 1 godine
- zadavanje i pregled zahtjeva za prijevremeno razročavanje depozita i obustavu prolongata
- preuzimanje i potpisivanje Ugovora o oročenome depozitu ako zahtjev nije zadan putem internetskoga bankarstva
- pregled svih depozita, neovisno o kanalu ugovaranja
- pregled i preuzimanje izvješća o oročenim depozitima

Zadavanje zahtjeva za oročenje/razročenje/obustavu prolongata te potpis Ugovora mogu provesti samo Ovlaštenici koji koriste uređaj s FINA certifikatom.

# Zahtjevi

#### Unos zahtjeva za oročavanje depozita

Odabirom opcije **Nalog za oročenje** ulazite na unosni ekran.

| Nalog za oročenje                                |                                                                                  |          |
|--------------------------------------------------|----------------------------------------------------------------------------------|----------|
| Račun terećenja/odobrenja s<br>valutom           | Odaberite 🔻                                                                      |          |
| Iznos u valuti                                   |                                                                                  |          |
| Rok oročenja                                     | <ul> <li>Datum od 30.12.2019</li> <li>Broj mjeseci</li> <li>Broj dana</li> </ul> | Datum do |
| Namjena depozita                                 | Nenamjenski                                                                      |          |
| Kamatna stopa                                    | Fiksna                                                                           |          |
| Učestalost obračuna                              | Po dospijeću                                                                     |          |
| S automatskim produženjem<br>ugovora             | 💿 Da 🔵 Ne                                                                        |          |
| Raspolaganje kamatama<br>(Pripis/isplata kamata) | Prijenos na račun                                                                |          |
|                                                  | → Nastavi                                                                        |          |

Za provedbu naloga obavezno je popuniti polja:

- Račun terećenja/odobrenja s valutom iz padajućeg izbornika odabrati račun s oznakom valute u kojoj se oročava depozit
- Iznos u valuti unesite iznos koji želite oročiti
- Rok oročenja odaberite jednu od opcija:
  - Datum u polju Datum od se automatski ispisuje tekući datum, a u polje Datum do unesite datum do kojega želite oročiti sredstva
  - Broj mjeseci u prazno polje, koje se otvara nakon odabira ove opcija, unesite broj mjeseci za oročenje depozita
  - Broj dana u prazno polje, koje se otvara nakon odabira ove opcija, unesite broj dana za oročenje depozita
- S automatskim produženjem ugovora odaberite jednu od opcija:
  - Da ugovor će se po dospijeću automatski produžiti
  - Ne ugovor se po dospijeću neće automatski produžiti.

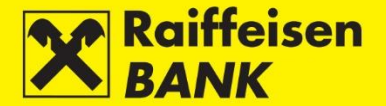

Nakon unosa ispravnih podataka, odaberite **Nastavi**. Provodi se sistemska kontrola unesenih podataka u poljima koja se obavezno popunjavaju. U slučaju neispravnog unosa naloga pojavljuje se poruka **Ispravite crveno označena polja**.

Ako su svi podaci na platnom nalogu formalno ispravni, nalog je moguće spremiti ili autorizirati. Osobe s ovlaštenjem autorizacije akcijom **Autoriziraj** daju suglasnost za provedbu naloga.

#### Spremanje (Unos) ili suglasnost za provedbu (Autorizacija) naloga

Nastavak rada određen je kategorijom ovlaštenja kojom ste se prijavili za korištenje RBA iDIREKT-a:

- Korisnicima s ovlaštenjem za unos ovdje završava postupak pripreme zahtjeva. Pritiskom na **Spremi** zahtjev je upisan i pripremljen za autorizaciju od strane korisnika koji ima tu razinu ovlaštenja.
- Korisnicima s ovlaštenjem za autorizaciju pripremljen zahtjev moguće je autorizirati u <u>Pregledu naloga za</u> oročenje ili <u>Neautoriziranim stavkama</u>.
- Korisnicima s ovlaštenjem za unos i autorizaciju ovdje se nastavlja postupak autorizacije odnosno slanja zahtjeva na izvršenje pritiskom na **Autoriziraj**. Korisnici mogu zahtjev i samo upisati pritiskom na **Spremi**, te autorizaciju provesti naknadno u <u>Pregledu naloga za oročenje</u> ili <u>Neautoriziranim stavkama</u>.
- U slučaju da su za autorizaciju potrebna dva potpisa, pritiskom na Autoriziraj zahtjev se djelomično autorizira (prvim potpisom), a za konačnu provedbu zahtjeva potrebna je autorizacija drugoga potpisnika u <u>Pregledu naloga za oročenje</u> ili <u>Neautoriziranim stavkama</u>.
- Ovisno o kategoriji ovlaštenja koju imate, zahtjevi nakon Vaše akcije dobivaju određene statuse. O dobivenome statusu zahtjeva informaciju dobivate odgovarajućom porukom sustava.
- Status zahtjeva možete provjeriti u Pregledu naloga za oročenje.

#### Pregled naloga za oročenje

U ovom izborniku možete:

- pretraživati naloge prema određenim uvjetima pretrage, neovisno o kanalu zadavanja istih
- provjeriti statuse naloga
- ovisno o Vašim ovlaštenjima, provoditi sljedeće akcije:
  - o autorizirati nalog koji je u statusu **Unesen** ili **Djelomično autoriziran**
  - o deautorizirati nalog koji je u statusu **Djelomično autoriziran**
  - o brisati nalog u statusu **Unesen**

Pretraživanje naloga na ekranu **Pregled naloga za oročenje** možete provoditi prema sljedećim kriterijima:

- odabirom vremenskog razdoblja (Od, Do) ili oblika današnji-zadnjih 7 dana-zadnjih 30 dana
- odabirom statusa naloga

| Pregle                                                                                                    | Pregled naloga za oročenje              |               |                |                |        |           |                 |                        |               |  |  |  |
|----------------------------------------------------------------------------------------------------|-----------------------------------------|---------------|----------------|----------------|--------|-----------|-----------------|------------------------|---------------|--|--|--|
| Datum ugovora         Od         23.12.2019         Do         30.12.2019         iiii današnji         iiii zadnjih 7 dana         iiiii |                                         |               |                |                |        |           |                 |                        | dnjih 30 dana |  |  |  |
| Status                                                                                                    | Status Svi 💌                            |               |                |                |        |           |                 |                        |               |  |  |  |
|                                                                                                    | 🔁 Osvježi 🖉 Preuzmi PDF 📓 Preuzmi Excel |               |                |                |        |           |                 |                        |               |  |  |  |
|                                                                                                    |                                         |               |                |                |        |           |                 |                        |               |  |  |  |
| Prikaži 2                                                                                                    | 20 🔻 zapisa p                           | oo stranici   |                |                |        |           |                 | Pretraži               |               |  |  |  |
| 1                                                                                                    | B referenca                             | Broj depozita | Datum depozita | Iznos depozita | Valuta | Ročnost   | Datum dospijeća | Status                 | Akcije        |  |  |  |
| 1                                                                                                    | IPT4248295                              |               | 30.12.2019     | 15.000,00      | HRK    | 6 mjeseci | 31.03.2020      | Djelomično autoriziran |               |  |  |  |

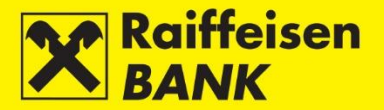

# Neizvršeni nalozi za oročenje

Nalozi su u nekom od sljedećih statusa:

- Unesen nalog nije autoriziran
- Djelomično autoriziran nalog je potrebno autorizirati od strane drugoga potpisnika
- Autoriziran nalog je potpisan i poslan u obradu
- Odbijen nalog nije proveden

#### Izvršeni nalozi za oročenje

Nalozi su u statusu:

• Proveden – nalog je uspješno izvršen

#### Pregled zahtjeva za prijevremeno razročenje depozita/obustavu prolongata

U ovom izborniku možete:

- pretraživati naloge za prijevremeno razročenje depozita ili obustavu prolongata, zadanih putem internetskoga bankarstva prema određenim uvjetima pretrage
- provjeriti statuse naloga
- ovisno o Vašim ovlaštenjima, provoditi sljedeće akcije:
  - o autorizirati nalog koji je u statusu **Unesen** ili **Djelomično autoriziran**
  - o deautorizirati nalog koji je u statusu **Djelomično autoriziran**

Pretraživanje naloga na ekranu **Pregled naloga za prijevremeno razročenje/obustavu prolongata** možete provoditi prema sljedećim kriterijima:

- odabirom vremenskog razdoblja (Od, Do) ili oblika današnji-zadnjih 7 dana-zadnjih 30 dana
- odabirom statusa naloga

| Pregled naloga za prijevremeno razročenje/obustavu prolongata |               |               |              |                                    |  |  |  |  |  |  |
|---------------------------------------------------------------|---------------|---------------|--------------|------------------------------------|--|--|--|--|--|--|
| Datum zadavanja                                               | Od 23.12.2019 | Do 30.12.2019 | današnji 🗰 z | zadnjih 7 dana 🛛 🛗 zadnjih 30 dana |  |  |  |  |  |  |
| Status                                                        | Svi 🖛         |               |              |                                    |  |  |  |  |  |  |
|                                                               | C Osvježi     |               |              |                                    |  |  |  |  |  |  |

#### Neizvršeni nalozi za razročenje

Nalozi su u nekom od sljedećih statusa:

- Unesen nalog nije autoriziran
- Djelomično autoriziran nalog je potrebno autorizirati od strane drugoga potpisnika
- Autoriziran nalog je potpisan i poslan u obradu
- Odbijen nalog nije proveden

#### Izvršeni nalozi za razročenje

Nalozi su u statusu:

• Proveden – nalog je uspješno izvršen

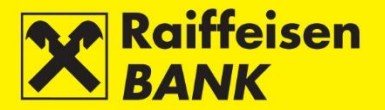

# Stanja oročenja

Na ekranu Pregled oročenih depozita možete:

- provjeriti detalje oročenih depozita (npr. status depozita, dospijeće, status ugovora, i dr.)
- potpisati Ugovor o oročenome depozitu koji nije zadan putem internetskoga bankarstva
- preuzeti potpisani Ugovor o oročenome depozitu
- zadati nalog za prijevremeno razročenje nenamjenski oročenoga depozita (isključivo s tekućim datumom)
- zadati nalog za obustavu prolongata (isplatu po dospijeću)

| Pregled o                                                                                | Pregled oročenih depozita            |                  |                           |                |                     |                    |                   |        |  |  |  |  |
|------------------------------------------------------------------------------------------|--------------------------------------|------------------|---------------------------|----------------|---------------------|--------------------|-------------------|--------|--|--|--|--|
| Datum depozita Od 30.12.2018 Do 30.12.2019 🗰 današnji 🗰 zadnjih 7 dana 🗰 zadnjih 30 dana |                                      |                  |                           |                |                     |                    |                   |        |  |  |  |  |
| Status depozita Aktivni *                                                                |                                      |                  |                           |                |                     |                    |                   |        |  |  |  |  |
|                                                                                          | 💋 Osvježi 🛛 💹 Preuzmi PDF            |                  |                           |                |                     |                    |                   |        |  |  |  |  |
|                                                                                          |                                      |                  |                           |                |                     |                    |                   |        |  |  |  |  |
| Prikaži 50 🔻                                                                             | zapisa po stranici                   |                  |                           |                |                     |                    | Pretraži          |        |  |  |  |  |
| Broj<br>depozita                                                                         | Datum depozita<br>Datum<br>dospijeća | Kamatna stopa    | Automatsko<br>obnavljanje | Iznos u valuti | Namjena<br>depozita | Status<br>depozita | Status<br>ugovora | Akcije |  |  |  |  |
| <u>7000126020</u>                                                                        | 30.12.2019<br>31.03.2020             | 0,000000% Fiksna | Da                        | 15.000,00 HRK  | Nenamjenski         | Aktivan            | Potpisan          | 66→    |  |  |  |  |

#### Izvadci po depozitima

U ovom izborniku omogućeno Vam je preuzimanje izvadaka po oročenim depozitima u PDF formatu. Pretraživanje možete provoditi odabirom vremenskog razdoblja formiranja izvatka.

Nakon odabira vremenskog perioda, pritisnite **Osvježi**. Na ekranu se prikazuje popis izvadaka formiranih u zadanom razdoblju pretraživanja.

| Pregled izvadaka po depozitima |    |            |    |            |
|--------------------------------|----|------------|----|------------|
| Datum izvoda                   | Od | 30.09.2019 | Do | 30.12.2019 |
|                                | £  | Osvježi    |    |            |

Za pregled i ispis izvatka pritisnite . Prilikom prvoga pregleda izvješća u koloni **Pročitano** automatski se mijenja vrijednost iz **Ne** u **Da**.

#### Obavijesti o obračunu kamata

U ovom izborniku omogućeno Vam je preuzimanje obavijesti o obračunatoj kamati po oročenim depozitima u PDF formatu. Pretraživanje možete provoditi odabirom vremenskog razdoblja formiranja obavijesti i broja ugovora.

Nakon odabira pritisnite **Osvježi**. Na ekranu se prikazuje popis obavijesti formiranih u zadanom razdoblju pretraživanja.

| Pregled obavijesti o obračunu kar | nata       |      |      |            |
|-----------------------------------|------------|------|------|------------|
| Datum obračuna                    | Od 30.09.2 | 19 E | Do 3 | 30.12.2019 |
| Broj ugovora                      |            |      |      |            |
|                                   | 🖸 Osvje    |      |      |            |

Za pregled i ispis izvatka pritisnite . Prilikom prvoga pregleda izvješća u koloni **Pročitano** automatski se mijenja vrijednost iz **Ne** u **Da**.

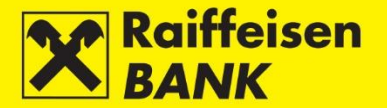

#### Obavijesti o automatskom prolongatu

U ovom izborniku omogućeno Vam je preuzimanje obavijesti o automatskome prolongatu oročenoga depozita u PDF formatu. Pretraživanje možete provoditi odabirom vremenskog razdoblja formiranja obavijesti.

Nakon odabira pritisnite **Osvježi**. Na ekranu se prikazuje popis obavijesti formiranih u zadanom razdoblju pretraživanja.

| Pregled obavijesti o automatskom prolo | nga | tu         |    |            |
|----------------------------------------|-----|------------|----|------------|
| Datum ugovora                          | Od  | 30.09.2019 | Do | 30.12.2019 |
|                                        | (R  | 🕽 Osvježi  |    |            |

Za pregled i ispis izvatka pritisnite . Prilikom prvoga pregleda izvješća u koloni **Pročitano** automatski se mijenja vrijednost iz **Ne** u **Da**.

# Investicijski fondovi

Na glavnom izborniku RBA iDIREKT omogućena Vam je funkcionalnost **Investicijski fondovi** ako ste ugovorili uslugu Investicijski fondovi za poslovne subjekte putem RBA iDIREKT servisa, te koristite mToken ili USB/SmartCard uređaj s FINA certifikatom.

#### Stanja

#### Pregled općenitih informacija o fondovima

Odabir opcije **Pregled općenitih informacija o fondovima** pruža Vam uvid u informacije o investicijskim fondovima (naziv fonda, cijena udjela na dan, kategorija fonda te minimalno početno ulaganje). Ovdje možete naći i Prospekte i Pravila svih Raiffeisen Investicijskih fondova te poveznice na stranicu https://www.rbainvest.hr.

| Općenite informacije o fondovima na dan 30.12.2019                        |                               |                     |                                 |                                                                        |                             |                       |  |  |  |  |  |  |
|---------------------------------------------------------------------------|-------------------------------|---------------------|---------------------------------|------------------------------------------------------------------------|-----------------------------|-----------------------|--|--|--|--|--|--|
| Naziv fonda                                                               | Cijena<br>udjela              | Kategorija<br>fonda | Valuta uplata/isplata u<br>fond | Minimalno ulaganje                                                     | Prospekt i Pravila<br>fonda | Web stranica<br>fonda |  |  |  |  |  |  |
| Raiffeisen Flexi USD kratkorocni<br>obveznicki<br>fond osnovan 17.10.2019 | 100,1937<br>USD<br>27.12.2019 | Obveznički          | USD                             | Početno - 100,00 USD<br>Sljedeće - 100,00 USD                          | Q                           | Q                     |  |  |  |  |  |  |
| FWR Multi Asset Strategy I<br>fond osnovan 11.03.2015                     | 109,5861<br>EUR<br>27.12.2019 | Posebni             | EUR<br>HRK                      | Početno - 3.000,00 EUR, 25.000,00 HRK<br>Sljedeće - 1,00 EUR, 1,00 HRK | Q                           | Q                     |  |  |  |  |  |  |
| Raiffeisen EURSKI VAL 2025 BOND<br>fond osnovan 03.06.2019                | 102,6673<br>EUR<br>27.12.2019 | Obveznički          | EUR                             | Početno - 100,00 EUR<br>Sljedeće - 100,00 EUR                          | Q                           | Q                     |  |  |  |  |  |  |
| Raiffeisen FLEXI EURO kratk obv<br>fond osnovan 19.09.2011                | 106,5250<br>EUR<br>24.12.2019 | Obveznički          | EUR                             | Početno - 65,00 EUR<br>Sljedeće - 65,00 EUR                            | Q                           | Q                     |  |  |  |  |  |  |

#### Pregled stanja udjela

Odabirom opcije **Pregled stanja udjela** ulazite na ekran na kojemu su vidljivi podaci o Vašim udjelima u Raiffeisen investicijskim fondovima (naziv fonda, datum, broj udjela, cijena udjela, vrijednost udjela u valuti i vrijednost udjela u kunama prema srednjemu tečaju za navedeni datum).

| Stanje udjela u Raiffeisen investicijskim fondovima |            |             |               |                                  |                         |  |  |  |  |  |  |
|-----------------------------------------------------|------------|-------------|---------------|----------------------------------|-------------------------|--|--|--|--|--|--|
| Naziv fonda                                         | Datum      | Broj udjela | Cijena udjela | Vrijednost udjela u valuti fonda | Vrijednost udjela (HRK) |  |  |  |  |  |  |
| Raiffeisen FLEXI KUNA kratkorocni obveznicki        | 04.10.2019 | 4.854,7402  | 103,0717 HRK  | 500.386,33 HRK                   | 500.386,33              |  |  |  |  |  |  |
| Preuzmi PDF                                         |            |             |               |                                  |                         |  |  |  |  |  |  |

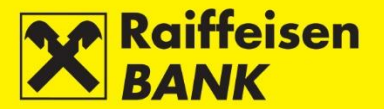

# Pregled transakcija

Odabirom opcije **Pregled transakcija** ulazite na ekran na kojemu možete odabrati fond, period u kojemu želite pregledavati transakcije te mogućnost pregleda izdavanja, otkupa ili svih transakcija.

Pritiskom na **Osvježi** dobit ćete uvid u sve realizirane zahtjeve prema zadanim kriterijima (datum valute, vrsta transakcije, cijena udjela u valuti, srednji tečaj na datum valute, iznos bruto uplate/isplate u HRK, ulazna/izlazna naknada (HRK), iznos neto uplate/isplate te broj udjela.

| Pregled tr                      | Pregled transakcija s udjelima u Raiffeisen investicijskim fondovima |                        |                       |               |                                              |               |                      |               |                  |             |  |  |  |
|---------------------------------|----------------------------------------------------------------------|------------------------|-----------------------|---------------|----------------------------------------------|---------------|----------------------|---------------|------------------|-------------|--|--|--|
| Fond                            |                                                                      |                        | Raiffeisen FLEXI KUNA | kratkorocni ( | obveznicki 🔻                                 |               |                      |               |                  |             |  |  |  |
| Datum Od 23.12.2018             |                                                                      |                        | 23.12.2018            | Do 30.12      | Do 30.12.2019 🗰 zadnjih 30 dana 🏾 🎬 zadnja 4 |               |                      | ija 4 mjeseca | 4 mjeseca        |             |  |  |  |
| Izdavanje / Otkup 🙁 Otkup 🙁 Sve |                                                                      |                        |                       |               |                                              |               |                      |               |                  |             |  |  |  |
|                                 | 🔁 Osvježi 🛛 🖉 Preuzmi PDF 🛛 🖾 Preuzmi Excel                          |                        |                       |               |                                              |               |                      |               |                  |             |  |  |  |
|                                 |                                                                      |                        |                       |               |                                              |               |                      |               |                  |             |  |  |  |
|                                 |                                                                      |                        |                       |               |                                              |               |                      | Pretraži      |                  |             |  |  |  |
| Datum valute                    | Vrsta transakcije                                                    | Cijena udjela u valuti | Srednji tečaj HNB na  | a dan otkupa  | Bruto iznos up                               | olate/isplate | Ulazna/izlazna nakna | ida Neto izno | s uplate/isplate | Broj udjela |  |  |  |
| 04.09.2019                      | Izdavanje                                                            | 102,5847 HRK           | 1,00000               | )             | 52.                                          | 000,00 HRK    | 0,00 H               | RK            | 52.000,00 HRK    | 506,8982    |  |  |  |
| 28.08.2019                      | Izdavanje                                                            | 102,5268 HRK           | 1,00000               | )             | 78.                                          | 000,00 HRK    | 0,00 H               | IRK           | 78.000,00 HRK    | 760,7767    |  |  |  |

# Zahtjevi

#### Zahtjev za izdavanje udjela

Za izdavanje udjela potrebno je odabrati sljedeće:

- Naziv fonda
- Račun terećenja
- Iznos uplate

| Zahtjev za izdavanje ud   | ljela                                                                                                    |
|---------------------------|----------------------------------------------------------------------------------------------------|
| Naziv fonda               | Raiffeisen DYNAMIC 💌                                                                                                    |
| Račun terećenja           | Odaberite 💌                                                                                                    |
| Iznos uplate u valuti:    |                                                                                                    |
| Datum i vrijeme zadavanja | 30.12.2019 14:54:15                                                                                                    |
|                           | <ul> <li>Upoznat sam s <u>Prospektom i Pravilima odabranog Fonda</u> i odredbama <u>Ugovora o</u><br/><u>Nalogu za kupnju/prodaju financijskih instrumenata</u> na koji se primjenjuju <u>Opći uvjeti</u><br/><u>poslovanja za brokerske i skrbničke poslove</u> te ih u cijelosti prihvaćam.</li> <li>Nastavak</li> </ul> |

Nakon popunjavanja zahtjeva, pritiskom na **Nastavak** provodi se kontrola minimalnog iznosa sljedećeg ulaganja u Fond, te da li je disclaimer označen kvačicom. U slučaju neispravnog unosa pojavljuje se poruka **Ispravite crveno označena polja**. Ako su svi podaci formalno ispravni, zahtjev je moguće spremiti ili autorizirati.

Pritiskom na **Autoriziraj** tereti se odabrani račun za zadani iznos sa svrhom **Izdavanje udjela u fondu**. Ako na računu nema dovoljno sredstava, zahtjev za izdavanje udjela otvorenih investicijskih fondova uvest će se u redoslijed čekanja i izdavanje udjela će se realizirati kad zahtjev bude imao pokriće. Takav se zahtjev za izdavanje može brisati prije realizacije (autorizacije) iz <u>Pregleda zahtjeva za izdavanje/otkup udjela</u>.

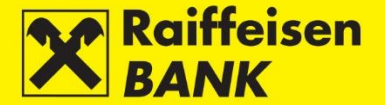

Ako se zbog nedostatka pokrića na računu Zahtjev za izdavanje udjela u otvorenim investicijskim fondovima kojima upravlja Raiffeisen Invest d.o.o. realizira u nekom od sljedećih dana, udjeli u otvorenim investicijskim fondovima kojima upravlja Raiffeisen Invest d.o.o. bit će obračunati po cijeni udjela na dan uplate na račun Fonda. Ovisno o kategoriji ovlaštenja koju imate, zahtjev nakon Vaše akcije dobiva svoj status. O dobivenome statusu zahtjeva informaciju dobivate odgovarajućom porukom sustava.

#### Zahtjev za otkup udjela

Za otkup udjela potrebno je odabrati sljedeće:

- Račun za uplatu: možete odabrati samo neki od ponuđenih
- Naziv fonda iz kojega želite otkup udjela
- Jednu od ponuđenih opcija ciljani iznos u valuti, broj udjela ili svi udjeli

| Zahtjev za otkup udjela   |                                                                                                    |  |  |  |  |  |  |
|---------------------------|----------------------------------------------------------------------------------------------------|--|--|--|--|--|--|
| Naziv fonda               | Raiffeisen FLEXI KUNA kratkorocni obveznicki (broj udjela 4.854,7402,                                                                                                    |  |  |  |  |  |  |
| Iznos uplatiti na račun   | Select 💌                                                                                                    |  |  |  |  |  |  |
| Odabir načina otkupa      | <ul> <li>Ciljani iznos u valuti nakon odbitka naknada 0,00</li> <li>Broj udjela</li> <li>Svi udjeli</li> </ul>                                                                                                    |  |  |  |  |  |  |
| Datum i vrijeme zadavanja | 30.12.2019 15:38:43                                                                                                    |  |  |  |  |  |  |
|                           | <ul> <li>Upoznat sam s <u>Prospektom i Pravilima odabranog Fonda</u> i odredbama <u>Ugovora o</u><br/><u>Nalogu za kupnju/prodaju financijskih instrumenata</u> na koji se primjenjuju <u>Opći uvjeti</u><br/><u>poslovanja za brokerske i skrbničke poslove</u> te ih u cijelosti prihvaćam.</li> <li>Nastavak</li> </ul> |  |  |  |  |  |  |

Nakon popunjavanja zahtjeva, pritiskom na **Nastavak** provodi se kontrola minimalnog iznosa sljedećeg ulaganja u Fond, te da li je disclaimer označen kvačicom. U slučaju neispravnog unosa pojavljuje se poruka **Ispravite crveno označena polja**. Ako su svi podaci formalno ispravni, zahtjev je moguće spremiti ili autorizirati.

#### Zahtjev za otkup i izdavanje udjela

Za otkup i izdavanje udjela potrebno je odabrati sljedeće:

- Naziv fonda iz kojega želite otkup udjela
- Naziv fonda u kojemu želite izdavanje udjela
- Jednu od ponuđenih opcija ciljani iznos u valuti nakon odbitka naknada, broj udjela ili svi udjeli

| Zahtjev za otkup i izdav  | /anje udjela                                                                                                    |  |  |  |  |  |  |
|---------------------------|----------------------------------------------------------------------------------------------------|--|--|--|--|--|--|
| Otkup udjela iz fonda     | Raiffeisen FLEXI KUNA kratkorocni obveznicki (broj udjela 4.854,7402,                                                                                                    |  |  |  |  |  |  |
| Izdavanje udjela u fondu  | Odaberite 🔻                                                                                                    |  |  |  |  |  |  |
| Odaberite način prijenosa | <ul> <li>Ciljani iznos u valuti nakon odbitka naknada</li> <li>Broj udjela</li> <li>Svi udjeli</li> </ul>                                                                                                    |  |  |  |  |  |  |
| Datum i vrijeme zadavanja | 30.12.2019 15:50:25<br>Upoznat sam s <u>Prospektom i Pravilima odabranog Fonda</u> i odredbama <u>Ugovora o</u><br><u>Nalogu za kupnju/prodaju financijskih instrumenata</u> na koji se primjenjuju <u>Opći uvjeti</u><br><u>poslovanja za brokerske i skrbničke poslove</u> te ih u cijelosti prihvaćam. |  |  |  |  |  |  |

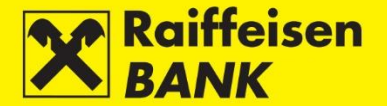

Nakon popunjavanja zahtjeva, pritiskom na **Nastavak** provodi se kontrola minimalnog iznosa sljedećeg ulaganja u Fond, te da li je disclaimer označen kvačicom. U slučaju neispravnog unosa pojavljuje se poruka **Ispravite crveno označena polja**. Ako su svi podaci formalno ispravni, zahtjev je moguće spremiti ili autorizirati.

#### Pregled zahtjeva za izdavanje/otkup udjela

Iz **Pregleda zahtjeva** možete autorizirati djelomično autoriziran zahtjev za izdavanje, otkup ili prijenos udjela, kao i opozvati zahtjev za izdavanje udjela koji je u redu čekanja zbog nedostatka pokrića.

| Datu             | im                                         |                                                        |                                   | Od 12 04 2019                                                  | Do 30.12.2019                                 | 開 Zadniih 3                               | 0 dana         | 開 Zadn               | ia 4 mieser | a        |             |   |  |
|------------------|--------------------------------------------|--------------------------------------------------------|-----------------------------------|----------------------------------------------------------------|-----------------------------------------------|-------------------------------------------|----------------|----------------------|-------------|----------|-------------|---|--|
| Status<br>Status |                                            |                                                        |                                   |                                                                | 00.12.2010                                    | 2 dulijin o                               | o dunu         | - Lucii              | ju 4 mjesee | <u> </u> |             |   |  |
| Status           |                                            |                                                        |                                   | Svi Vite                                                       |                                               |                                           |                |                      |             |          |             |   |  |
| 1200             | vanje / Otkup                              |                                                        |                                   | 🖸 Osvježi 🛛 🛃 Pre                                              | uzmi PDF                                      | uzmi Excel                                |                |                      |             |          |             |   |  |
|                  |                                            |                                                        |                                   |                                                                |                                               |                                           |                |                      |             |          |             |   |  |
|                  |                                            |                                                        |                                   |                                                                |                                               |                                           |                |                      |             |          |             |   |  |
| rikaži           | 50 🔻 zap                                   | pisa po stranici                                       |                                   |                                                                |                                               |                                           |                |                      | Pretraži    |          |             |   |  |
| Prikaži          | 50 <del>▼</del> zap<br>Broj<br>zahtjeva    | oisa po stranici<br>Datum i vrijeme<br>zadavanja       | Izdavanje /<br>Otkup              | Naziv fonda                                                    | Vrijednost udjela u<br>valuti fonda           | Valuta<br>uplata/isplata u<br>fond        | Broj<br>udjela | Status               | Pretraži    | А        | kcije       |   |  |
| Prikaži          | 50 🐨 zap<br>Broj<br>zahtjeva<br>IPT4138171 | Datum i vrijeme<br>zadavanja<br>01.08.2019<br>17:07:51 | Izdavanje /<br>Otkup<br>Izdavanje | Naziv fonda<br>Raiffeisen FLEXI EURO<br>kratkorocni obveznicki | Vrijednost udjela u<br>valuti fonda<br>500,00 | Valuta<br>uplata/isplata u<br>fond<br>EUR | Broj<br>udjela | Status<br>Zaprimljen | Pretraži    | A        | kcije<br>16 | 4 |  |

Status zahtjeva može biti:

- Unesen za provedbu je potreban još jedan potpis. Pritiskom na 🧖 ulazite na ekran na kojemu se zahtjev može autorizirati u cijelosti.
- Djelomično autoriziran ako su za odabrani račun potrebne dvije autorizacije, nakon što ovlaštenik koji ima ovlast za autorizaciju odabere autorizaciju, zahtjev će dobiti status djelomično autoriziran. Da bi zahtjev bio poslan na izvršavanje, potrebno je da još jedan ovlaštenik koji ima ovlast za autorizaciju po računu provede i drugu autorizaciju zahtjeva.
- Autoriziran zahtjev je potpisan i poslan na izvršavanje (kratkotrajno stanje).
- Čeka odgovor nalog za izdavanje kojemu je u tijeku terećenje računa (kratkotrajno stanje).
- Zaprimljen (terećen račun za slučaj izdavanja udjela) zaprimljen u Raiffeisen Investu.
- Terećen račun nakon autorizacije zahtjeva (dovoljno potpisa) za kupnju kreira se autoriziran platni nalog za terećenje računa u korist fonda.
- Proveden zahtjev je odrađen u Investu i izdani/otkupljeni su udjeli u statusu U redu čekanja U ovome se statusu može nalaziti samo zahtjev za izdavanje udjela u slučaju da na računu nije bilo pokrića. Pritiskom na kojima možete ići u opoziv zahtjeva ili čekati priljev. Ako se zbog nedostatka pokrića na računu zahtjev za izdavanje udjela u otvorenim investicijskim fondovima kojima upravlja Raiffeisen Invest d.o.o. realizira u nekom od sljedećih dana, udjeli u otvorenim investicijskim fondovima kojima upravlja Raiffeisen Invest d.o.o. Invest d.o.o bit će obračunati po cijeni na dan uplate na račun Fonda.
- Odbijen zahtjev je odbijen u Raiffeisen Investu.
- U redu čekanja u ovome se statusu može nalaziti samo zahtjev za izdavanje udjela ako na računu nije bilo pokrića. Pritiskom na kojima možete ići u opoziv zahtjeva ili čekati priljev. Ako se zbog nedostatka pokrića na računu zahtjev za izdavanje udjela u otvorenim investicijskim fondovima kojima upravlja Raiffeisen Invest d.o.o. realizira u nekom od sljedećih dana, udjeli u otvorenim investicijskim fondovima kojima upravlja Raiffeisen upravlja Raiffeisen Invest d.o.o bit će obračunati po cijeni na dan uplate na račun Fonda.
- Opozvan za vrijeme dok je nalog u redu čekanja, opunomoćenik koji ima pravo potpisa može opozvati i zahtjev za izdavanje udjela i nalog.

Opozivanjem naloga u redu čekanja dobit ćete poruku: **Vaš zahtjev za izdavanje udjela je storniran. Broj** zahtjeva XXXX.

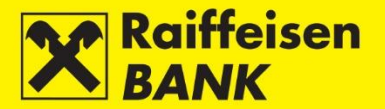

# Skrbništvo

Ova funkcionalnost namijenjena je poslovnim subjektima, rezidentima i nerezidentima koji imaju ugovorenu uslugu skrbništva s RBA skrbničkom bankom, odnosno otvoren skrbnički račun u RBA.

Navedena funkcionalnost dostupna je na glavnom izborniku, a omogućuje Vam izravan uvid u stanje skrbničkih računa, mogućnost zadavanja instrukcija za skrbničku banku, uvid u trenutni status instrukcija, mogućnost izravne komunikacije sa skrbničkom bankom porukama, kao i uvid u pregled i status postojećih poruka vezanih uz skrbničke račune.

| Ŀ        | Računi Plaćanja Depo       | oziti Skrbništvo eBroker                                                              | Financiranje Moja banka                                             |  |
|----------|----------------------------|---------------------------------------------------------------------------------------|---------------------------------------------------------------------|--|
| Vaš      | Računi                     | Instrukcije                                                                           | Pregledi                                                            |  |
| Sta<br>Ø | → Stanja skrbničkih računa | <ul> <li>→ Instrukcija skrbničkoj banci</li> <li>→ Poruka skrbničkoj banci</li> </ul> | <ul> <li>→ Pregled instrukcija</li> <li>→ Pregled poruka</li> </ul> |  |

# Računi

#### Stanja skrbničkih računa

Stanje skrbničkog računa je funkcionalnost koja Vam omogućuje uvid u stanje vašega skrbničkog računa i u transakcije koje čekaju namiru.

| Stanje skrbničkog rač                     | una            |          |                            |             |              |              |                         |
|-------------------------------------------|----------------|----------|----------------------------|-------------|--------------|--------------|-------------------------|
| Broj skrbničkog računa                    |                |          |                            |             |              |              |                         |
| 🧭 Osvježi 🛛 🖉 Preuzmi PDF 🖉 Preuzmi Excel |                |          |                            |             |              |              |                         |
|                                           |                |          |                            |             |              |              |                         |
|                                           |                | Skrbni   | čki račun broj 017-61-0046 | 689 na datu | m 02.01.2020 |              |                         |
| ISIN / Broj računa                        | Financijski ir | strument | Količina / Iznos           | Cijena      | Valuta (%)   | Cijena (HRK) | Ukupna vrijednost (HRK) |
| 1 HRBRINRA0006                            | BR             |          | 9.800                      |             |              | 12,01        | 117.698,00              |
| 2 HRHCVTRA0004                            | но             |          | 10.742                     |             |              | 250,55       | 2.691.408,10            |
| 3 HRINDGRA0007                            | IN             |          | 122                        |             |              | 89,99        | 10.978,78               |
| 4 HRSNHORA0001                            | SN             |          | 1.894                      |             |              | 153,00       | 289.782,00              |
| 5 HRTKPRRA0000                            | TE             |          | 2.597                      |             |              | 265,00       | 688.205,00              |
|                                           |                |          |                            |             |              | Ukupno:      | 3.798.071,88            |

#### Instrukcije

# Instrukcija skrbničkoj banci

Instrukcija skrbničkoj banci je funkcionalnost koja Vam omogućuje izravan unos instrukcija koje će potom biti zaprimljene i obrađene u RBA skrbničkoj banci.

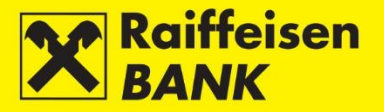

| Zadaj instrukciju skrbniči                   | koj banci               |
|----------------------------------------------|-------------------------|
| Referenca klijenta                           |                         |
| Rok do kojeg instrukcija vrijedi             | do izvršenja            |
| Broj skrbničkog računa                       | CUST- (APRIVATE - OOIF) |
| Vrsta instrukcije                            | Isporuka bez plaćanja 💌 |
| Vrsta transakcije                            | Odaberite 💌             |
| Suprotna strana u transakciji                |                         |
| Instrukcija za financijske instrun           | nente                   |
| Oznaka financijskog<br>instrumenta (ticker)  |                         |
| Vrsta financijskog instrumenta               |                         |
| Naziv financijskog<br>instrumenta            |                         |
| ISIN                                         |                         |
| Količina / Nominalna<br>vrijednost           |                         |
| Datum transakcije                            |                         |
| Datum namire                                 |                         |
| Depozitorij                                  |                         |
| Broj računa suprotne strane u<br>transakciji |                         |
| Korisnik financijskog<br>instrumenta         |                         |
| Napomena                                     |                         |
|                                              | -> Nastavi              |

Odabirom opcije Instrukcija skrbničkoj banci na raspolaganju Vam stoji dodatni izbornik, koji omogućuje odabir specifičnih vrsta instrukcija:

- Primitak bez plaćanja ako želite na skrbnički račun primiti financijske instrumente Primitak uz plaćanje ako želite na skrbnički račun primiti financijske instrumente i za njih platiti novčani • iznos sa skrbničkog računa
- Isporuka bez plaćanja ako želite sa skrbničkog računa isporučiti financijske instrumente •
- Isporuka uz plaćanje ako želite sa skrbničkog računa isporučiti financijske instrumente te za iste primiti • novčani iznos na skrbnički račun
- Plaćanje ako želite instruirati skrbničku banku da s Vašega skrbničkog računa isplati određen novčani • iznos
- Naplata ako želite instruirati skrbničku banku da zaprimi uplatu koju ste izvršili na skrbnički račun

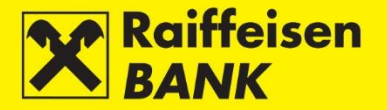

Za provedbu instrukcije potrebno je popuniti sljedeća polja:

- Referenca klijenta opcionalno
- Rok do kojeg instrukcija vrijedi instrukcija uvijek vrijedi do izvršenja
- Broj skrbničkog računa broj Vašega skrbničkog računa ili broj skrbničkog računa za koji ste ovlašteni zadavati instrukcije, obvezno polje
- Vrsta instrukcije primitak uz plaćanje, obvezno polje
- Suprotna strana u transakciji obvezno polje
- Oznaka financijskog instrumenta ticker
- Vrsta financijskog instrumenta
- Naziv financijskog instrumenta
- ISIN obvezno polje
- Količina/nominalna vrijednost financijskih instrumenata obvezno polje
- Datum transakcije početka posla, obvezno polje
- Datum namire obvezno polje
- Depozitorij
- Broj računa suprotne strane u transakciji obvezno polje
- Korisnik financijskog instrumenta opcionalno
- Datum valute za isplatu obvezno polje
- Novčani iznos za isplatu obvezno polje
- Valuta obvezno polje
- Banka za plaćanje obvezno polje
- Broj računa za plaćanje obvezno polje
- Poziv na broj

Nakon popunjavanja instrukcije, pritiskom na **Nastavi** provodi se kontrola njene ispravnosti. U slučaju da neko od obveznih polja nije popunjeno ili nije ispravno popunjeno, program će Vas vratiti na unosni ekran s označenim podacima za ispravak. Ako je instrukcija ispravno popunjena, otvara se ekran **Rekapitulacija instrukcije skrbničkoj banci** na kojem je potrebno potvrditi unos instrukcije.

Ako želite izmijeniti neki prethodno unesen podatak, pritisnite na **Povratak** i vraćate se na unosni ekran. Pritiskom na **Spremi** moguće je instrukciju samo upisati te naknadno provesti njezinu autorizaciju.

Nastavak provedbe autorizacije određen je kategorijom ovlaštenja koju je poslovni subjekt definirao pri ugovaranju usluge skrbništva:

- Korisnici s ovlaštenjem za autorizaciju jednim potpisom pritiskom na **Autoriziraj** potvrđuju instrukciju. Na ekranu ćete primiti informaciju da je instrukcija autorizirana. Instrukcija mijenja status u **Autorizirana**.
- Korisnici s ovlaštenjem za autorizaciju, kad su za istu potrebna dva potpisa, autoriziraju instrukciju djelomično jednim potpisom. Na ekranu ćete primiti informaciju da je instrukcija djelomično autorizirana. Instrukcija mijenja status u **Djelomično autorizirana**.
- Potpuna autorizacija moguća je prijavom drugoga potpisnika. Instrukciju je potrebno autorizirati iz izbornika Pregled instrukcija pritiskom na .

#### Poruka skrbničkoj banci

Poruka skrbničkoj banci je funkcionalnost koja Vam omogućuje komunikaciju sa skrbničkom bankom.

Poruku možete poslati u slučaju:

- Davanja instrukcije za korporativnu akciju
- Zatvaranja ugovora
- Ostali razlozi

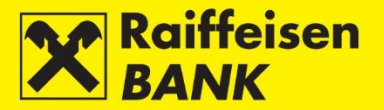

Prilikom slanja poruke skrbničkoj banci potrebno je popuniti sljedeća polja:

- Broj skrbničkog računa
- Naslov poruke
- Sadržaj poruke

#### Napomena!

# Putem ove funkcionalnosti ne mogu se instruirati prometi po skrbničkom računu. Prometi se provode isključivo putem funkcionalnosti Instrukcija skrbničkoj banci.

Odabirom opcije **Poruka skrbničkoj banci** ulazite na ekran za slanje poruke.

| Slanje poruke skrbničkoj | j banci                                       |                   |
|--------------------------|-----------------------------------------------|-------------------|
| Broj skrbničkog računa   | CUST-                                         | (APRIVATE - OOIF) |
| Naslov poruke            |                                               |                   |
| Sadržaj poruke           |                                               |                   |
| Privici                  |                                               |                   |
| Privici                  | Odaberite datoteku                            | Dohvati           |
|                          | 8 DROP & DRAG<br>8 DRAG & DRAG<br>8 DRAG & DR |                   |
|                          | → Nastavak                                    |                   |

Nakon popunjavanja poruke, istu je potrebno potvrditi pritiskom na **Nastavak**, nakon čega se provodi njezina kontrola te ulazite na ekran **Rekapitulacija poruke skrbničkoj banci**, na kojem je potrebno potvrditi unos poruke.

Ako prilikom kontrole sadržaja poruke uočite nedostatke, možete ih izmijeniti pritiskom na tipku Povratak, koja Vas vraća na unosni ekran poruke. Pritiskom na **Spremi** poruku možete samo upisati te naknadno provesti njezinu autorizaciju.

Nastavak provedbe autorizacije određen je kategorijom ovlaštenja koju je poslovni subjekt definirao pri ugovaranju usluge skrbništva:

- Korisnici s ovlaštenjem za autorizaciju jednim potpisom pritiskom na **Autoriziraj** potvrđuju poruku. Na ekranu ćete primiti informaciju da je poruka autorizirana. Poruka mijenja status u **Autorizirana**.
- Korisnici s ovlaštenjem za autorizaciju, kad su za istu potrebna dva potpisa, autoriziraju poruku djelomično jednim potpisom. Na ekranu ćete primiti informaciju da je poruka djelomično autorizirana. Poruka mijenja status u **Djelomično autorizirana**.
- Potpuna autorizacija moguća je prijavom drugoga potpisnika. Poruku je potrebno autorizirati iz izbornika
   Pregled poruka pritiskom na

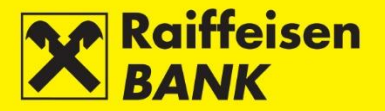

# Pregledi

# Pregled instrukcija

Ova funkcionalnost Vam omogućava zbirni pregled instrukcija, kao i pregled te pretraživanje istih po različitim kriterijima.

Kriterij pregleda omogućuje ispis instrukcija po:

- Datumu unosa instrukcije
- Statusu instrukcije
- Vrsti instrukcije

| Pregled instrukcija skrbničk                                                  | koj banci                                    |                                  |                |                          |                            |          |  |
|-------------------------------------------------------------------------------|----------------------------------------------|----------------------------------|----------------|--------------------------|----------------------------|----------|--|
| Datum unosa Od 31.12.2019 Do 31.12.2019 🗰 zadnjih 30 dana 🗰 zadnjih 6 mjeseci |                                              |                                  |                |                          |                            |          |  |
| Status instrukcije                                                            | Sve 🔻                                        | Sve 💌                            |                |                          |                            |          |  |
| Vrsta instrukcije                                                             | Sve 🖛                                        |                                  |                |                          |                            |          |  |
|                                                                               | 💋 Osvježi                                    | Preuzmi PDF                      | Preuzmi E)     | KCEL                     |                            |          |  |
|                                                                               |                                              |                                  |                |                          |                            |          |  |
| Prikaži 50 💌 zapisa po stranici                                               |                                              |                                  |                |                          |                            | Pretraži |  |
| Instrukcija Vrsta<br>broj                                                     | Referenca Broj skrbničkog<br>klijenta računa | Suprotna strana u<br>transakciji | Datum<br>unosa | Datum zadnje<br>promjene | Status                     | Akcije   |  |
| IPT4255822 Primitak uz<br>plaćanje                                            | CUST-                                        | Zagrebačka banka d.d.            | 31.12.2019     | 31.12.2019               | Djelomično<br>autorizirana |          |  |

Odabirom pojedinih kriterija dobiva se pregled sljedećih podataka instrukcije:

- Broj instrukcije pregled detalja instrukcije
- Vrsta instrukcije
- Referenca klijenta
- Broj skrbničkog računa
- Suprotna strana u transakciji
- Datum unosa
- Datum zadnje promjene
- Status
- Akcije

#### Statusi instrukcija:

- Unesena instrukcija nije autorizirana
- Djelomično autorizirana instrukciju je potrebno autorizirati od strane drugoga potpisnika. Nije je moguće mijenjati ili brisati, već se ista postupkom deautorizacije može vratiti u status Unesen
- Autorizirana instrukcija je potpisana, ali još uvijek nije zaprimljena u skrbničku banku
- Zaprimljena instrukcija je zaprimljena od strane skrbničke banke te je u postupku obrade
- Izvršena instrukcija je namirena od strane skrbničke banke
- Djelomično izvršena instrukcija je djelomično namirena od strane skrbničke banke
- Opozvana instrukcija je opozvana prije slanja u obradu
- Odbijena instrukcija je odbijena od strane skrbničke banke

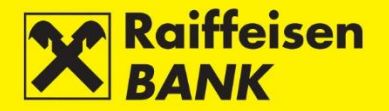

Na pregledu instrukcija dostupne su sljedeće akcije:

- Kopiranje instrukcije Kopirati možete instrukcije u svim statusima, a isto Vam omogućuje da umjesto ponovnog unosa nove instrukcije kopirate jednu od postojećih u unosni ekran te, po potrebi, izmijenite određena polja. Autorizacijom kopirane instrukcije ista dobiva novu sistemsku oznaku (referencu) instrukcije te se zaprimanjem u skrbničkoj banci provodi kao nova instrukcija.
- Deautorizacija instrukcije Postupak deautorizacije se može pokrenuti samo za instrukcije u statusu
   Djelomično autorizirana ili Autorizirana, npr. zbog potrebe za izmjenom elementa instrukcije. Nakon deautorizacije instrukcija se vraća u prethodni status Unesena, koji Vam omogućuje da navedenu instrukciju izmijenite, autorizirate ili obrišete.
- Izmjena instrukcije Izmijeniti se mogu samo instrukcije u statusu **Unesena**. Izmjenom elemenata instrukcija zadržava postojeću sistemsku oznaku instrukcije.
- Opoziv instrukcije Postupak opoziva se može pokrenuti samo za instrukcije u statusu Zaprimljena.
   Opozivom instrukcije zadajete zahtjev skrbničkoj banci da opozove već zaprimljenu instrukciju, ako je to moguće. Instrukciju je moguće opozvati samo ako skrbnička banka nije započela s njezinim izvršenjem, odnosno ako banka može obustaviti izvršenje instrukcije bez prouzročenja štete.
- Brisanje instrukcije Postupak brisanja možete pokrenuti samo za instrukcije u statusu Unesena.

# Pregled poruka

Ova funkcionalnost omogućuje Vam zbirni pregled poruka, kao i pregled i pretraživanje istih po različitim kriterijima.

Kriterij pregleda omogućuje ispis poruka po:

- Datumu unosa poruke
- Statusu poruke

| Pregled poruka                  |                             |                     |                       |                          |        |  |
|---------------------------------|-----------------------------|---------------------|-----------------------|--------------------------|--------|--|
| Datum                           | Od 30.12.20                 | 019 Do 02.01        | .2020 🗰 zadnjih       | 7 dana 🛛 🎬 zadnjih 4 mje | eseca  |  |
| Status                          | Sve 🖛                       | Sve =               |                       |                          |        |  |
|                                 | 😅 Osvježi                   | Preuzmi PDF         | Preuzmi Excel         |                          |        |  |
|                                 |                             |                     |                       |                          |        |  |
| Prikaži 50 👻 zapisa po stranici |                             |                     |                       | Pre                      | etraži |  |
| Oznaka poruke Privitak          | Naslov                      | Datum unosa         | Datum zadnje promjene | Status                   | Akcije |  |
| IPT4255823                      | Prihvat korporativne akcije | 31.12.2019 11:34:03 | 31.12.2019 11:34:03   | Djelomično autorizirana  |        |  |

Odabirom pojedinih kriterija dobiva se pregled sljedećih podataka instrukcije:

- Oznaka poruke pregled detalja poruke
- Naslov poruke
- Datum unosa
- Datum zadnje promjene
- Status
- Akcije

#### Statusi poruka:

- Unesena poruka nije autorizirana
- Djelomično autorizirana poruku je potrebno autorizirati od strane drugoga potpisnika. Nije ju moguće mijenjati ili brisati, već se poruka postupkom deautorizacije može vratiti u status Unesena
- Autorizirana poruka je potpisana, ali još uvijek nije zaprimljena u skrbničku banku
- Zaprimljena poruka je zaprimljena od strane skrbničke banke te je u procesu obrade
- Izvršena poruka je provedena od strane skrbničke banke
- Djelomično izvršena poruka je djelomično provedena od strane skrbničke banke
- Opozvana poruka je opozvana prije slanja u obradu
- Odbijena poruka je odbijena od strane skrbničke banke

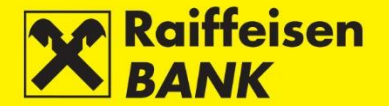

Na pregledu poruka dostupne su sljedeće akcije:

- Kopiranje poruke Kopirati se mogu poruke u svim statusima, a to Vam omogućuje da umjesto unosa nove poruke, kopirate jednu od postojećih u unosni ekran te, po potrebi, izmijenite određena polja. Kopiranjem poruka dobiva novu sistemsku oznaku poruke te se zaprimanjem u skrbničkoj banci provodi kao nova poruka.
- Deautorizacija poruke Deautorizirati se mogu samo poruke u statusu Djelomično autorizirana, npr. zbog potrebe za izmjenom elementa. Nakon deautorizacije poruka poprima status Unesena, koji Vam omogućuje da poruku izmijenite, autorizirate ili obrišete.
- Izmjena poruke Izmijeniti se mogu samo poruke u statusu Unesena. Izmjenom elemenata poruka zadržava postojeću sistemsku oznaku.
- Brisanje poruke Obrisati se mogu samo poruke u statusu **Unesena**.

#### Napomena!

Poruke su vidljive 120 dana od njihova zaprimanja. Protekom navedenoga roka poruke se automatski brišu iz inbox-a.

# Kartično poslovanje

Ako imate ugovorenu kreditnu karticu Business MasterCard (BMC), omogućen Vam je pregled stanja i prometa po kreditnim karticama, te pregled i preuzimanje izvadaka po kreditnim karticama.

#### Stanja i prometi

U ovom izborniku možete provjeriti raspoloživo stanje, limit potrošnje i proknjižene uplate po računu za kreditnu karticu. Odabirom opcije **Stanja i prometi** ulazite na ekran na kojem možete provjeriti:

- Raspoloživo stanje
- Limit potrošnje
- Proknjižene uplate

| Stanja računa kreditnih kartica |                                      |           |                     |                 |                    |        |  |  |  |
|---------------------------------|--------------------------------------|-----------|---------------------|-----------------|--------------------|--------|--|--|--|
| Status računa                   | ۲                                    | Aktivni 🤇 | Aktivni i neaktivni |                 |                    |        |  |  |  |
|                                 | 💋 Osvježi 🛛 🐺 Preuzmi PDF            |           |                     |                 |                    |        |  |  |  |
|                                 |                                      |           |                     |                 |                    |        |  |  |  |
|                                 |                                      |           |                     |                 | Pretraži           |        |  |  |  |
| Broj računa                     | Vrsta kartice                        |           | Raspoloživo stanje  | Limit potrošnje | Proknjižene uplate | Akcije |  |  |  |
| 25000                           | Business Mastercard kreditna kartica |           | 44.273,88 HRK       | 50.000,00 HRK   | 0,00 HRK           |        |  |  |  |

Odabirom na 🔤 omogućen Vam je pregled prometa po računu i po svakoj dodatnoj kartici za odabrani period.

| Stanja račur       | na kreditnih kartica                 |               |                                             |                             |                    |    |      |
|--------------------|--------------------------------------|---------------|---------------------------------------------|-----------------------------|--------------------|----|------|
| Status računa      |                                      | Aktivni (     | Aktivni i neaktivni                         |                             |                    |    |      |
|                    |                                      | 🕻 Osvježi     | 🖰 Osvježi 🛛 🛃 Preuzmi PDF 🛛 🔛 Preuzmi Excel |                             |                    |    |      |
|                    |                                      |               |                                             |                             |                    |    |      |
|                    |                                      |               |                                             |                             | Pretraži           |    |      |
| Broj računa        | Vrsta kartice                        |               | Raspoloživo stanje                          | Limit potrošnje             | Proknjižene uplate | Ak | cije |
| 25000              | Business Mastercard kreditna kartica |               | 44.273,88 HRK                               | 44.273,88 HRK 50.000,00 HRK |                    | di |      |
| Prikazana su stanj | a 1 do 1 od ukupno 1                 |               |                                             |                             |                    |    | 1    |
| Prometi rač        | una: 25000                           |               |                                             |                             |                    |    |      |
| Period             |                                      | Tekući period |                                             |                             |                    |    |      |
|                    |                                      | C Osvježi     |                                             |                             |                    |    |      |
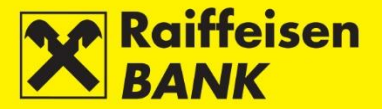

| Odabirom na 📕 | omogućen | Vam je pregled s | vih aktivnih | i neaktivnih | kartica po računu. |
|---------------|----------|------------------|--------------|--------------|--------------------|
|---------------|----------|------------------|--------------|--------------|--------------------|

| Stanja račur        | na kreditnih kartica                 |                             |                           |            |           |          |                |              |           |
|---------------------|--------------------------------------|-----------------------------|---------------------------|------------|-----------|----------|----------------|--------------|-----------|
| Status računa       |                                      | Aktivni                     | Aktivni i neaktivni       |            |           |          |                |              |           |
|                     |                                      | G Osvježi                   | Preuzmi PDF 🛛 🔛 Preu      | Izmi Excel |           |          |                |              |           |
|                     |                                      |                             |                           |            |           |          | Pretraži       |              |           |
| Broj računa         | Vrsta kartice                        |                             | Raspoloživo stanje        | Limi       | t potrošn | je       | Proknjižene up | late         | Akcije    |
| 25000               | Business Mastercard kreditna kartica |                             | 44.273,88 HRK             |            | 50.00     | 0,00 HRK |                | 0,00 HRK     |           |
| Prikazana su stanja | a 1 do 1 od ukupno 1                 |                             |                           |            |           |          |                |              | 1         |
| Kartice za ra       | ačun: 25000                          |                             |                           |            |           |          |                |              |           |
| Status kartice      |                                      | <ul> <li>Aktivne</li> </ul> | Aktivne i neaktivne       |            |           |          |                |              |           |
|                     |                                      | C Osvježi                   | Preuzmi PDF               | uzmi Excel |           |          |                |              |           |
|                     |                                      |                             |                           |            |           |          | Pretraži       |              |           |
| Broj kar            | rtice Ime i prezime                  |                             | Osnovna / dodatna kartica | 1          | stiče     | Status   | Raspol         | oživo stanje | a         |
| 547445****          | SLAVEN                               | Dodatna                     |                           | 04         | 4/2020    | Aktivna  |                | 44.2         | 73,88 HRK |

### Izvadci kreditnih kartica

\_

Odabirom opcije **Izvadci kreditnih kartica** ulazite na ekran na kojem možete provjeriti kreirane izvode.

| Izvadci kreditn | ih kartica                           |          |                               |                 |        |
|-----------------|--------------------------------------|----------|-------------------------------|-----------------|--------|
| Godina          | 2019 -                               |          |                               |                 |        |
|                 | 🖨 Osvježi                            |          |                               |                 |        |
|                 |                                      |          |                               | Pretra          | ži     |
| Datum izvatka   | Naziv kartice                        | Pročitan | Ukupan dug (-) / preplata (+) | Datum dospijeća | Akcije |
| 02.09.2019      | Business Mastercard kreditna kartica | Ne       | -1.503,79 HRK                 | 25.09.2019      |        |
| 02.10.2019      | Business Mastercard kreditna kartica | Ne       | -2.417,38 HRK                 | 25.10.2019      |        |

Za pregled izvadaka po kreditnoj kartici BMC odaberite traženo razdoblje (godinu) i pritisnite **Osvježi**. U slučaju da za traženi period postoji izvadak, na ekranu se prikazuje:

- Datum izvatka
- Naziv kartice
- Pročitan (Da/Ne)
- Ukupan dug/preplata
- Datum dospijeća
- Akcije Izvatke možete preuzimati u Excel, PDF ili CSV formatu
- Zadavanje novoga naloga za uplatu na kreditnu karticu

# eBroker

Ova funkcionalnost namijenjena je klijentima koji imaju ugovorenu brokersku uslugu i korištenje eBroker servisa s RBA. eBroker omogućuje:

- Zadavanje naloga za kupnju/prodaju dionica na ZSE
- Pregled cijena dionica na ZSE u realnom vremenu (pregled 50 najboljih ponuda na kupnju i prodaju)
- Prikaz trenutnog statusa naloga i izvršenih transakcija klijenta
- Uvid u trenutnu vrijednost portfelja uz prikaz prinosa i udjela pojedine dionice u portfelju
- Uvid u trenutno stanje financijskih instrumenata i raspoloživih novčanih sredstava
- Pregled stanja i prometa po novčanom računu
- Izvršavanje registracije ili odregistracije dionica
- Prijenos podataka u XLS i PDF format za daljnje korištenje

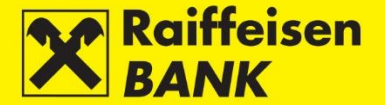

Uslugu mogu ugovoriti korisnici usluge RBA iDIREKT internetskog bankarstva dostavom popunjene i ovjerene pristupnice/zahtjeva za ugovaranje servisa u jednu od RBA poslovnica za poslovne subjekte. Pristupnica, opći uvjeti, te upute za korištenje aplikacije dostupni su na www.rba.hr, ili u poslovnici RBA.

Preduvijet za korištenje eBroker servisa je izdan personaliziran autentifikacijski uređaj (mToken ili USB/SmartCard s FINA Certifikatom) ovlaštenoj osobi za korištenje usluge.

Više informacija o korištenju eBroker servisa možete pronaći Korisničkim uputama eBroker.

# Financiranje

U ovom izborniku omogućeno Vam je:

- Pregled stanja okvira i svih plasmana iz okvira
- Zadavanje i pregled naloga za korištenje plasmana iz okvira
- Zadavanje instrukcija po postojećem kreditu
- Pregled i preuzimanje faktura i obavijesti

#### Plasmani

#### Pregled stanja okvira i svih plasmana iz okvira

Odabirom opcije **Stanja** otvara se ekran s popisom vrsta i broja aktivnih plasmana na datum iz poruke s vrha ekrana.

| Prikaz stanja aktivnih   | partija od 09.01.2020                      |                       |
|--------------------------|--------------------------------------------|-----------------------|
| Pretraga i pregled aktiv | nih partija plasmana                       |                       |
| Broj ugovora             |                                            |                       |
| Partija                  |                                            |                       |
| Datum dospijeća          | Od Do                                      |                       |
|                          | 🗰 ovaj tjedan 🛛 🛗 ovaj mjesec 🖉 🎬 narednih | n 30 dana             |
| Vrste plasmana           | Svi 💌                                      |                       |
|                          | G Osvježi                                  |                       |
| Okvir - broj ugovora: 18 | 038550006                                  |                       |
|                          | Vrsta plasmana                             | Broj aktivnih partija |
| <u>Garancija</u>         |                                            | 1                     |
| Kredit                   |                                            | 2                     |
| <u>Ostali plasmani</u>   |                                            |                       |
|                          | Vrsta plasmana                             | Broj aktivnih partija |
| Kredit                   |                                            | 3                     |
| Kreditna kartica         |                                            | 1                     |

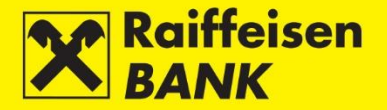

Omogućeno je pretraživanje prema kriterijima:

- Broj ugovora dohvat plasmana prema unesenom broju ugovora
- Partija dohvat plasmana prema unesenom broju partije
- Datum dospijeća odabirom vremenskog razdoblja (Od, Do) ili oblika ovaj tjedan-ovaj mjesec-narednih 30 dana
- Vrsta plasmana odabir iz padajućeg izbornika (Svi, Kredit, Dopušteno prekoračenje, Garancija, SBLC, Pismo namjere, Akreditiv i Kreditna kartica)

Odabirom **Osvježi** otvara se ekran s popisom i osnovnim podacima iz ugovora svih aktivnih okvira i plasmana.

Aktivni plasmani prikazuju se u dvije kategorije:

- Okvir lista vrsta aktivnih plasmana i broj aktivnih partija plasmana iz okvira
- Ostali plasmani lista vrsti samostalnih plasmanima i broj aktivnih partija

Odabirom plasmana otvara se ekran s detaljima okvira i svih plasmana iz odobranog okvira.

| Okvir - broj ugo                           | vora: 18038         | \$550006   |                                     |                           |                             |          |                  |        |
|--------------------------------------------|---------------------|------------|-------------------------------------|---------------------------|-----------------------------|----------|------------------|--------|
| Klijent                                    |                     |            |                                     |                           |                             |          |                  |        |
| Partija okvira                             |                     | 60000410   | 51                                  | Ugovoreni                 | iznos                       | 3        | 300.000,         | 00 EUR |
| Rok korištenja                             |                     | 31.12.2019 |                                     | Raspoloživi iznos         |                             | 0,00 EUR |                  |        |
| Datum dospijeća ok                         | um dospijeća okvira |            | 0                                   | Rezerviran                | i iznos                     | s 0,00   |                  | 00 EUR |
| Datum izračuna pril<br>raspoloživog iznosa | kazanog<br>a        | 08.01.202  | 0                                   | Raspoloživ<br>rezervirani | i iznos umanjen za<br>iznos |          | 0,               | 00 EUR |
|                                            |                     |            |                                     |                           |                             |          | Stanja o         | kvira  |
| Pismo namjere<br>Partija♥ B                | iroj ugovora        | •          | <mark>Ugovore</mark><br>No data ava | <mark>ni iznos  </mark>   | Pretraži Datum dospijeć     | a 🜩      | <mark>⇔</mark> A | .kcija |
| Houn                                       |                     |            |                                     |                           | Pretraži                    |          |                  |        |
| Partija 🔶                                  | Broj ugov           | vora 🔍 🔻   | Ugovore                             | eni iznos 🜩               | Datum dospijeća 🔷           | \$       | Ak               | cija   |
| 038-55-839433                              | 5068                | 92         | 260.                                | 000,00 HRK                | 18.01.2020                  | Ø        | ah               |        |
| 038-55-838283                              | 5065                | 683        | 340.                                | 000,00 HRK                | 08.01.2020                  | A        | di               |        |
|                                            |                     |            |                                     |                           |                             |          |                  | 1      |
| Fovratak                                   |                     |            |                                     |                           |                             |          |                  |        |

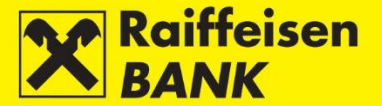

Raspoloživi iznos okvira za korištenje uzima u obzir stanje uknjiženih plasmana. Rezervirani iznos okvira uzima u obzir plasmane koji još nisu uknjiženi.

U slučaju da plasman još nije uknjižen za njega se neće prikazivati partija plasmana. Ako određena vrsta plasmana iz okvira nije aktivna/korištena, ispisuje se poruka sustava da ne postoji niti jedan promet koji zadovoljava zadane uvjete.

Oznaka 🕼 ukazuje na obračunatu i dospjelu obvezu po određenom plasmanu. Oznaka 🧐 ukazuje da nema dospjelih obveza po određenom plasmanu.

Za pregled detalja stanja okvira ili bilo kojeg plasmana iz okvira odaberite **Dohvati stanja**.

| Klijent                   |                                    |       |                 |                                                 |                                              |                                             |           |
|---------------------------|------------------------------------|-------|-----------------|-------------------------------------------------|----------------------------------------------|---------------------------------------------|-----------|
| Partija okvira            | 60000                              | 41051 |                 | Ugovoreni iznos                                 | 5                                            | 300.0                                       | 00,00 EUR |
| Rok korištenja            | 31.12                              | 2019  |                 | Raspoloživi izno                                | )\$                                          |                                             | 0,00 EUR  |
| Datum dospijeća okvira    | 31.12                              | 2020  |                 | Rezervirani izno                                | s                                            |                                             | 0,00 EUR  |
| Datum izračuna prikazanog | 08.01.                             | 2020  |                 | Raspoloživi izno                                | os umanjen za                                |                                             | 0,00 EUR  |
| Kredit                    |                                    |       |                 |                                                 | Pretraži                                     |                                             |           |
| Kredit<br>Partija 🗢 B     | roj ugovora                        | •     | Ugovo           | oreni iznos 🌩                                   | Pretraži<br>Datum dospijeća  ✦               | ¢                                           | Akcija    |
| Kredit<br>Partija         | <mark>roj ugovora</mark><br>506892 | •     | Ugovo<br>2      | oreni iznos                                     | Pretraži<br>Datum dospijeća  ✦<br>18.01.2020 | ¢<br>©                                      | Akcija    |
| Kredit<br>Partija         | roj ugovora<br>506892<br>506583    | •     | Ugovo<br>2<br>3 | oreni iznos 🗢<br>60.000,00 HRK<br>40.000,00 HRK | Pretraži                                     | <ul> <li>♦</li> <li>Ø</li> <li>▲</li> </ul> | Akcija    |

Za pregled detalja stanja okvira odaberite **Stanja okvira** nakon čega se otvara pop-up ekran s pregledom detalja stanja okvira.

| Okvir - broj ugovora: 180                        | 38550006   |                                                   |                |
|--------------------------------------------------|------------|---------------------------------------------------|----------------|
| Klijent                                          |            |                                                   |                |
| Partija okvira                                   | 6000041051 | Ugovoreni iznos                                   | 300.000,00 EUR |
| Rok korištenja                                   | 31.12.2019 | Raspoloživi iznos                                 | 0,00 EUR       |
| Datum dospijeća okvira                           | 31.12.2020 | Rezervirani iznos                                 | 0,00 EUR       |
| Datum izračuna prikazanog<br>raspoloživog iznosa | 08.01.2020 | Raspoloživi iznos umanjen za<br>rezervirani iznos | 0,00 EUR       |
|                                                  |            |                                                   | Stanja okvira  |

Za pregled detalja stanja pojedinog plasmana iz okvira odaberite III nakon čega se otvara pop-up ekran s pregledom detalja.

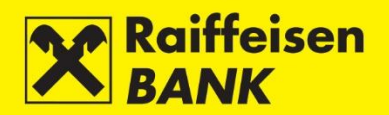

| Vrsta        | Kredit      |   | Partija |           | 038-55-839433   |   |
|--------------|-------------|---|---------|-----------|-----------------|---|
| Broj ugovora | 506892      |   | Datum o | lospijeća | 18.01.2020      |   |
| Sta          | anja        | ¢ | Iznos   | -         | Datum dospijeća | 4 |
| Nedospie     | la glavnica |   | 43.333  | 3.35 HRK  |                 |   |

### Zadavanje i pregled naloga za korištenje plasmana iz okvira

Ako je Ugovorom o okvirnom iznosu zaduženja tako definirano, omogućeno Vam je naloge za nove plasmane zadavati putem RBA iDIREKT-a.

Ispod naziva pojedinog plasmana koji je ugovorom definiran odaberite **Novi nalog** čime se otvara ekran sa poljima za unos podataka kao i na editabilnom PDF Nalogu koji je prilog Ugovoru o okvirnom iznosu zaduženja.

| Okvir - broj                 | j ugovora: 1622         | 85500                    | 01        |                              |                          |                |       |            |  |
|------------------------------|-------------------------|--------------------------|-----------|------------------------------|--------------------------|----------------|-------|------------|--|
| Klijent                      |                         |                          |           |                              |                          |                |       |            |  |
| Partija okvira               |                         | 60000                    | 36685     | Ugovoreni iz                 | znos                     |                | 140.0 | 000,00 EUR |  |
| Rok korištenj                | ja                      | 29.02.2020<br>01.03.2021 |           | Raspoloživi                  | iznos                    | 140.000,00 EUR |       |            |  |
| Datum dospij                 | eća okvira              |                          |           | Rezervirani                  | iznos                    |                |       | 3,36 EUR   |  |
| Datum izraču<br>raspoloživog | na prikazanog<br>iznosa | 08.01                    | 2020      | Raspoloživi<br>rezervirani i | iznos umanjen za<br>znos |                | 139.9 | 996,64 EUR |  |
|                              |                         |                          |           |                              |                          |                | Stan  | ija okvira |  |
| Kredit                       |                         |                          |           |                              |                          |                |       |            |  |
| Novi nalog                   | )                       |                          |           |                              | Pretraži                 |                |       |            |  |
| Partija🖨                     | Broj ugovora            | •                        | Ugovoreni | iznos ≑                      | Datum dospijeća          | \$             | \$    | Akcija     |  |
|                              | 511644                  |                          |           | 25,00 HRK                    | 30.05.2020               |                | Ø     |            |  |
|                              |                         |                          |           |                              |                          |                |       | 1          |  |
| + Povratak                   | ĸ                       |                          |           |                              |                          |                |       |            |  |

Novi nalog može pokrenuti, popuniti i spremiti svaki ovlašteni korisnik servisa kojem su dodijeljena ovlaštenja za korištenje RBA iDIREKT internetskog bankarstva (minimalno ovlast za unos, neovisno o vrsti autentifikacijskog uređaja). Nalog može autorizirati svaki ovlašteni korisnik servisa koji je sukladno važećoj registraciji ovlaštena osoba za zastupanje poslovnog subjekta evidentiran u sustavu Banke (minimalno ovlast autorizacije, te ugovoren personalizirani autentifikacijski uređaj mToken ili USB/SmartCard sa FINA Certifikatom):

- Ako ovlaštena osoba za zastupanje zastupa skupno, provodi se djelomična autorizacija naloga, te je za provedbu naloga potrebna autorizacija još jedne osobe ovlaštene za zastupanje sa skupnim ili pojedinačnim zastupanjem.
- Ako ovlaštena osoba za zastupanje zastupa pojedinačno, provodi se potpuna autorizacija naloga.
- Uz ovlaštene osobe za zastupanje, nalog može autorizirati i osoba koja je opunomoćenik po okviru, koji prethodno potpisao Punomoć za korištenje Naloga iz okvira, evidentiran je u sustavu Banke te ima ugovoren personalizirani autentifikacijski uređaj.

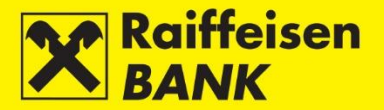

Odabirom opcije **Pregled naloga iz okvira** otvara se ekran s pregledom svih naloga zadanih putem RBA iDIREKT internetskog bankarstva u zadnjih 60 dana.

| Pregled nalog      | ja               |              |          |              |           |           |                |              |                  |    |
|--------------------|------------------|--------------|----------|--------------|-----------|-----------|----------------|--------------|------------------|----|
| Datum zadnje pror  | mjene:           | Od 09.01     | .2020    | Do 09.01.202 |           | 🗰 zadnjih | 7 dana 🛛 🗰 zad | njih 30 dana | 🛗 zadnjih 60 dar | na |
| Status naloga      |                  | Svi 🔻        |          |              |           |           |                |              |                  |    |
| Status instrukcije |                  | Svi 🔻        |          |              |           |           |                |              |                  |    |
| Tip naloga         |                  | Svi 🤇        | Izvršeni | Neizvršeni   |           |           |                |              |                  |    |
| Vrsta naloga       |                  | Svi 🔻        |          |              |           |           |                |              |                  |    |
| Iznos              |                  | Od           |          | Do           |           |           |                |              |                  |    |
| Valuta             |                  | Svi 🔻        |          |              |           |           |                |              |                  |    |
| IB Referenca       |                  |              |          |              |           |           |                |              |                  |    |
| Broj naloga        |                  |              |          |              |           |           |                |              |                  |    |
| Broj okvira        |                  |              |          |              |           |           |                |              |                  |    |
|                    |                  | -> Osv       | ježi     |              |           |           |                |              |                  |    |
| Prikaži 25 🔻 zaj   | pisa po stranici |              |          |              |           |           |                | Pretraž      | i                |    |
| IB Referenca       | Broj naloga      | Datum naloga | Status   | Vrsta naloga | Iznos     | Valuta    | Broj okvira    |              | Akcije           |    |
| <u>IPT4318486</u>  | 16228550001-019  | 09.01.2020   | Unesen   | Garancija    | 70.000,00 | HRK       | 16228550001    | Q 0          | í 🖪 🕹 🤟          | 8  |
| IPT4318485         | 16228550001-018  | 09.01.2020   | Unesen   | Garancija    | 20.000,00 | HRK       | 16228550001    | Q 0          | í 66 I           | 8  |

Pregled automatski prikazuje popis naloga koji su imali zadnju promjenu na dan pregleda, u bilo kojem od neizvršenih statusa naloga.

Omogućeno je pretraživanje prema kriterijima:

- Datum zadnje promjene pregled daje početni prikaz na dan pregleda, a moguće je proširiti pregled naloga na bilo koji period u zadnjih 60 dana ili oblika zadnjih 7 dana-zadnjih 30 dana-zadnjih 60 dana
- Status naloga
- Status instrukcije moguće je odabrati pregled po statusima Instrukcije za vrstu naloga za plasman Kredit
- Tip naloga pregled naloga koji su u nekom od statusa tijekom obrade:
  - Neizvršeni Zaprimljen, Verificiran i Neobrađen
  - Izvršeni Izvršen, Opozvan i Odbijen
- Vrsta naloga prikaz naloga po vrsti plasmana (Kredit, Dopušteno prekoračenje, Garancije, SBLC, Akreditiv, Pismo namjere, Kreditna kartica)
- Iznos prema iznosu naloga
- Valuta prikaz prema valuti koji je navedena na nalogu
- IB referenca
- Broj naloga
- Broj okvira

#### Statusi naloga:

- Unesen nalog je unešen i spreman za autorizaciju
- Autoriziran nalog je potpuno autoriziran
- Djelomično autoriziran nalog je djelomično autoriziran i za provedbu je potrebna autorizacija druge ovlaštene osobe za zastupanje
- Zaprimljen uspješnom autorizacijom sustav provodi validaciju uvjeta za zaprimanje naloga
- Neobrađen nalog nije popunjen u skladu s uvjetima iz okvirnog iznosa zaduženja ili iz nekog drugog razloga. Za daljnju obradu naloga potrebno je kontaktirati nadležnog voditelja poslovnog odnosa.
- Verificiran Banka je započela s knjiženjem plasmana, te nalog više nije moguće opozvati

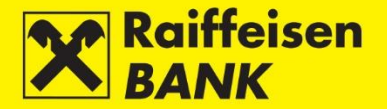

Dodatne funkcionalnosti u koloni **Akcije**:

- Za kopiranje postojećeg naloga odaberite 📮
- Za izmjenu unešenog naloga odaberite 🗹
- Za autorizaciju unešenog naloga odaberite 🗖
- Za brisanje unešenog naloga odaberite 💀
- Za deautorizaciju djelomično autoriziranog naloga odaberite 🗖

### Zadavanje instrukcija po postojećem kreditu

Za kredite sa sukcesivnim korištenjem i/ili Revolving kredite čiji je nalog iniciran putem RBA iDIREKT internetskog bankarstva omogućeno je zadavanje nove instrukcije ako iznos kredita nije iskorišten u cijelosti i/ili rok za korištenje kredita nije istekao.

Novu instrukciju možete zadati sa pregleda detalja stanja plasmana odabirom **U**. Akcija je dostupna nakon odabira **Dohvati stanja**.

| Kred     | lit         |    |              |   |                   |                   |    |        |
|----------|-------------|----|--------------|---|-------------------|-------------------|----|--------|
|          |             |    |              |   |                   | Pretraži          |    |        |
|          | Partija     | \$ | Broj ugovora | • | Ugovoreni iznos 🔷 | Datum dospijeća 🔶 | \$ | Akcija |
| 03       | 38-55-83943 | 3  | 506892       |   | 260.000,00 HRK    | 18.01.2020        | Ø  |        |
| 03       | 38-55-83828 | 3  | 506583       |   | 340.000,00 HRK    | 08.01.2020        | Â  |        |
|          |             |    |              |   |                   |                   |    | 1      |
| <b>«</b> | Povratak    |    |              |   |                   |                   |    |        |

Otvara se ekran s pregledom osnovnih podataka kredita te pregled prve instrukcije i svih naknadnih instrukcija. Odabirom **Zadaj novu instrukciju** otvara se ekran za unos nove instrukcijekoju je potrebno popuniti i autorizirati na identičan način kao i nalog za korištenje.

Novu instrukciju također možete zadati sa **Pregleda naloga iz okvira**. Status izvršenja instrukcije možete provjeriti na **Pregledu naloga iz okvira**.

#### Napomena!

Ukoliko nalog za navedenu vrstu plasmana nije iniciran putem RBA iDIREKT internetskog bankarstva, nije moguće inicirati sljedeću instrukciju.

Novu instrukciju moguće je zadati nakon što je prethodna instrukcija u nekom od završih statusa za naloge koji su inicirani putem RBA iDIREKT internetskog bankarstva.

Putem RBA iDIREKT internetskog bankarstva nije moguće zadati nalog za izmjenom po postojećem plasmanu. U tom je slučaju potrebno koristiti PDF obrazac Naloga za izmjenu iz priloga Ugovora o okvirnom iznosu zaduženja.

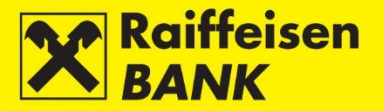

# Izvješća

### Fakture

Odabirom opcije **Fakture** otvara se ekran s pregledom svih zaprimljenih faktura za prikazane vrste plasmana.

| Pregled faktura                                   | za financijske pro               | pizvode                      |                               |                                 |                       |                            |            |
|---------------------------------------------------|----------------------------------|------------------------------|-------------------------------|---------------------------------|-----------------------|----------------------------|------------|
| Dohvat dokumenata                                 |                                  | <ul> <li>U razdol</li> </ul> | blju 🔵 Nepreuze               | eti                             |                       |                            |            |
| Razdoblje                                         |                                  | Od 10.2019                   | do 01.2020                    | -                               |                       |                            |            |
| Kategorija                                        |                                  | • Sve                        | Fakture za kredit             | t 🔵 Fakture za garancij         | u 🔵 Fakture za okvir  |                            |            |
| Vrsta obveze                                      |                                  | Sve 🖛                        |                               |                                 |                       |                            |            |
|                                                   |                                  | 😅 Osvježi                    |                               |                                 |                       |                            |            |
|                                                   |                                  |                              | -                             |                                 |                       |                            |            |
| Prikaži 50 🔻 zapis                                | a po stranici                    |                              |                               |                                 |                       | Pretraž                    | i          |
| Prikaži 50 <del>▼</del> zapis<br>Datum fakture    | a po stranici<br>Datum dospijeća | Broj fakture                 | Vrsta obveze                  | Ukupno obračunato               | Broj partije plasmana | Pretraž<br>Pročitano       | i Dokument |
| Prikaži 50 – zapis<br>Datum fakture<br>05.01.2020 | a po stranici<br>Datum dospijeća | Broj fakture                 | Vrsta obveze<br>Naknada okvir | Ukupno obračunato<br>989,86 HRK | Broj partije plasmana | Pretraž<br>Pročitano<br>Ne | i Dokument |

Omogućeno je pretraživanje prema kriterijima:

- Dohvat dokumenta dohvaćanje faktura za odabrano vremensko razdoblje ili prikaz samo nepreuzetih faktura
- Razdoblje odabir vremenskog razdoblja iz kalendara
- Kategorija odabir faktura prema tipu financijskog proizvoda (Sve, Fakture za kredite, Fakture za garancije i Fakture za okvire)
- Vrsta obveze odabir vrste obveze iz padajućeg izbornika (Naknade-garancije, Naknade-krediti, Naknadeokviri, Opomene, Redovne kamate-krediti, Zatezne kamate-garancije, Zatezne kamate-krediti i Zatezne kamate-okviri)

Fakture je moguće pretraživati i upisom ključne riječi u polje **Pretraži**. Odabirom tipke **Osvježi** u nastavku će se prikazati lista dohvaćenih faktura prema odabranim kriterijima pretrage.

Za preuzimanje fakture potrebno je u koloni Dokument odabrati <sup>La</sup>. Za grupno preuzimanje potrebno je označiti fakture upisom kvačice u check box, a zatim odabrati tipku **Preuzmi označene dokumente**.

# Obavijesti

Odabirom opcije **Obavijesti** otvara se ekran s pregledom svih zaprimljenih obavijesti za prikazane vrste plasmana.

| Pregled obavijesti za rizične proizvode |                            |
|-----------------------------------------|----------------------------|
| Dohvat dokumenata                       | 🕐 U razdoblju 🕖 Nepreuzeti |
| Razdoblje                               | Od 10.2019 v do 01.2020 v  |
| Tip obavijesti                          | Svi 💌                      |
|                                         | 💋 Osvježi                  |

Omogućeno je pretraživanje prema kriterijima:

- Dohvat dokumenta dohvaćanje obavijesti za odabrano vremensko razdoblje ili prikaz samo nepreuzetih obavijesti
- Razdoblje odabir vremenskog razdoblja iz kalendara
- Tip obavijesti odabir obavijesti prema tipu (Sve, Izjava o prijeboju, Obavijest o dospijeću obveze, Obavijest o dospijeću kredita i Obavijest o obračunu troškova)

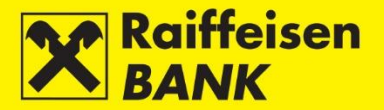

# Moja banka

# Poruke i obavijesti

U ovom izborniku omogućeno Vam je:

- Slanje poruke Banci
- Pregled poslanih i primljenih poruka
- Pregled obavijesti o priljevu iz inozemstva
- Pregled SWIFT potvrda

# Pošalji poruku

Odabirom opcije **Pošalji poruku** ulazite na ekran za slanje poruka.

| Poruka administratoru |                                                                     |                                                                                                    |
|-----------------------|---------------------------------------------------------------------|----------------------------------------------------------------------------------------------------|
| Naslov                |                                                                     |                                                                                                    |
| Datum                 | 02.01.2020.                                                         |                                                                                                    |
| Sadržaj               |                                                                     |                                                                                                    |
| Privici               |                                                                     |                                                                                                    |
|                       | Odaberite datoteku                                                  | Dohvati                                                                                                 |
|                       | & DROP & DRAG & DRO<br>ROP & DRAG & DROP & I<br>& DRAG & DROP & DRA | P & DRAG & DROP & DRAG<br>DRAG & DROP & DRAG & D<br>G & DROP & DRAG & DROP<br>DRAG & DROP & DRAG & DROP |
|                       | → Pošalji                                                           |                                                                                                    |

Za slanje poruke obavezno je popuniti polja:

- Naslov unesite naslov poruke
- Sadržaj unesite sadržaj poruke
- Prilozi možete priložiti najviše 3 priloga

Nakon unosa podataka pritisnite **Pošalji**. Na vrhu ekrana primit ćete informaciju o poslanoj poruci. Status poruke možete provjeriti u **Pregledu poruka**.

### Pregled poruka

Odabirom opcije Pregled poruka možete pregledati:

- Poslane poruke
- Primljene poruke
- Poruke o uspješnosti provedbe naloga

Poruke su dostupne 120 dana od njihova zaprimanja, nakon čega se automatski brišu. Poruke možete i samostalno obrisati pritiskom na **Obriši označene poruke**.

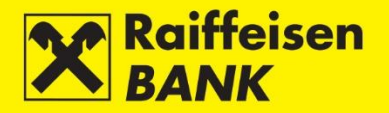

| Pre        | gled p          | oruka                                                  |                                                     |  |
|------------|-----------------|--------------------------------------------------------|-----------------------------------------------------|--|
| Kate       | egorija         |                                                        | Sve Poslano Primljeno                               |  |
| Tip        | poruke          |                                                        | Sve Automatske poruke sustava Poruke banke          |  |
|            |                 |                                                        | Covježi                                             |  |
|            |                 |                                                        |                                                     |  |
| Prikaž     | 50 <del>-</del> | zapisa po st                                           | ranici Pretraži                                     |  |
|            |                 | Datum                                                  | Naslov                                              |  |
| 10         |                 | 27.12.2019<br>12:33                                    | Obavijest o transakciji IPT4247496                  |  |
| 10         |                 | 21.08.2019<br>15:22                                    | Ugovorna dokumentacija                              |  |
| 10         |                 | 07.08.2019<br>15:39                                    | MIFID II dokumentacija                              |  |
| R0         |                 | 20.12.2018<br>11:33                                    | Obavijest                                           |  |
| 10         |                 | 19.12.2018<br>11:09                                    | <u>Obavijest o odbijenoj transakciji IPT3940347</u> |  |
| <b>1</b> 0 |                 | 04.12.2018<br>13:53 Obavijest o transakciji IPT3933967 |                                                     |  |
| 10         |                 | 30.11.2018<br>16:28                                    | Reklamacija                                         |  |
| *          | Obriši oz       | značene poru                                           | ke                                                  |  |

### Pregled obavijesti o priljevima

U ovom izborniku omogućen Vam je pregled obavijesti o priljevima iz inozemstva te njihovo preuzimanje.

| Pregled obavijesti o priljev    | vu              |           |                |           |                |
|---------------------------------|-----------------|-----------|----------------|-----------|----------------|
| Prikaži 50 🐨 zapisa po stranici |                 |           |                | Pretraži  |                |
| Datum obavijesti                | Broj naloga     | Platitelj | Iznos priljeva | Pročitano |                |
| 17.12.2019                      | 011900007298748 | TEST      | 500,00 EUR     | Ne        | <u>م</u>       |
| 17.12.2019                      | 011900007179785 | VAR       | 250,00 HRK     | Ne        | <u>م</u>       |
| 17.12.2019                      | 011900007134234 | IRE       | 1.200,00 DKK   | Ne        | <del>ا</del> م |
| 17.12.2019                      | 001900007287305 | FSFDSSDF  | 10.000,00 HRK  | Ne        | м              |

Za ispis obavijesti pritisnite 4. Prilikom prvoga pregleda obavijesti u koloni **Pročitano** automatski se evidentira datum i vrijeme pregleda.

### Pregled SWIFT potvrda

U ovom izborniku omogućen Vam je pregled SWIFT potvrda te njihovo preuzimanje.

| Pregled SWIFT potvrda               |                      |                  |         |
|-------------------------------------|----------------------|------------------|---------|
| 💋 Osvježi 🛛 📕 Preuzmi PDF 🖉 Preuzmi | Excel                |                  |         |
| Prikaži 50 🐨 zapisa po stranici     |                      | Pretraži         |         |
| Datum unosa                         | Referenca platitelja | Pročitano        | Prikaži |
| 27.08.2014 15:54                    | 040090322174         | 02.09.2014 15:17 |         |
| 27.08.2014 15:54                    | 053090322122         | 27.08.2014 16:27 |         |

Za ispis SWIFT potvrde pritisnite na . Prilikom prvoga pregleda SWIFT potvrde u koloni **Pročitano** automatski se evidentira datum i vrijeme pregleda.

SWIFT potvrda dostupna Vam je i na ekranu **Pregled deviznih platnih naloga**, odabirom linka u koloni **Referenca**.

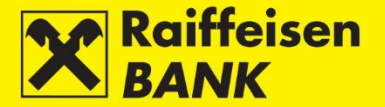

### Solventnost

Funkcionalnost koja poslovnim subjektima rezidentima omogućuje zadavanje zahtjeva za izdavanje izvješća o solventnosti (dostava na RBA iDIREKT, putem e-maila ili faksa), te pregled navedenih zahtjeva zadavanih putem RBA iDIREKT-a te njihov status.

#### Zahtjev za izdavanje izvješća o solventnosti

Za zadavanje Zahtjeva za izdavanje izvješća o solventnosti na RBA iDIREKT obvezno je popuniti polja:

- Izvješće za račun iz padajućeg izbornika odaberite račun
- Način dostave označite opciju Internet bankarstvo

| Zahtjev za izdavanj                                                                                                  | jem izvješća o solventnosti.                                                                                                    |
|----------------------------------------------------------------------------------------------------|----------------------------------------------------------------------------------------------------|
| Izvješće za račun                                                                                                    | 1100046484 HRK                                                                                                    |
| Račun za naplatu<br>naknade                                                                                          | 1100046484 HRK                                                                                                    |
| Način dostave                                                                                                    | <ul> <li>Internet bankarstvo</li> </ul>                                                                                                    |
|                                                                                                    | E-mailom                                                                                                    |
|                                                                                                    | Faksom                                                                                                    |
| Datum zadavanja                                                                                                    | 02.01.2020                                                                                                    |
| Izvješće "Podaci o solveni<br>načinu i postupku provedt<br>Banka dostaviti izvješće k<br>o solventnosti" iznosi 100, | tnosti" Banka izdaje po primitku podataka o iznosu i danima blokade koje u skladu s Pravilnikom o<br>pe ovrhe na novčanim sredstvima preuzima od Financijske agencije. Isto podrazumijeva da će<br>orisniku najkasnije dva radna dana od dana zadavanja zahtjeva. Naknada za izdavanje "Izvješća<br>00 HRK + PDV |
|                                                                                                    | → Nastavak                                                                                                    |

Izvješća o solventnosti uz dostavu na internet bankarstvo digitalno su potpisana, i mogu se preuzeti na **Pregledu zahtjeva za solventnost**. Preuzimanje je moguće kada akcija postane dostupna. Ako želite dalje distribuirati dokument Izvješće o solventnosti, isti će biti pravovaljan ako ga u elektroničkom obliku s pripadajućom <u>Uputom za provjeru elektroničkog potpisa</u> pošaljete korisniku. Distribuciju je moguće organizirati i tako da RBA šalje e-mail krajnjemu korisniku dokumenta, u slučaju da tako zatražite pri slanju zahtjeva. U tome slučaju krajnji korisnik dobiva dokument, zajedno s **Uputom za provjeru elektroničkog potpisa**.

Za zadavanje Zahtjeva za izdavanje izvješća o solventnosti na E-mail obvezno je popuniti polja:

- Izvješće za račun iz padajućeg izbornika odaberite račun
- Način dostave označite opciju E-mailom i u prazno polje unesite e-mail adresu na koju je potrebno dostaviti izvješće

| Zahtjev za izdava                                                                                            | njem izvješća o solventnosti.                                                                                                    |
|----------------------------------------------------------------------------------------------------|----------------------------------------------------------------------------------------------------|
| Izvješće za račun                                                                                            | 1100046484 HRK                                                                                                    |
| Račun za naplatu<br>naknade                                                                                  | 1100046484 HRK                                                                                                    |
| Način dostave                                                                                                | Internet bankarstvo E-mailom Faksom                                                                                                    |
| Datum zadavanja                                                                                              | 02.01.2020                                                                                                    |
| Izvješće "Podaci o solve<br>načinu i postupku prove<br>Banka dostaviti izvješće<br>o solventnosti" iznosi 10 | ntnosti" Banka izdaje po primitku podataka o iznosu i danima blokade koje u skladu s Pravilnikom o<br>dbe ovrhe na novčanim sredstvima preuzima od Financijske agencije. Isto podrazumijeva da će<br>korisniku najkasnije dva radna dana od dana zadavanja zahtjeva. Naknada za izdavanje "Izvješća<br>0,00 HRK + PDV<br>Nastavak |

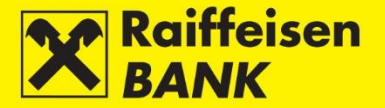

Za zadavanje **Zahtjeva za izdavanje izvješća o solventnosti na Faks** obvezno je popuniti polja:

- Izvješće za račun iz padajućeg izbornika odaberite račun
  - Način dostave označite opciju **Faksom**. Za dostavu izvješća na broj telefaksa:
    - Unutar Republike Hrvatske U padajućem izborniku odaberete predbroj, a u drugo polje unesite broj telefaksa
    - Izvan Republike Hrvatske Padajući izbornik ostavite neodabran, a u drugo polje unesite broj telefaksa u cijelosti (pozivni broj za državu, pozivni broj unutar države i sam broj telefaksa)

| Zahtjev za izdav                                                                                        | anjem izvješća o solventnosti.                                                                                                    |
|----------------------------------------------------------------------------------------------------|----------------------------------------------------------------------------------------------------|
| Izvješće za račun                                                                                       | 1100046484 HRK                                                                                                    |
| Račun za naplatu<br>naknade                                                                             | 1100046484 HRK                                                                                                    |
| Način dostave                                                                                           | Internet bankarstvo E-mailom Faksom Dodaj broj faksa                                                                                                    |
| Datum zadavanja                                                                                         | 02.01.2020                                                                                                    |
| Izvješće "Podaci o sol<br>načinu i postupku prov<br>Banka dostaviti izvješt<br>o solventnosti" iznosi ' | ventnosti" Banka izdaje po primitku podataka o iznosu i danima blokade koje u skladu s Pravilnikom o<br>vedbe ovrhe na novčanim sredstvima preuzima od Financijske agencije. Isto podrazumijeva da će<br>će korisniku najkasnije dva radna dana od dana zadavanja zahtjeva. Naknada za izdavanje "Izvješća<br>100,00 HRK + PDV<br>Nastavak |

Broj telefaksa smije sadržavati samo znamenke. U slučaju da želite primiti izvješće na više brojeva, pritisnite **Dodaj broj faksa**, te će se otvoriti novo polje za unos drugog broja. Možete unijeti najviše 3 broja telefaksa. Za brisanje dodatno unesenoga broja telefaksa, pritisnite **Ukloni broj faksa**.

Nakon unosa podataka pritiskom na **Nastavak** otvara se ekran **Rekapitulacija zahtjeva za izdavanje izvješća o solventnosti**. Ovisno o Vašim ovlaštenjima, zahtjev je potrebno spremiti ili autorizirati.

#### Pregled zahtjeva za solventnost

Odabirom opcije **Pregled zahtjeva za solventnost** ulazite na ekran s listom zadanih zahtjeva.

| Pregi   | ed zahtjeva z      | a izdavanje  | izvješća o solvent | tnosti             |                      |                             |                        |
|---------|--------------------|--------------|--------------------|--------------------|----------------------|-----------------------------|------------------------|
| Vremen  | nski period        |              | Od: 03             | .01.2020 Do:       | 03.01.2020           | 🖬 današnji 🛛 🎬 zadnjih 7 da | na 🛙 🛗 zadnjih 30 dana |
| Status  |                    |              | Svi 🔻              |                    |                      |                             |                        |
|         |                    |              | → Os               | svježi 🛛 🖉 Preuzmi | PDF Preuzmi Exc      | el                          |                        |
|         |                    |              |                    |                    |                      |                             |                        |
| Prikaži | 25 🔻 zapisa        | po stranici  |                    |                    |                      |                             | Pretraži               |
|         | Zahtjev broj       | Datum        | Broj računa        | Računa naknade     | Način dostave        | Status                      | Akcije                 |
|         | IPT4284853         | 03.01.2020   | 1100046484 HRK     | 1100046484 HRK     | Internet bankarstvom | Zaprimljen                  |                        |
|         | IPT4284854         | 03.01.2020   | 1100046484 HRK     | 1100046484 HRK     | Internet bankarstvom | Djelomično autoriziran      |                        |
| -> A    | Autoriziraj označe | ene zahtjeve |                    |                    |                      |                             |                        |

Ovisno o kategoriji ovlaštenja koja imate, na ekranu su Vam dostupne 3 akcije:

- Autorizacija zahtjeva pritiskom na 🗖
- Deautorizacija zahtjeva pritiskom na 🗖
- Brisanje zahtjeva pritiskom na 📠

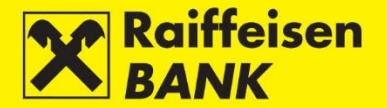

Statusi zahtjeva za izdavanje izvješća o solventnosti:

- Unesen zahtjev nije autoriziran
- Djelomično autoriziran potrebna je autorizacija drugoga potpisnika. Autorizaciju je moguće napraviti pritiskom na 
  , nakon čega se otvara ekran za potvrdu autorizacije
- Autoriziran zahtjev je potpisan i poslan u obradu
- Proslijeđen zahtjev je proslijeđen na obradu
- Zaprimljen zahtjev je zaprimljen
- U obradi zahtjev je u postupku obrade
- Realiziran zahtjev je obrađen te je izvješće poslano traženim kanalom dostave
- Odbijen zahtjev je odbijen od strane Banke, npr. nedostatna sredstva na računu za naplatu naknade i već postoji zahtjev za zadani račun, datum i tip poruke.

# Zahtjevi

#### Zahtjev za promjenu korespondentnih podataka

Odabirom Zahtjev za promjenu korespondentnih podataka ulazite na unosni ekran predefiniranog zahtjeva.

Odabirom vrste zahtjeva **Promjena** omogućeno Vam je slanje zahtjeva za promjenom postojećih (prethodno ugovorenih) podataka:

- Mjesto i adresa sjedišta podataka upisanih u nadležni registar
- Adresa za korespondenciju
- Adresa za dostavu izvadaka ako izvatke o stanju i promjenama po računu primate poštom
- Osnovni faks
- Faks za dostavu izvadaka ako izvatke o stanju i promjenama po računu primate putem telefaksa
- Kontakt brojevi telefona u slučaju da želite prijaviti telefonske brojeve na koje Vas Banka može kontaktirati
- Kontakt e-mail adresa ako želite prijaviti e-mail adrese na koje Vam Banka može dostavljati korespondenciju.

| Zahtjev za promjenom / dodavanjem korespondentnih podataka |                                                                                   |  |  |  |
|------------------------------------------------------------|-----------------------------------------------------------------------------------|--|--|--|
| Vrsta zahtjeva                                             | 💿 Promjena 🔵 Dodavanje                                                            |  |  |  |
| Naziv                                                      | POSLOVNI SUBJEKT D.O.O.                                                           |  |  |  |
| Mjesto i adresa sjedišta                                   | LJUDEVITA POSAVSKOG 41, 10000 ZAGREB                                              |  |  |  |
| Adresa za korespondenciju                                  |                                                                                   |  |  |  |
| Adresa za dostavu izvadaka                                 |                                                                                   |  |  |  |
| Osnovni faks                                               |                                                                                   |  |  |  |
| Faks za dostavu izvadaka                                   |                                                                                   |  |  |  |
| Kontakt broj / brojevi telefona                            |                                                                                   |  |  |  |
| Kontakt e-mail adresa/e                                    |                                                                                   |  |  |  |
| Napomena                                                   |                                                                                   |  |  |  |
| Novi korespondentni podaci iz ovo<br>jednog radnog dana.   | g zahtjeva za promjenom korespondentnih podataka počet će se primjenjivati u roku |  |  |  |
|                                                            | → Nastavi                                                                         |  |  |  |

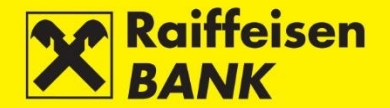

Odabirom vrste zahtjeva **Dodavanje** omogućeno Vam je slanje zahtjeva za dodavanjem novih podataka:

- Adrese za korespondenciju ako ubuduće želite primati korespondenciju na adresu različitu od službene adrese poslovnoga subjekta
- Adrese za dostavu izvadaka ako ubuduće želite primati dodatne izvatke o stanju i promjenama po računu poštom
- Osnovnoga telefaksa
- Telefaksa za dostavu izvadaka u slučaju da ubuduće želite primati dodatne izvatke o stanju i promjenama po računu putem telefaksa
- Kontakt brojeva telefona ako želite prijaviti telefonske brojeve na koje Vas Banka također može kontaktirati
- Kontakt e-mail adrese ako želite prijaviti e-mail adrese na koje Vam Banka također može dostavljati korespondenciju

| Zahtjev za promjenom / dodavanjem korespondentnih podataka                                           |                         |  |  |  |
|----------------------------------------------------------------------------------------------------|-------------------------|--|--|--|
| Vrsta zahtjeva                                                                                       | Promjena 💿 Dodavanje    |  |  |  |
| Naziv                                                                                                | POSLOVNI SUBJEKT D.O.O. |  |  |  |
| Adresa za dostavu izvadaka                                                                           |                         |  |  |  |
| Faks za dostavu izvadaka                                                                             |                         |  |  |  |
| Kontakt broj / brojevi telefona                                                                      |                         |  |  |  |
| Kontakt e-mail adresa/e                                                                              |                         |  |  |  |
| Napomena                                                                                             |                         |  |  |  |
|                                                                                                    |                         |  |  |  |
|                                                                                                    |                         |  |  |  |
| Podnošenjem ovoga Zahtjeva za dodavanje podataka, gore navedeni podaci bit će pridodani postojećima. |                         |  |  |  |
|                                                                                                    | → Nastavi               |  |  |  |

Nakon unosa podataka pritiskom na **Nastavi** otvara se ekran rekapitulacije. Ovisno o Vašim ovlaštenjima, zahtjev je potrebno spremiti ili autorizirati. Pritiskom na **Povratak** vraćate se na prethodni ekran, na kojemu je moguće izmijeniti elemente zahtjeva ili odustati od slanja zahtjeva u obradu. Pritiskom na **Autoriziraj** zahtjev je autoriziran i poslan Banci na izvršenje. Na vrhu ekrana primit ćete odgovarajuću poruku sustava.

#### Zahtjev za provjeru SEPA datoteke

Odabirom **Zahtjev za provjeru SEPA datoteke** ulazite na unosni ekran predefiniranog zahtjeva koji omogućava slanje pripremljene SEPA datoteke na formalnu provjeru. Datoteku može učitati:

- putem akcije **Dohvati** i odabirom lokacije na kojoj je spremljena datoteka
- putem metode <u>Drag&drop</u> povlačenjem datoteke iz prozora lokalnog računala u označeni prostor na ekranu RBA iDIREKT aplikacije (dostupno samo za preglednike Chrome i Firefox)

| Nova datoteka | Odaberite datoteku | Dohvati                   |
|---------------|--------------------|---------------------------|
|               |                    | TOOL A DOOL A DOOL A DOOL |
|               | ROP I DRAC / DRC   |                           |
|               | S DPAG & DROP &    |                           |
|               |                    |                           |
| Vapomena      |                    |                           |
|               |                    |                           |
|               |                    |                           |
|               |                    |                           |
|               |                    |                           |
|               |                    |                           |

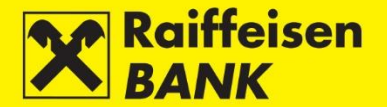

Pritiskom na **Pošalji** zahtjev je poslan Banci na izvršenje. Na vrhu ekrana primit ćete odgovarajuću poruku sustava.

#### Slanje dokumentacije na zahtjev Banke

Odabirom **Slanje dokumentacije na zahtjev Banke** ulazite na unosni ekran predefiniranog zahtjeva koji Vam omogućava slanje različitih dokumenata prema Banci. Datoteku može učitati:

- putem akcije **Dohvati** i odabirom lokacije na kojoj je spremljena datoteka
- putem metode <u>Drag&drop</u> povlačenjem datoteke iz prozora lokalnog računala u označeni prostor na ekranu RBA iDIREKT aplikacije (dostupno samo za preglednike Chrome i Firefox)

| Nova datoteka | Odaberite datoteku | Dohvati |
|---------------|--------------------|---------|
|               |                    |         |
|               | ROP 1 PRACE DRO    |         |
|               | HE DELO & DROP &   |         |
|               | and a new service  |         |
| apomena       |                    |         |
|               |                    |         |
|               |                    |         |
|               |                    |         |
|               |                    |         |
|               |                    |         |

Pritiskom na **Pošalji** zahtjev je poslan Banci na izvršenje. Na vrhu ekrana primit ćete odgovarajuću poruku sustava.

#### Zahtjev za najavu/isplatu gotovine

Odabirom **Zahtjev za najavu/isplatu gotovine** ulazite na unosni ekran predefiniranog zahtjeva koji Vam omogućava slanje notifikacije o najavi podizanja gotovine ili isplati gotovine prema odabranoj poslovnici RBA:

- Odaberite grad odabir grada iz padajućeg izbornika
- Odaberite poslovnicu odabir poslovnice iz padajućeg izbornika
- Iznos ciljani iznos isplate gotovine
- Valuta valuta isplate gotovine
- Račun terećenja odabir transakcijskog računa iz padajućeg izbornika
- Datum isplate ciljani datum isplate
- Poziv na broj odobrenja unos modela i poziva na broj odobrenja
- Opis plaćanja unos opisa plaćanja
- Ime i prezime primatelja ime i prezime primatelja gotovine
- Broj osobnog dokumenta primatelja broj osobnog dokumenta primatelja gotovine

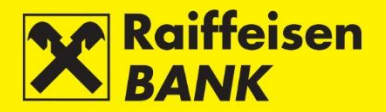

| Zahtjev za najavu / isplat                                                                                                    | u gotovine                                                                                                    |  |
|----------------------------------------------------------------------------------------------------|----------------------------------------------------------------------------------------------------|--|
| Klijent je u obvezi poslovnici Ba<br>70.000 HRK i više po jednoj tran<br>iznos.                                                                                                    | inke u kojoj ima namjeru izvršiti gotovinsku isplatu najaviti isplatu gotovine od<br>isakciji, odnosno iznos 10.000 EUR i više, a za ostale strane valute bez obzira na |  |
| Klijent je obvezan najaviti isplatu gotovine iznad navedenih limita u skladu <u>s Terminskim planom izvršenja platnih</u><br><u>transakcija,</u> a u protivnom Banka zadržava pravo odbiti zaprimljeni nalog za isplatu. |                                                                                                    |  |
| Zahtjev za Najavu podizanja got<br>Zahtjev za isplatu.                                                                                                    | ovine podrazumijeva ujedno i isplatu, odnosno nije potrebno dodatno popunjavati i                                                                                       |  |
| Odaberite                                                                                                    | <ul> <li>Najava podizanja gotovine</li> <li>Isplata gotovine</li> </ul>                                                                                                 |  |
| Odaberite grad                                                                                                    | Bjelovar 🔻                                                                                                    |  |
| Odaberite poslovnicu                                                                                                    | Bjelovar - Trg Eugena Kvaternika 9 🔻                                                                                                    |  |
| Iznos                                                                                                    | 0,00                                                                                                    |  |
| Valuta                                                                                                    | HRK 🔻                                                                                                    |  |
| Račun terećenja                                                                                                    | Moj kunskibb - 1100046484 -                                                                                                    |  |
| Datum isplate                                                                                                    |                                                                                                    |  |
| Poziv na broj odobrenja                                                                                                    |                                                                                                    |  |
| Opis plaćanja                                                                                                    |                                                                                                    |  |
| Ime i prezime primatelja                                                                                                    |                                                                                                    |  |
| Broj osobnog dokumenta<br>primatelja                                                                                                    |                                                                                                    |  |
| Napomena                                                                                                    |                                                                                                    |  |
|                                                                                                    |                                                                                                    |  |
|                                                                                                    |                                                                                                    |  |
|                                                                                                    |                                                                                                    |  |
|                                                                                                    |                                                                                                    |  |
|                                                                                                    | -> Nactavi                                                                                                    |  |
|                                                                                                    | Traslavi                                                                                                    |  |

Nakon unosa podataka pritiskom na **Nastavi** provodi se formala ispravnost unešenih podataka i otvara se ekran rekapitulacije. Ovisno o Vašim ovlaštenjima, zahtjev je potrebno spremiti ili autorizirati.

Pritiskom na **Povratak** vraćate se na prethodni ekran, na kojemu je moguće izmijeniti elemente zahtjeva ili odustati od slanja zahtjeva u obradu.

Nastavak rada određen je kategorijom ovlaštenja kojom ste se prijavili za korištenje RBA iDIREKT-a:

- Korisnicima s ovlaštenjem za unos ovdje završava postupak pripreme zahtjeva. Pritiskom na **Spremi** zahtjev je upisan i pripremljen za autorizaciju od strane korisnika koji ima tu razinu ovlaštenja.
- Korisnicima s ovlaštenjem za autorizaciju pripremljen zahtjev moguće je autorizirati u <u>Pregledu zahtjeva</u>.
- Korisnicima s ovlaštenjem za unos i autorizaciju ovdje se nastavlja postupak autorizacije odnosno slanja zahtjeva na izvršenje pritiskom na **Autoriziraj**. Korisnici mogu zahtjev i samo upisati pritiskom na **Spremi**, te autorizaciju provesti naknadno u <u>Pregledu zahtjeva</u>.
- U slučaju da su za autorizaciju potrebna dva potpisa, pritiskom na Autoriziraj zahtjev se djelomično autorizira (prvim potpisom), a za konačnu provedbu zahtjeva potrebna je autorizacija drugoga potpisnika u <u>Pregledu zahtjeva</u>.
- Ovisno o kategoriji ovlaštenja koju imate, zahtjevi nakon Vaše akcije dobivaju određene statuse. O dobivenome statusu zahtjeva informaciju dobivate odgovarajućom porukom sustava.
- Status zahtjeva možete provjeriti u Pregledu zahtjeva.
- Potpunom autorizacijom zahtjev se automatski proslijeđuje na izvršenje u odabranu poslovnicu RBA. Na vrhu ekrana primit ćete odgovarajuću poruku sustava.

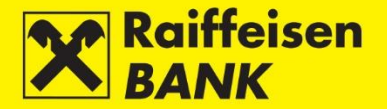

### Zahtjev za uplatu gotovine

Odabirom **Zahtjev za uplatu gotovine** ulazite na unosni ekran predefiniranog zahtjeva koji Vam omogućava slanje notifikacije o najavi podizanja gotovine ili isplati gotovine prema odabranoj poslovnici RBA:

- Grad odabir grada iz padajućeg izbornika
- Poslovnica odabir poslovnice iz padajućeg izbornika
- Iznos ciljani iznos isplate gotovine
- Valuta valuta isplate gotovine
- Račun odobrenja odabir transakcijskog računa iz padajućeg izbornika
- Datum uplate ciljani datum isplate
- Ime i prezime ime i prezime donositelja gotovine
- Broj osobnog dokumenta broj osobnog dokumenta donositelja gotovine

| Zahtjev za uplatu gotovin | 2                                    |
|---------------------------|--------------------------------------|
| Grad                      | Bjelovar 🔻                           |
| Poslovnica                | Bjelovar - Trg Eugena Kvaternika 9 💌 |
| Iznos                     | 0,00                                 |
| Valuta                    | HRK -                                |
| Račun odobrenja           | Moj kunskibb - 1100046484 💌          |
| Datum uplate              |                                      |
| Ime i prezime             |                                      |
| Broj osobnog dokumenta    |                                      |
| Napomena                  |                                      |
|                           | → Nastavak                           |

Nakon unosa podataka pritiskom na **Nastavi** provodi se formala ispravnost unešenih podataka i otvara se ekran rekapitulacije. Ovisno o Vašim ovlaštenjima, zahtjev je potrebno autorizirati.

Pritiskom na **Povratak** vraćate se na prethodni ekran, na kojemu je moguće izmijeniti elemente zahtjeva ili odustati od slanja zahtjeva u obradu.

Nastavak rada određen je kategorijom ovlaštenja kojom ste se prijavili za korištenje RBA iDIREKT-a:

- Korisnicima s ovlaštenjem za unos i autorizaciju ovdje se nastavlja postupak autorizacije odnosno slanja zahtjeva na izvršenje pritiskom na **Autoriziraj**.
- U slučaju da su za autorizaciju potrebna dva potpisa, pritiskom na Autoriziraj zahtjev se djelomično autorizira (prvim potpisom), a za konačnu provedbu zahtjeva potrebna je autorizacija drugoga potpisnika u <u>Pregledu zahtjeva</u>.
- Ovisno o kategoriji ovlaštenja koju imate, zahtjevi nakon Vaše akcije dobivaju određene statuse. O dobivenome statusu zahtjeva informaciju dobivate odgovarajućom porukom sustava.
- Status zahtjeva možete provjeriti u <u>Pregledu zahtjeva</u>.
- Potpunom autorizacijom zahtjev se automatski proslijeđuje na izvršenje u odabranu poslovnicu RBA. Na vrhu ekrana primit ćete odgovarajuću poruku sustava.

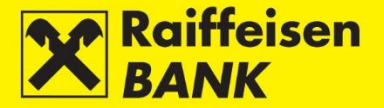

### Zahtjev za osobno preuzimanje BON2 izvješća

Odabirom **Zahtjev za osobno preuzimanje BON2 izvješća** ulazite na unosni ekran predefiniranog zahtjeva koji Vam omogućava slanje notifikacije o najavi osobnog podizanja BON2 izvješća prema odabranoj poslovnici RBA:

- Grad odabir grada iz padajućeg izbornika
- Poslovnica odabir poslovnice iz padajućeg izbornika
- Račun za ispis BON2 izvješća odabir transakcijskog računa iz padajućeg izbornika
- Račun za naplatu naknade odabir transakcijskog računa iz padajućeg izbornika
- Ime i prezime preuzimatelja ime i prezime preuzimatelja izvješća
- Broj osobnog dokumenta broj osobnog dokumenta preuzimatelja izvješća

| Zahtjev za osobno preuzin                                      | nanje BON2 izvješća                                                           |
|----------------------------------------------------------------|-------------------------------------------------------------------------------|
| Važna napomena!                                                |                                                                               |
| Prije zadavanja zahtjeva molimo o<br>izdavanje BON 2 Izvješća. | la provjerite transakcijski račun i osigurate sredstava za naplatu naknade za |
| Naknada za izradu i osobno preuz                               | zimanje naplaćuje se sukladno <u>RBA Tarifi za poslovne subjekte</u> .        |
| Odaberite grad                                                 | Bjelovar 🔻                                                                    |
| Odaberite poslovnicu                                           | Bjelovar - Trg Eugena Kvaternika 9 💌                                          |
| Račun za ispis BON2 izvješća                                   | Moj kunskibb - 1100046484 🐨                                                   |
| Račun za naplatu naknade                                       | Moj kunskibb - 1100046484 -                                                   |
| Ime i prezime preuzimatelja                                    |                                                                               |
| Broj osobnog dokumenta<br>preuzimatelja                        |                                                                               |
| Napomena                                                       | → Nastavi                                                                     |

Nakon unosa podataka pritiskom na **Nastavi** provodi se formala ispravnost unešenih podataka i otvara se ekran rekapitulacije. Ovisno o Vašim ovlaštenjima, zahtjev je potrebno spremiti ili autorizirati.

Pritiskom na **Povratak** vraćate se na prethodni ekran, na kojemu je moguće izmijeniti elemente zahtjeva ili odustati od slanja zahtjeva u obradu.

Nastavak rada određen je kategorijom ovlaštenja kojom ste se prijavili za korištenje RBA iDIREKT-a:

- Korisnicima s ovlaštenjem za unos ovdje završava postupak pripreme zahtjeva. Pritiskom na **Spremi** zahtjev je upisan i pripremljen za autorizaciju od strane korisnika koji ima tu razinu ovlaštenja.
- Korisnicima s ovlaštenjem za autorizaciju pripremljen zahtjev moguće je autorizirati u Pregledu zahtjeva.
- Korisnicima s ovlaštenjem za unos i autorizaciju ovdje se nastavlja postupak autorizacije odnosno slanja zahtjeva na izvršenje pritiskom na **Autoriziraj**. Korisnici mogu zahtjev i samo upisati pritiskom na **Spremi**, te autorizaciju provesti naknadno u <u>Pregledu zahtjeva</u>.
- U slučaju da su za autorizaciju potrebna dva potpisa, pritiskom na Autoriziraj zahtjev se djelomično autorizira (prvim potpisom), a za konačnu provedbu zahtjeva potrebna je autorizacija drugoga potpisnika u <u>Pregledu zahtjeva</u>.
- Ovisno o kategoriji ovlaštenja koju imate, zahtjevi nakon Vaše akcije dobivaju određene statuse. O dobivenome statusu zahtjeva informaciju dobivate odgovarajućom porukom sustava.
- Status zahtjeva možete provjeriti u Pregledu zahtjeva.
- Potpunom autorizacijom zahtjev se automatski proslijeđuje na izvršenje u odabranu poslovnicu RBA. Na vrhu ekrana primit ćete odgovarajuću poruku sustava.

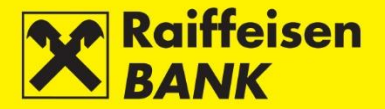

### Zahtjev za preuzimanje DNT vrećica

Odabirom **Zahtjev za preuzimanje DNT vrećica** ulazite na unosni ekran predefiniranog zahtjeva koji Vam omogućava slanje notifikacije o najavi osobnog podizanja DNT kazeta ili vrećica prema odabranoj poslovnici RBA:

- Grad odabir grada iz padajućeg izbornika
- Poslovnica odabir poslovnice iz padajućeg izbornika
- Datum preuzimanja ciljani datum preuzimanja
- Ime i prezime ime i prezime preuzimatelja
- Broj osobnog dokumenta broj osobnog dokumenta preuzimatelja

| Zahtjev za preuzimanje D | NT vrećica                           |
|--------------------------|--------------------------------------|
| Odaberite grad           | Bjelovar 💌                           |
| Odaberite poslovnicu     | Bjelovar - Trg Eugena Kvaternika 9 💌 |
| Datum preuzimanja        |                                      |
| Ime i prezime            |                                      |
| Broj osobnog dokumenta   |                                      |
| Napomena                 |                                      |
|                          |                                      |
|                          |                                      |
|                          |                                      |
|                          |                                      |
|                          | -> Nastavi                           |
|                          |                                      |

Nakon unosa podataka pritiskom na **Nastavi** provodi se formala ispravnost unešenih podataka i otvara se ekran rekapitulacije. Ovisno o Vašim ovlaštenjima, zahtjev je potrebno autorizirati.

Pritiskom na **Povratak** vraćate se na prethodni ekran, na kojemu je moguće izmijeniti elemente zahtjeva ili odustati od slanja zahtjeva u obradu.

Nastavak rada određen je kategorijom ovlaštenja kojom ste se prijavili za korištenje RBA iDIREKT-a:

- Korisnicima s ovlaštenjem za unos i autorizaciju ovdje se nastavlja postupak autorizacije odnosno slanja zahtjeva na izvršenje pritiskom na Autoriziraj.
- U slučaju da su za autorizaciju potrebna dva potpisa, pritiskom na Autoriziraj zahtjev se djelomično autorizira (prvim potpisom), a za konačnu provedbu zahtjeva potrebna je autorizacija drugoga potpisnika u <u>Pregledu zahtjeva</u>.
- Ovisno o kategoriji ovlaštenja koju imate, zahtjevi nakon Vaše akcije dobivaju određene statuse. O dobivenome statusu zahtjeva informaciju dobivate odgovarajućom porukom sustava.
- Status zahtjeva možete provjeriti u Pregledu zahtjeva.
- Potpunom autorizacijom zahtjev se automatski proslijeđuje na izvršenje u odabranu poslovnicu RBA. Na vrhu ekrana primit ćete odgovarajuću poruku sustava.

#### Zahtjev za otplatom deviznog kredita

Odabirom **Zahtjev za otplatom deviznog kredita** ulazite na unosni ekran predefiniranog zahtjeva koji Vam omogućava slanje instrukcije za otplatu rate kredita u deviznoj valuti:

- Račun terećenja odabir transakcijskog računa iz padajućeg izbornika
- Iznos ciljani iznos rate kredita
- Valuta terećenja odabir valute terećenja iz padajućeg izbornika
- Datum izvršenja ciljani datum izvršenja
- Broj kreditne partije unos broja partije kredita
- Valuta kredita odabir valute kredita iz padajućeg izbornika

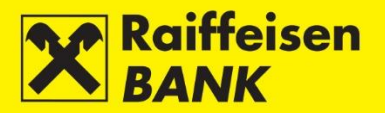

| Zahtjev za otplatom deviz | nog kredita                      |   |
|---------------------------|----------------------------------|---|
| Račun terećenja           | 1100046484 EUR vv - 1100046484 🔻 |   |
| Iznos                     | 0,00                             |   |
| Valuta terećenja          | EUR 🔻                            |   |
| Datum izvršenja           |                                  |   |
| Broj kreditne partije     |                                  |   |
| Valuta kredita            | EUR 🔻                            |   |
| Opis plaćanja             |                                  | ] |
|                           |                                  |   |
|                           |                                  |   |
|                           |                                  |   |
|                           | → Nastavi                        |   |

Nakon unosa podataka pritiskom na **Nastavi** provodi se formala ispravnost unešenih podataka i otvara se ekran rekapitulacije. Ovisno o Vašim ovlaštenjima, zahtjev je potrebno spremiti ili autorizirati.

Pritiskom na **Povratak** vraćate se na prethodni ekran, na kojemu je moguće izmijeniti elemente zahtjeva ili odustati od slanja zahtjeva u obradu.

Nastavak rada određen je kategorijom ovlaštenja kojom ste se prijavili za korištenje RBA iDIREKT-a:

- Korisnicima s ovlaštenjem za unos ovdje završava postupak pripreme zahtjeva. Pritiskom na **Spremi** zahtjev je upisan i pripremljen za autorizaciju od strane korisnika koji ima tu razinu ovlaštenja.
- Korisnicima s ovlaštenjem za autorizaciju pripremljen zahtjev moguće je autorizirati u <u>Pregledu zahtjeva</u>.
- Korisnicima s ovlaštenjem za unos i autorizaciju ovdje se nastavlja postupak autorizacije odnosno slanja zahtjeva na izvršenje pritiskom na **Autoriziraj**. Korisnici mogu zahtjev i samo upisati pritiskom na **Spremi**, te autorizaciju provesti naknadno u <u>Pregledu zahtjeva</u>.
- U slučaju da su za autorizaciju potrebna dva potpisa, pritiskom na Autoriziraj zahtjev se djelomično autorizira (prvim potpisom), a za konačnu provedbu zahtjeva potrebna je autorizacija drugoga potpisnika u <u>Pregledu zahtjeva</u>.
- Ovisno o kategoriji ovlaštenja koju imate, zahtjevi nakon Vaše akcije dobivaju određene statuse. O dobivenome statusu zahtjeva informaciju dobivate odgovarajućom porukom sustava.
- Status zahtjeva možete provjeriti u Pregledu zahtjeva.

#### Zahtjev za slanje financijske dokumentacije

Odabirom **Zahtjev za slanje financijske dokumentacije** ulazite na unosni ekran predefiniranog zahtjeva koji Vam omogućava slanje različitih vrsta financijskih dokumenata. Zahtjev je dostupan prijavom u RBA iDIREKT putem personaliziranog autentifikacijskog uređaja (USB/SmartCard sa FINA Certifikata i mToken).

Prije slanja potrebno je odabrati ispravnu vrstu dokumentacije:

- Izvješća Bilanca, GFI-POD, Obrazac PD, Obrazac PDV, Polu/godišnji statistički izvještaj, Potvrda FINE o
  predaji izvješća, Potvrda Porezne uprave o predaji izvješća, Račun dobiti i gubitka, te Revizorsko izvješće
- Poslovne informacije Obrazac JOPPD, Ostala financijska dokumentacija, Potvrda Porezne uprave, te Potvrde – ostalo

Datoteku može učitati:

- putem akcije **Dohvati** i odabirom lokacije na kojoj je spremljena datoteka
- putem metode <u>Drag&drop</u> povlačenjem datoteke iz prozora lokalnog računala u označeni prostor na ekranu RBA iDIREKT aplikacije (dostupno samo za preglednike Chrome i Firefox)

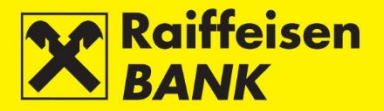

| Upload financijske dokumentacije |                            |  |
|----------------------------------|----------------------------|--|
| Kategorija                       | Izvješća 🚽                 |  |
| Podkategorija                    | Bilanca 👻                  |  |
| Nova datoteka                    | Odaberite datoteku Dohvati |  |
| Napomena                         | → Nastavi                  |  |

Nakon unosa podataka pritiskom na **Nastavi** provodi se formala ispravnost unešenih podataka i otvara se ekran rekapitulacije na kojem je zahtjev potrebno autorizirati.

Pritiskom na **Povratak** vraćate se na prethodni ekran, na kojemu je moguće izmijeniti elemente zahtjeva ili odustati od slanja zahtjeva u obradu.

Autorizacija zahtjeva omogućena je svim kategorijama ovlaštenja (Unos, Autorizacija, Unos i Autorizacija). Pritiskom na tipku **Autoriziraj**, zahtjev se šalje na daljnju obradu.

Zahtjevi nakon Vaše akcije dobivaju određene statuse. O dobivenome statusu zahtjeva informaciju dobivate odgovarajućom porukom sustava. Status zahtjeva možete provjeriti u <u>Pregledu zahtjeva</u>.

#### Zahtjev za ugovaranje FlexiBIZ paketa

Odabirom **Zahtjev za ugovaranje FlexiBIZ- paketa** ulazite na unosni ekran predefiniranog zahtjeva koji Vam omogućava ugovaranje FlexiBIZ paketa. Zahtjev je dostupan prijavom u RBA iDIREKT putem personaliziranog autentifikacijskog uređaja (USB/SmartCard sa FINA Certifikata i mToken) ovlaštene osobe za zastupanje poslovnog subjekta.

| Ugovaranje FlexiBIZ paket                                                                                                    | a                                                                                                    |  |
|----------------------------------------------------------------------------------------------------|----------------------------------------------------------------------------------------------------|--|
| Ugovorite FlexiBIZ paket i koristite n                                                                                                    | jegove pogodnosti!                                                                                                    |  |
| Odaberite vrstu paketa                                                                                                    | FlexiBIZ Balanced<br>FlexiBIZ Bonus<br>FlexiBIZ Standard                                                                     |  |
| Upoznat sam sa odredbama (<br>Naknadama u poslovanju s poslovni                                                                                   | Općih uvjeta poslovanja po transakcijskim računima poslovnih subjekata kao i sa<br>m subjektima te ih u cijelosti prihvaćam. |  |
| Pročitao/la sam pripadajuća Opća pravila i uvjete o pogodnostima ORYX asistencije uz <u>FlexiBIZ Bonus</u> i uz <u>FlexiBIZ</u><br>Balance paket. |                                                                                                    |  |
|                                                                                                    | → Nastavi                                                                                                    |  |

Nakon odabira vrste paketa pritiskom na **Nastavi** provodi se formala ispravnost i otvara se ekran rekapitulacije na kojem je zahtjev potrebno spremiti ili autorizirati.

Pritiskom na **Povratak** vraćate se na prethodni ekran, na kojemu je moguće izmijeniti elemente zahtjeva ili odustati od slanja zahtjeva u obradu.

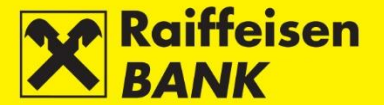

Pritiskom na **Spremi** zahtjev je upisan i pripremljen za autorizaciju od strane korisnika koji ima tu razinu ovlaštenja.

Ovlaštena osoba za zastupanje sa pojedinačnim zastupanjem ovdje nastavlja postupak autorizacije odnosno slanja zahtjeva na izvršenje pritiskom na **Autoriziraj**. Korisnici mogu zahtjev i samo upisati pritiskom na **Spremi**, te autorizaciju provesti naknadno u <u>Pregledu zahtjeva</u>.

U slučaju da su za autorizaciju potrebna dva potpisa (skupno zastupanje), pritiskom na **Autoriziraj** zahtjev se djelomično autorizira (prvim potpisom), a za konačnu provedbu zahtjeva potrebna je autorizacija druge osobe ovlaštene za zastupanje u <u>Pregledu zahtjeva</u>.

Ovisno o kategoriji ovlaštenja koju imate, zahtjevi nakon Vaše akcije dobivaju određene statuse. O dobivenome statusu zahtjeva informaciju dobivate odgovarajućom porukom sustava.

Status zahtjeva možete provjeriti u Pregledu zahtjeva.

# Pregled zahtjeva

Odabirom opcije **Pregled zahtjeva** otvara se ekran s lisotm zadanih zahtjeva.

| Pregled zahtje   | va              |                                       |                                |                                        |                     |
|------------------|-----------------|---------------------------------------|--------------------------------|----------------------------------------|---------------------|
| Kategorija       |                 | Sve 🖛                                 |                                |                                        |                     |
| Vremenski period |                 | Od: 07.01.2020                        | Do: 07.01.2020                 | 🛗 zadnjih 7 dana 🛛 🛗 zadnjih 30 dana 🗍 | 🗰 zadnjih 4 mjeseca |
| Status           |                 | Svi 🖛                                 |                                |                                        |                     |
|                  |                 | 💋 Osvježi 🛛 🛛 🖉                       | reuzmi Excel 🛛 📕 Preuzn        | ni PDF                                 |                     |
|                  |                 |                                       |                                |                                        |                     |
| Prikaži 25 💌 zap | isa po stranici |                                       |                                | Filtriraj                              |                     |
| Referenca        | Datum           |                                       | Detalji                        | Status                                 | Akcije              |
|                  |                 |                                       | Provjera SEPA datoteke         |                                        |                     |
| IPT4299338       | 07.01.2020      | Zahtjev za provjeru SEPA datoteke     |                                | Autoriziran                            | 0 0 0               |
|                  |                 | Slanje                                | e dokumentacije na zahtjev B   | anke                                   |                     |
| IPT4299339       | 07.01.2020      | Slanje dokumentacije na zahtjev Banke |                                | Autoriziran                            |                     |
|                  |                 |                                       |                                |                                        |                     |
|                  |                 | Zahtjev za najav                      | vu podizanja gotovine / isplat | tu strane valute                       |                     |

U ovom izborniku možete:

- pretraživati predefinrane zahtjeve zadanih putem internetskoga bankarstva prema određenim uvjetima pretrage:
  - o dabirom vremenskog razdoblja (Od, Do) ili oblika zadnjih 7 dana-zadnjih 30 dana-zadnjih 4 mjeseca
  - o odabirom statusa Autoriziran, Djelomično autoriziran, Zaprimljen, Obrađen i Odbijen
- provjeriti statuse zahtjeva
- ovisno o Vašim ovlaštenjima, provoditi sljedeće akcije:
  - o autorizirati zahtjev koji je u statusu Unesen ili Djelomično autoriziran
  - o deautorizirati zahtjev koji je u statusu Djelomično autoriziran
- Odabirom reference zahtjeva pregledati detalje odabranog zahtjeva

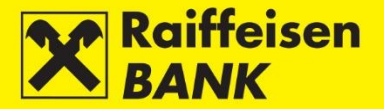

# Pregled zahtjeva za potvrdu o plaćanju

Odabirom opcije **Pregled zahtjeva za potvrdu o provednom plaćanju** otvara se ekran s lisotm zadanih zahtjeva.

| Pre     | egled zahtjeva za po                     | otvrdu o plaćanju |                     |                          |                 |              |                   |
|---------|------------------------------------------|-------------------|---------------------|--------------------------|-----------------|--------------|-------------------|
| Vrer    | menski period                            |                   | Od 03.01.2018       | Do 07.01.2020            | 🏙 današnji 🛗 za | dnjih 7 dana | 🛗 zadnjih 30 dana |
| Stat    | us                                       |                   | Svi 📼               |                          |                 |              |                   |
|         |                                          |                   | 🔓 Osvježi 🛛 🖉 Pi    | reuzmi PDF 🛛 🔛 Preuzmi E | xcel            |              |                   |
| Prikaži | Prikaži 20 v zapisa po stranici Pretraži |                   |                     |                          |                 |              |                   |
|         | Oznaka zahtjeva                          | Datum zahtjeva    | Način dostave       | Referenca transakcije    | Račun naknade   | Status       | Akcije            |
|         | IPT3859607                               | 11.01.2018        | Internet bankarstvo | IPT3859469               | 1100046484 HRK  | Odbijen      |                   |
|         | IPT3859595                               | 11.01.2018        | Internet bankarstvo | IPT3859469               | 1100046484 HRK  | Odbijen      |                   |
|         | IPT3859533                               | 11.01.2018        | Internet bankarstvo | IPT3859110               | 1100046484 HRK  | U obradi     |                   |
|         | IPT3859104                               | 09.01.2018        | Internet bankarstvo | IPT3857368               | 1100046484 HRK  | Obrađen      |                   |
|         | IPT3856883                               | 03.01.2018        | Internet bankarstvo | IPT3856844               | 1100046484 HRK  | U obradi     |                   |

Pretraživanje možete provoditi prema sljedećim kriterijima:

- odabirom vremenskog razdoblja (Od, Do) ili oblika današnji-zadnjih 7 dana-zadnjih 30 dana
- odabirom statusa Unesen, Djelomično autoriziran, Autoriziran, U obradi, Obrađen i Odbijen

Odabirom reference zahtjeva otvara se ekran s pregledom detalja odabranog zahtjeva, a odabirom reference transakcije prikazuju se detalji platne transakcije za koju je zatraženo izdavanje potvrde. Potvrde o plaćanju, za koje ste zatražili da Vam se dostave putem internetskoga bankarstva, možete preuzeti u PDF formatu pritiskom na .

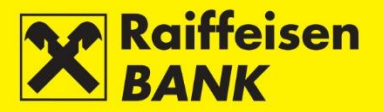

### Reklamacije

# Pošalji reklamaciju/primjedbu

Ova funkcionalnost omogućuje Vam slanje reklamacije Banci. Odabirom opcije **Pošalji primjedbu/reklamaciju** ulazite na unosni ekran reklamacije.

| Pošalji primjedbu/reklam | naciju               |                             |
|--------------------------|----------------------|-----------------------------|
|                          | DOMAĆI PLATNI PROMET | PLATNI PROMET S INOZEMSTVOM |
|                          | Povrat sredstava     | Povrat sredstava            |
|                          |                      | → Zahtjev za promjenom      |
|                          | OSTALE PORUKE        |                             |
|                          | → Ostale poruke      |                             |
|                          |                      |                             |

Omogućen Vam je odabir kategorije i potkategorije primjedbe/reklamacije koju želite uputiti na rješavanje. Ovisno o odabranoj potkategoriji, otvara se strukturirani obrazac za unos primjedbe/reklamacije.

| Pošalji primjedbu/reklam | aciju                 |
|--------------------------|-----------------------|
| Odabir kategorije        | Povrat sredstava 🔻    |
| Kategorija               | Domaći platni promet  |
| Podkategorija            | Povrat sredstava      |
| Broj računa terećenja    | Odaberite 🔻           |
| Iznos                    | 0,00                  |
| Poziv na broj primatelja | HR                    |
| Opis                     |                       |
| Datum valute             | 07.01.2020            |
| Naziv primatelja         |                       |
| Broj računa primatelja   |                       |
| Broj transakcije         |                       |
| Razlog                   | Višekratno plaćanje 💌 |
|                          | → Nastavi             |

Nakon unosa podataka pritiskom na **Nastavi** provodi se formala ispravnost unešenih podataka i otvara se ekran rekapitulacije. Ovisno o Vašim ovlaštenjima, rekalamaciju/primjedbu je potrebno spremiti ili autorizirati. Pritiskom na **Povratak** vraćate se na prethodni ekran, na kojemu je moguće izmijeniti elemente ili odustati od slanja reklamacije/primjedbe u obradu.

#### Napomena!

Prilikom odabira kategorije Domaći platni promet (izbornik Povrat sredstava) te kategorije Platni promet s inozemstvom (izbornici Povrat sredstava i Zahtjev za promjenu), provjerava se potrebna razina autorizacije, kao i prilikom provođenja platnih naloga.

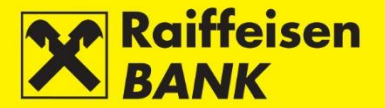

# Pregled rekalamcija/primjedbi

Na ekranu **Pregled reklamacija/primjedbi** možete autorizirati pripremljene rekalamcije/primjedbe na jedan od sljedećih načina:

- Pojedinačno pritiskom na 🚾 u koloni **Akcije**, a zatim na ekranu za potvrdu pritiskom na **Autoriziraj**.
- Skupno označavanjem više reklamacija/primjedbi kvačicom te pritiskom na Autoriziraj označene reklamacije, a zatim na ekranu za potvrdu pritiskom na Autoriziraj.

| Datum unosa                               |                       | Od 07.01.2020        | Do 07.01.2020    | 🚆 zadnjih 7 dana 🖉 | 🗰 zadnjih 30 dana       |        |  |
|-------------------------------------------|-----------------------|----------------------|------------------|--------------------|-------------------------|--------|--|
| Status                                    |                       | Sve 🐨                | Sve =            |                    |                         |        |  |
| 🔁 Osvježi 🖉 Preuzmi PDF 🛛 🔯 Preuzmi Excel |                       |                      |                  |                    |                         |        |  |
| ilkaži 20 = zapisa po stranici Pretraži   |                       |                      |                  |                    |                         |        |  |
| Oznaka                                    | Referenca reklamacije | Kategorija           | Podkategorija    | Datum unosa        | Status                  | Akcije |  |
| <u>16802</u>                              |                       | Domaći platni promet | Povrat sredstava | 07.01.2020         | Unesena                 |        |  |
| <u>16803</u>                              |                       | Domaći platni promet | Povrat sredstava | 07.01.2020         | Unesena                 |        |  |
| 16804                                     |                       | Domaći platni promet | Povrat sredstava | 07.01.2020         | Djelomično autorizirana |        |  |
|                                           |                       | - //                 |                  | 07.04.2020         | Dielemižes subsisiens   |        |  |

Na ekranu su omogućene i sljedeće akcije:

- Izmjena podataka reklamacije/primjedbe pritiskom na
- Deautorizacija reklamacije/primjedbe pritiskom na 6, a zatim na ekranu za deautorizaciju pritiskom na Deautoriziraj.
- Brisanje reklamacije/primjedbe pritiskom na 🗔. Prije akcije brisanja potrebno je deautorizirati reklamaciju/primjedbu pritiskom na 🗔.

Statusi reklamacija/primjedbi:

- Unesena reklamacija/primjedba nije autorizirana
- Djelomično autorizirana reklamaciju/primjedbu treba autorizirati drugi potpisnik
- Autorizirana reklamacija/primjedba je potpisana i poslana u obradu
- Upisana reklamacija/primjedba je zaprimljena na rješavanje
- Zaključena reklamacija/primjedba je riješena te Vam je poslan odgovor
- Poslana reklamacija/primjedba je poslana na rješavanje

Odgovor Banke na upućenu reklamaciju/primjedbu možete pročitati odabirom linka u koloni **Oznaka** reklamacije/primjedbe, u statusu **Zaključena**. Odabirom oznake otvara se ekran **Prikaz detalja reklamacije**, a odgovor Banke nalazi se na dnu ekrana.

### mToken

### Zahtjev za reaktivaciju RBA mBIZ aplikacije

Ova funkcionalnost omogućuje Vam slanje zahtjeva za reaktivaciju RBA mBIZ aplikacije. Reaktivacija je moguća ukoliko se u RBA iDIREKT internetsko bankarstvo prijavite putem mTokena ili USB/SmartCard uređaja sa FINA Certifikatom.

Odabirom opcije **Zahtjev za reaktivaciju RBA mBIZ aplikacije** ulazite na ekran predefiniranog zahtjeva. Na ekranu je prikazan broj službenog mobitela za koji ste ugovorili RBA mBIZ servis, a na koji ćemo Vam dostaviti drugi dio koda za aktivaciju.

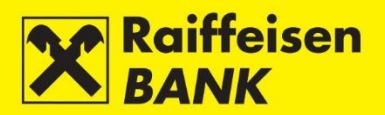

| Zahtjev za reaktivaciju RBA mBIZ aplikacije                                                                                                    |  |  |  |  |  |  |  |
|----------------------------------------------------------------------------------------------------|--|--|--|--|--|--|--|
| Što je RBA mBIZ?                                                                                                    |  |  |  |  |  |  |  |
| RBA mBIZ - aplikacija koju koristite za pristup Vašem transakcijskom računu putem mBankinga, te za autentifikaciju i<br>autorizaciju na RBA iDIREKT internetskom bankarstvu putem mTokena. |  |  |  |  |  |  |  |
| Broj mobilnog telefona + 385                                                                                                    |  |  |  |  |  |  |  |
| Nakon uspješno provedene autorizacije zaprimit ćete dodatne upute i aktivacijske kodove.                                                                                                   |  |  |  |  |  |  |  |
| → Nastavi                                                                                                    |  |  |  |  |  |  |  |

Nakon autorizacije zahtjeva za reaktivaciju na ekranu se prikazuju prvi dio aktivacijskog koda i uputa.

| Potvrda reaktivacije mToken autorizacijskog uređaja                                                                                                    |
|----------------------------------------------------------------------------------------------------|
| Na Vaš mobilni uređaj ćete kroz nekoliko trenutaka zaprimiti SMS poruku s linkom za preuzimanje RBA mBIZ aplikacije.<br>Preuzmite aplikaciju na Vaš mobilni telefon. Odaberite mToken i unesite 16-ero znamenkasti aktivacijski kod u za to<br>predviđena polja. |
| Prvi dio aktivacijskog koda 08566026                                                                                                    |
| Definirajte PIN koji se sastoji od najmanje 4 znamenke, odaberite Potvrdi i time je uspješno završen proces aktivacije<br>aplikacije RBA mBIZ.                                                                                                    |
| U slučaju da odlučite odgoditi proces aktivacije obratite pozornost da aktivacijski kod ima valjanost 24h.                                                                                                    |

# Ostale funkcionalnosti

#### Neautorizirane stavke

U ovom izborniku omogućena Vam je skupna autorizacija naloga, zahtjeva, reklamacija i poruka te instrukcija skrbničkoj banci koje su u statusu **Unesen/a** ili **Djelomično autoriziran/a**.

Na ekranu su Vam prikazane samo one vrste naloga/zahtjeva za koje imate ovlasti.

| Devizni nalozi |                                                                                   |              |                |                      |                          |                |                         |     |        |       |       |
|----------------|-----------------------------------------------------------------------------------|--------------|----------------|----------------------|--------------------------|----------------|-------------------------|-----|--------|-------|-------|
|                | Referenca                                                                         | Datum        | Račun terećenj | a Prima              | Primatelj                |                | Status                  |     | Akc    | ije   |       |
|                | IPT4144325                                                                        | 08.01.2020   | 1100046484 EUR | BAYER INTERNATIONA   | L S.A.                   | 12,00 EU       | R Djelomično autorizira | n 🗹 |        | ← D   | ] 💿   |
|                | IPT4144333                                                                        | 22.08.2019   | 1100046484 HRK | BAYER INTERNATIONA   | L S.A.                   | 12,00 EU       | R Unesen                | Ľ   | 0      | ← C   | ] 🛛   |
|                | IPT4144327                                                                        | 22.08.2019   | 1100046484 HRK | BAYER INTERNATIONA   | BAYER INTERNATIONAL S.A. |                | R Unesen                | Ľ   | 0      | ← C   | ] 😡   |
|                |                                                                                   |              |                | Ukupna sur           | na prikazanih naloga     | 36,00 E        | UR                      |     |        |       |       |
| Rek            | lamacije                                                                          |              |                |                      |                          |                |                         |     |        |       |       |
|                | Oznaka                                                                            | Referenca    | reklamacije    | Kategorija           | Podkategorija            | Datum unosa    | Status                  |     | A      | kcije |       |
|                | <u>16803</u>                                                                      |              | c              | )omaći platni promet | Povrat sredstava         | 07.01.2020     | Unesena                 |     | c 5    | Ø     | 8     |
|                | <u>16804</u>                                                                      |              | c              | omaći platni promet  | Povrat sredstava         | 07.01.2020     | Djelomično autorizirana |     | 6      | 0     | - (3) |
| >              | Autoriziraj ozn                                                                   | ačene reklam | acije          |                      |                          |                |                         |     |        |       |       |
| Pre            | Pregled zahtjeva za izdavanje izvješća o solventnosti                             |              |                |                      |                          |                |                         |     |        |       |       |
|                | Zahtjev bro                                                                       | j Datun      | n Broj ra      | čuna Računa nak      | nade Način (             | dostave        | Status                  |     | Akcije |       |       |
|                | IPT4284854                                                                        | 4 03.01.20   | 020 1100046484 | HRK 1100046484 HF    | K Internet bank          | arstvom Djelor | mično autoriziran       | Ľ   | 6 6    | ۶.    | 9     |
| ->1            | 🔶 Nastavak 🛛 🗹 Označi sve neautorizirane stavke 🛛 🖉 Preuzmi PDF 🛛 🕱 Preuzmi Excel |              |                |                      |                          |                |                         |     |        |       |       |

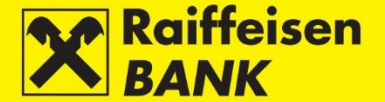

Ako želite autorizirati sve stavke na ekranu, pritisnite **Označi sve neautorizirane stavke**. Prazne kućice ispred stavki označit će se kvačicom. Ako, pak, želite autorizirati samo jednu vrstu stavaka, označite kućicu u zaglavlju prve kolone. U slučaju da želite autorizirati samo pojedine stavke, označite kućicu ispred IB broja stavke u prvoj koloni.

Nakon označavanja stavki za autorizaciju pritiskom na **Nastavak** otvara se ekran s popisom stavki označenih za autorizaciju.

| Devizni nalozi    |                |                        |                   |                      |           |             |           |
|-------------------|----------------|------------------------|-------------------|----------------------|-----------|-------------|-----------|
| Referenca         | Datum          | Račun terećenja        |                   | Primatelj            |           | Iznos       | Status    |
| IPT4144333        | 08.01.2020     | 1100046484 HRK         | BAYER INTERNATION | VAL S.A.             |           | 12,00 E     | UR Unesen |
|                   |                |                        |                   | Ukupna suma prikazan | ih naloga | 12,00       | EUR       |
| Reklamacije       |                |                        |                   |                      |           |             |           |
| Oznaka            | Referenca re   | eklamacije             | Kategorija        | Podkategorija        | 0         | Datum unosa | Status    |
| <u>16803</u>      |                | Doma                   | ći platni promet  | Povrat sredstava     |           | 07.01.2020  | Unesena   |
|                   |                |                        |                   |                      |           |             |           |
| Pregled zahtjeva  | a za izdavanje | izvješća o solventnost | i                 |                      |           |             |           |
| Zahtjev broj      | Datum          | Broj računa            | Računa naknade    | Način dostave        |           | Akcije      |           |
| IPT4284854        | 08.01.2020     | 1100046484 HRK         | 1100046484 HRK    | Internet bankarstvom |           |             | × 8       |
| Podatak za potpis |                |                        |                   |                      |           |             |           |
|                   |                | → Autorizir            | aj 🗲 Povratak     |                      |           |             |           |

Za kunske naloge u okviru **Terminskog plana izvršenja platnih transakcija** omogućena Vam je i promjena načina izvršenja naloga (NKS/HSVP), a isto je detaljnije opisano u točki <u>Kunski nalog</u>.

Ako želite odustati od autorizacije svih ili pojedinih naloga, pritisnite **Povratak**, nakon čega se vraćate na prethodni ekran. Za autorizaciju pritisnite **Autoriziraj**.

Nakon autorizacije stavke dobivaju status **Autoriziran/a** ili **Djelomično autoriziran/a** (ovisno o potrebnome broju potpisa). Djelomično autorizirane stavke treba autorizirati drugi korisnik s ovlaštenjem autorizacije. O statusu pojedine stavke primit ćete odgovarajuću poruku sustava. Statuse tih stavaka možete provjeriti u odgovarajućim pregledima.

### Poruke

U ovom izborniku omogućen Vam je pregled poslanih i primljenih poruka koje ste razmijenili s Bankom, kao i pregled obavijesti o statusu provedbe naloga.

Detaljnije je opisano u poglavlju Poruke i obavijesti.

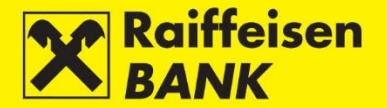

#### Postavke

Personalizacija aplikacije s ciljem prilagodbe osobnoga korištenja RBA iDIREKT internetskog bankarstva. Funkcionalnost je dostupna samo korisnicima koji se prijavljuju putem uređaja **mToken** ili **USB/SmartCard sa FINA Certififkatom**.

**Vrsta prikaza** Vam omogućuje odabir načina prikaza početne stranice. Klasičan Vam prikaz omogućuje odabir samo jedne usluge koju koristite putem RBA iDIREKT-a. Višefunkcijski prikaz omogućuje odabir triju usluga koje koristite putem RBA iDIREKT-a.

| Postavke internetskog bankarstva                                                                           |                                       |                                                                                                    |                                                  |                        |  |  |
|----------------------------------------------------------------------------------------------------|---------------------------------------|----------------------------------------------------------------------------------------------------|--------------------------------------------------|------------------------|--|--|
| Početna stranica                                                                                           |                                       |                                                                                                    |                                                  |                        |  |  |
| Vrsta prikaza                                                                                              |                                       | Klasičan prikaz                                                                                     |                                                  |                        |  |  |
|                                                                                                    |                                       | Stanja računa 🔻                                                                                     |                                                  |                        |  |  |
|                                                                                                    |                                       | Višefunkcijski prikaz                                                                               |                                                  |                        |  |  |
|                                                                                                    |                                       | Stanja računa –<br>Plaćanja –<br>Promet računa –                                                    | Stanja računa ▼<br>Plaćanja ▼<br>Promet računa ▼ |                        |  |  |
| Postavke računa                                                                                            |                                       |                                                                                                    |                                                  |                        |  |  |
|                                                                                                    |                                       |                                                                                                    | Parloslijad u                                    |                        |  |  |
| Broj računa                                                                                                | Valuta računa                         | Naziv računa                                                                                        | prikazu                                          | Prikaz u stanju računa |  |  |
| 1100046484                                                                                                 | HRK                                   | 1100046484 HRK                                                                                      | <b>Φ</b>                                         | Da 🔻                   |  |  |
| 1100046484                                                                                                 | EUR                                   | 1100046484 EUR                                                                                      | ^ ↓                                              | Da 💌                   |  |  |
| 1100046484                                                                                                 | USD                                   | 1100046484 USD                                                                                      | ↑ ↓                                              | Da 💌                   |  |  |
| Napomena: poredak                                                                                          | ujedno određuje i pretpostavl         | jeni račun u pojedinim transakcijama                                                                |                                                  |                        |  |  |
| Prikaz lista                                                                                               |                                       |                                                                                                    |                                                  |                        |  |  |
| Broj stavki na listama                                                                                     |                                       | 20 -                                                                                                |                                                  |                        |  |  |
| Upravljanje notifika                                                                                       | cijama                                |                                                                                                    |                                                  |                        |  |  |
| Notifikacije o<br>neautoriziranim stavk                                                                    | ama                                   |                                                                                                    |                                                  |                        |  |  |
| Automatsko slanje poruka                                                                                   |                                       |                                                                                                    |                                                  |                        |  |  |
| Automatsko slanje j                                                                                        | ooruka                                |                                                                                                    |                                                  |                        |  |  |
| Automatsko slanje po<br>Automatsko slanje po                                                               | poruka<br>ruka                        | Šalji poruke o provedenim nalozima                                                                  |                                                  |                        |  |  |
| Automatsko slanje p<br>Automatsko slanje po<br>Plaćanje troškova p                                         | ooruka<br>ruka<br>o kreditnoj kartici | Šalji poruke o provedenim nalozima                                                                  |                                                  |                        |  |  |
| Automatsko slanje p<br>Automatsko slanje po<br>Plaćanje troškova p<br>Iznos za plaćanje                    | ooruka<br>ruka<br>o kreditnoj kartici | <ul> <li>Šalji poruke o provedenim nalozima</li> <li>Ukupni dug<br/>Minimalni iznos</li> </ul>      |                                                  |                        |  |  |
| Automatsko slanje p<br>Automatsko slanje po<br>Plaćanje troškova p<br>Iznos za plaćanje<br>Datum izvršenja | ooruka<br>ruka<br>o kreditnoj kartici | Šalji poruke o provedenim nalozima     Ukupni dug     Minimalni iznos     Datum dospijeća     Odmah |                                                  |                        |  |  |

### Postavke računa

Omogućuju Vam:

- Promjenu naziva računa
- Odabir redoslijeda prikaza računa
- **Pretpostavljeni račun** definira račun koji će se nuditi u pregledu prometa, plaćanja internetskim bankarstvom ili u samome platnom nalogu kao račun s kojega se izvršava transakcija. Pretpostavljeni račun najčešće je račun s najviše transakcija.
- Odabir želite li da se na početnom ekranu vidi stanje računa
- Odabir broja stavki u listama
- Odabir želite li da se prikazuje notifikacije o neautoriziranim stavkama (dostupno korisnicima s ovlaštenjem za više poslovnih subjekata)
- Odabir želite li zaprimati poruke o provednim nalozima
- Definiranje iznosa za plaćanje troškova po kreditnoj kartici i samih datuma izvršenja tih plaćanja

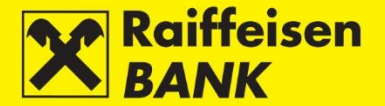

Korisniku koji je ujedno i ovlaštena osoba za zastupanje poslovnoga subjekta omogućena je funkcionalnost odabira automatskoga primanja poruka o izvršenoj transakciji u **Poruke** ili samo poruke za neprovedene transakcije, tj. one koje su završile greškom ili su stornirane.

### Pregled spajanja

Ova Vam funkcionalnost omogućuje pregled Vaših spajanja te akcija koje ste proveli na internetskome bankarstvu. Svaki korisnik ima dostupan pregled svojih spajanja, neovisno o vrsti personaliziranog uređaja kojim se koristio.

Korisnicima koji su ujedno i osobe ovlaštene za zastupanje poslovnoga subjekta dostupni su pregledi spajanja svih korisnika (ovlaštenika) te podaci o spajanju putem nepersonaliziranog uređaja (identifikacijskoga tokena).

Na pregledu se prikazuju spajanja za zadnjih 15 dana.

Odabirom **Pregled spajanja**, koji se nalazi ispod glavnog izbornika, ulazite na ekran s pregledom spajanja zadnjih 15 dana.

| Pregled spajanja zadnjih 15 dana |          |           |               |         |  |  |
|----------------------------------|----------|-----------|---------------|---------|--|--|
| Datum                            | Vrijeme  | Pristup   | IP adresa     | Detalji |  |  |
| 08.01.2020                       | 11:14:59 | mock      | 10.239.40.119 | Q       |  |  |
| 08.01.2020                       | 10:36:37 | smartcard | 10.239.40.119 | Q       |  |  |
| 08.01.2020                       | 10:32:57 | smartcard | 10.239.40.119 | Q       |  |  |
| 08.01.2020                       | 09:56:16 | smartcard | 10.239.40.119 | Q       |  |  |
| 08.01.2020                       | 09:54:07 | smartcard | 10.239.40.119 | Q       |  |  |

#### Odjava ili zamjena servisa

### Odjava

U slučaju da se želite odjaviti iz RBA iDIREKT internetskoga bankarstva, pritisnite **Odjava** u gornjemu desnom uglu ekrana.

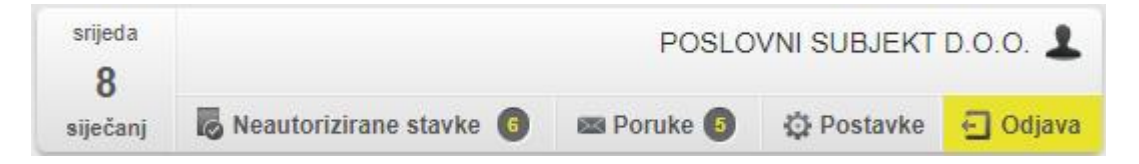

### Zamjena servisa

Ako ste korisnik USB/SmartCard uređaja sa FINA Certifikatom i ovlašteni ste po računima više poslovnih subjekata i/ili koristite uslugu internetskoga bankarstva po osobnome računu, omogućena Vam je funkcionalnost zamjene servisa pritiskom na **Zamjena servisa** u gornjem desnom uglu ekrana (Slika 144).

| srijeda<br>8 |                           | POSLO      | VNI SUBJEKT | D.O.O. 💄      |
|--------------|---------------------------|------------|-------------|---------------|
| siječanj     | 🐻 Neautorizirane stavke 🌀 | 🔤 Poruke 🜀 | O Postavke  | 🖸 Odjava      |
|              |                           |            | 🔁 Zam       | ijena servisa |

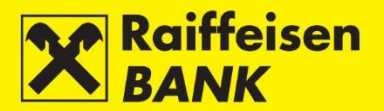

Korištenjem ove funkcionalnosti ne odjavljujete se iz RBA iDIREKT internetskoga bankarstva, već samo kao ovlaštenik po računu/ima poslovnoga subjekta na kojemu/kojima ste trenutno aktivni.

Svaku prijavu na račun određenoga poslovnog subjekta ili osobni račun potrebno je na osnovnom ekranu potvrditi unosom PIN-a.

| Odabir certifikata                                                           |                  | ×        |
|------------------------------------------------------------------------------|------------------|----------|
| 🚫 Sign <u>Erg</u>                                                            | у                |          |
| Informacije o certifikatu                                                    |                  |          |
| CN=TOMISLAV<br>Serijski broj: 00a9217fb260<br>uređaj:<br>POTPISNI CERTIFIKAT | 0d504e0000000056 | 666215c  |
| Molimo unesite Vaš PIN                                                       |                  |          |
| PIN                                                                          |                  |          |
|                                                                              | Potvrdi          | Odustani |